# Aurora R7 Szervizelési kézikönyv

Számítógép típusa: Alienware Aurora R7Alienware Aurora R7 Szabályozó modell: D23M Szabályozó típus: D23M002

ALIENWARE 🗣

## Megjegyzések, figyelmeztetések és Vigyázat jelzések

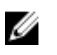

MEGJEGYZÉS: A MEGJEGYZÉSEK fontos tudnivalókat tartalmaznak, amelyek a termék hatékonyabb használatát segítik.

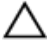

FIGYELMEZTETÉS: A FIGYELMEZTETÉS hardverhiba vagy adatvesztés lehetőségére hívja fel a figyelmet, egyben közli a probléma elkerülésének módját.

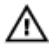

VIGYÁZAT: A VIGYÁZAT jelzés az esetleges tárgyi vagy személyi sérülés, illetve életveszély lehetőségére hívja fel a figyelmet.

**Copyright © 2017 Dell Inc. vagy leányvállalatai. Minden jog fenntartva.** A Dell, az EMC és egyéb védjegyek a Dell Inc. vagy leányvállalatainak védjegyei. Minden egyéb névjegy a vonatkozó vállalatok védjegye lehet.

2017 - 10

Mód. A00

# Tartalomjegyzék

| Mielőtt elkezdene dolgozni a számítógép |    |
|-----------------------------------------|----|
| belsejében                              | 12 |
| Mielőtt elkezdené                       | 12 |
| Biztonsági utasítások                   | 12 |
| Ajánlott szerszámok                     | 14 |
| Csavarlista                             | 14 |
| Miután befejezte a munkát a számítógép  |    |
| belsejében                              | 17 |
| Műszaki áttekintés                      | 18 |
| A számítógép belső nézete               | 19 |
| Alaplapi összetevők                     | 20 |
| A stabilizáló láb eltávolítása          |    |
| Művelet                                 | 22 |
| A stabilizáló láb visszahelvezése       | 24 |
| Művelet                                 | 24 |
| A bal oldali burkolat eltávolítása      | 25 |
| Művelet                                 | 25 |
| A hal oldali hurkolat visszaholyezése   | 27 |
| Művelet                                 |    |
|                                         |    |
| A JODD oldali burkolat eltavolitasa     |    |
| Művelet                                 | 30 |

| A jobb oldali burkolat visszahelyezése<br>Művelet | <b> 32</b> |
|---------------------------------------------------|------------|
| A felső házburkolat-szerelvény eltávolítása       | 35         |
| Előzetes tennivalók                               | 35         |
| Művelet                                           | 35         |
| A felső burkolatszerelvény visszahelyezése        | 41         |
| Művelet                                           | 41         |
| Utólagos tennivalók                               | 41         |
| Az alsó burkolat eltávolítása                     | 42         |
| Előzetes tennivalók                               | 42         |
| Művelet                                           | 42         |
| Az alsó burkolat visszahelyezése                  | 43         |
| Művelet                                           | 43         |
| Utólagos tennivalók                               | 43         |
| A 3,5 hüvelykes merevlemez-meghajtó               |            |
| eltávolítása                                      | 44         |
| Előzetes tennivalók                               | 44         |
| Művelet                                           | 44         |
| A 3,5 hüvelykes merevlemez-meghajtó               |            |
| visszahelyezése                                   | 47         |
| <br>Művelet                                       | 47         |
| Utólagos tennivalók                               | 47         |

| A 2,5 hüvelykes merevlemez-meghajtó    |             |
|----------------------------------------|-------------|
| eltávolítása                           | 48          |
| Előzetes tennivalók                    |             |
| Művelet                                |             |
| A 2,5 hüvelykes merevlemez-meghajtó    |             |
| visszahelyezése                        | 51          |
| Művelet.                               | 51          |
| Utólagos tennivalók                    | 51          |
| A merevlemez-meghajtó rekeszének eltáv | volítása 52 |
| Előzetes tennivalók                    |             |
| Művelet                                | 52          |
| A merevlemez-meghajtó rekeszének       |             |
| visszahelyezése                        |             |
| Művelet.                               |             |
| Utólagos tennivalók                    | 54          |
| A tápegység eltávolítása               | 55          |
| Előzetes tennivalók                    |             |
| Művelet                                | 55          |
| A tápegység visszahelyezése            | 62          |
| Művelet                                |             |
| Utólagos tennivalók                    | 62          |
| A processzorhűtő egység eltávolítása   | 63          |
| Előzetes tennivalók                    |             |
| Művelet                                | 64          |
|                                        |             |

| A processzorhűtő egység visszahelyezése. | 67 |
|------------------------------------------|----|
| Művelet                                  | 67 |
| Utólagos tennivalók                      | 69 |
| A gombelem eltávolítása                  | 70 |
| Előzetes tennivalók                      | 70 |
| Művelet                                  | 70 |
| A gombelem visszahelyezése               | 72 |
| Művelet                                  | 72 |
| Utólagos tennivalók                      | 72 |
| A memória modulok eltávolítása           | 73 |
| Előzetes tennivalók                      | 73 |
| Művelet                                  | 73 |
| A memória modulok visszahelyezése        | 75 |
| Művelet                                  | 75 |
| Utólagos tennivalók                      | 77 |
| Az SSD-meghajtó eltávolítása             | 78 |
| Előzetes tennivalók                      |    |
| Művelet                                  | 78 |
| Az SSD meghajtó visszahelyezése          | 80 |
| Művelet                                  | 80 |
| Utólagos tennivalók                      | 81 |
| A videokártya eltávolítása               | 82 |
| Előzetes tennivalók                      | 82 |
| Művelet                                  | 83 |

| A videokártya visszahelyezése                | 85 |
|----------------------------------------------|----|
| Művelet                                      | 85 |
| Utólagos tennivalók                          | 85 |
| A VR hűtőborda eltávolítása                  | 86 |
| Előzetes tennivalók                          | 86 |
| Művelet                                      | 86 |
| A VR hűtőborda visszahelyezése               | 88 |
| Művelet                                      | 88 |
| Utólagos tennivalók                          | 88 |
| A processzorventilátor és a hűtőborda egység |    |
| kiszerelése                                  | 89 |
| Előzetes tennivalók                          | 89 |
| Művelet                                      | 89 |
| A processzorventilátor és a hűtőbordák       |    |
| együttesének cseréje                         | 91 |
| Művelet                                      | 91 |
| Utólagos tennivalók                          | 91 |
| A processzor eltávolítása                    | 92 |
| Előzetes tennivalók                          | 92 |
| Művelet                                      | 92 |
| A processzor visszahelyezése                 | 94 |
| -<br>Művelet                                 | 94 |
| Utólagos tennivalók                          | 95 |

| A vezeték nélküli kártya eltávolítása                                                                                                    | 96  |
|----------------------------------------------------------------------------------------------------|-----|
| Előzetes tennivalók                                                                                                    |     |
| Művelet                                                                                                    | 96  |
| A vezeték nélküli kártya visszahelyezése                                                                                                    |     |
| Művelet                                                                                                    |     |
| Utólagos tennivalók                                                                                                    | 99  |
| Az antenna eltávolítása                                                                                                    |     |
| Előzetes tennivalók                                                                                                    | 100 |
| Művelet                                                                                                    | 100 |
| Az antenna cseréje                                                                                                    | 103 |
| Művelet                                                                                                    |     |
| Utólagos tennivalók                                                                                                    |     |
| Az elülső házventilátor eltávolítása                                                                                                    | 104 |
| Előzetes tennivalók                                                                                                    | 104 |
| Művelet                                                                                                    | 104 |
| Az elülső házventilátor visszahelyezése                                                                                                    | 107 |
|                                                                                                    | 107 |
| Művelet                                                                                                    |     |
| Művelet<br>Utólagos tennivalók                                                                                                    |     |
| Művelet<br>Utólagos tennivalók<br>A felső házventilátor eltávolítása                                                                                       |     |
| Művelet<br>Utólagos tennivalók<br>A felső házventilátor eltávolítása<br>Előzetes tennivalók                                                                |     |
| Művelet<br>Utólagos tennivalók<br><b>A felső házventilátor eltávolítása</b><br>Előzetes tennivalók<br>Művelet                                              |     |
| Művelet<br>Utólagos tennivalók<br>A felső házventilátor eltávolítása<br>Előzetes tennivalók<br>Művelet<br>A felső házventilátor visszahelyezése            |     |
| Művelet<br>Utólagos tennivalók<br>A felső házventilátor eltávolítása<br>Előzetes tennivalók<br>Művelet<br>A felső házventilátor visszahelyezése<br>Művelet |     |

| Az optikal meghajto eltavolitasa                                                                                                    | 112                                                                |
|----------------------------------------------------------------------------------------------------|--------------------------------------------------------------------|
| Előzetes tennivalók                                                                                                    |                                                                    |
| Művelet                                                                                                    | 112                                                                |
| Az optikai meghajtó visszahelyezése                                                                                                    | 116                                                                |
| Művelet                                                                                                    | 116                                                                |
| Utólagos tennivalók                                                                                                    | 116                                                                |
| Az elülső előlap eltávolítása                                                                                                    | 117                                                                |
| Előzetes tennivalók                                                                                                    | 117                                                                |
| Művelet                                                                                                    | 117                                                                |
| Az elülső előlap visszahelyezése                                                                                                    | 120                                                                |
| Művelet                                                                                                    | 120                                                                |
| Utólagos tennivalók                                                                                                    | 120                                                                |
| A believendéremb verel eltérelítés-                                                                                                    |                                                                    |
| A pekapcsologomp panel eltavolitasa                                                                                                    | 121                                                                |
| Előzetes tennivalók                                                                                                    | <b>121</b><br>121                                                  |
| A bekapcsologomb panel eltavolitasa<br>Előzetes tennivalók<br>Művelet                                                                                                    | <b>121</b><br>121<br>121                                           |
| A bekapcsológomb panel eltavolitasa<br>Előzetes tennivalók<br>Művelet<br>A bekapcsológomb-panel visszahelyezése                                                                                                    | <b>121</b><br>121<br>121<br><b>124</b>                             |
| A bekapcsologomb panel eltavolitasa<br>Előzetes tennivalók<br>Művelet<br>A bekapcsológomb-panel visszahelyezése<br>Művelet                                                                                                    | 121<br>                                                            |
| A bekapcsológomb panel eltavolitasa Előzetes tennivalók Művelet Művelet Művelet Utólagos tennivalók                                                                                                    | 121<br>121<br>121<br>124<br>124<br>124                             |
| <ul> <li>A bekapcsologomb panel eltavolitasa</li> <li>Előzetes tennivalók</li> <li>Művelet</li> <li>Művelet</li> <li>Utólagos tennivalók</li> <li>A hátsó szegélylemez levétele</li> </ul>                                                                                                    | 121<br>121<br>121<br>124<br>124<br>124<br>125                      |
| <ul> <li>A bekapcsologomb panel eltavolitasa</li> <li>Előzetes tennivalók</li> <li>Művelet</li> <li>Művelet</li> <li>Utólagos tennivalók</li> <li>A hátsó szegélylemez levétele</li> <li>Előzetes tennivalók</li> </ul>                                                                                                    | 121<br>121<br>121<br>124<br>124<br>124<br>125<br>125               |
| <ul> <li>A bekapcsologomb panel eltavolitasa</li> <li>Előzetes tennivalók</li> <li>Művelet</li> <li>Művelet</li> <li>Utólagos tennivalók</li> <li>A hátsó szegélylemez levétele</li> <li>Előzetes tennivalók</li> <li>Művelet</li> </ul>                                                                                                    | 121<br>121<br>121<br>124<br>124<br>124<br>125<br>125               |
| <ul> <li>A bekapcsologomb panel eltavolitasa</li> <li>Előzetes tennivalók</li> <li>A bekapcsológomb-panel visszahelyezése</li> <li>Művelet</li> <li>Utólagos tennivalók</li> <li>A hátsó szegélylemez levétele</li> <li>Előzetes tennivalók</li> <li>Művelet</li> </ul>                                                                                             | 121<br>121<br>121<br>124<br>124<br>125<br>125<br>125               |
| <ul> <li>A bekapcsológomb panel eltavolitása</li> <li>Előzetes tennivalók</li> <li>A bekapcsológomb-panel visszahelyezése</li> <li>Művelet</li> <li>Utólagos tennivalók</li> <li>A hátsó szegélylemez levétele</li> <li>Előzetes tennivalók</li> <li>Művelet</li> <li>A hátsó szegélylemez visszahelyezése</li> <li>A hátsó szegélylemez visszahelyezése</li> </ul> | 121<br>121<br>121<br>124<br>124<br>124<br>125<br>125<br>125<br>127 |

| Az   | alaplap eltávolítása                                        | 128   |
|------|-------------------------------------------------------------|-------|
|      | Előzetes tennivalók                                         | . 128 |
|      | Művelet                                                     | . 129 |
| Az   | alaplap visszahelyezése                                     | 132   |
|      | Művelet                                                     | . 132 |
|      | Utólagos tennivalók                                         | . 132 |
|      | A szervizcímke megadása a BIOS beállítási programban        | . 133 |
| Ille | sztőprogramok letöltése                                     | 134   |
|      | Az audio-illesztőprogram letöltése                          | 134   |
|      | A video-illesztőprogram letöltése                           | . 134 |
|      | Az USB 2.0 és az USB 3.0 illesztőprogram letöltése          | . 135 |
|      | A chipkészlet-illesztőprogram letöltése                     | . 135 |
|      | A hálózati illesztőprogram letöltése                        | . 136 |
| Re   | ndszerbeállítás                                             | 137   |
|      | Rendszerindítási sorrend                                    | . 137 |
|      | Navigációs billentyűk                                       | . 138 |
|      | A BIOS áttekintése                                          | . 138 |
|      | BIOS-jellemzők                                              | . 139 |
|      | Belépés a BIOS beállító programba                           | . 139 |
|      | Rendszerbeállítási opciók                                   | . 140 |
|      | Rendszer- és beállítás jelszó                               | . 146 |
|      | Rendszer- és beállító jelszó hozzárendelése                 | . 146 |
|      | Meglévő rendszerjelszó és/vagy beállításjelszó törlése vagy |       |
|      | módosítása                                                  | . 147 |
|      | Elfelejtett jelszó törlése                                  | . 148 |
|      | A CMOS-beállítások törlése                                  | . 150 |

| Hibaelhárítás                                           | 152 |
|---------------------------------------------------------|-----|
| A BIOS frissítése                                       | 152 |
| A BIOS frissítése (USB-s pendrive segítségével)         | 152 |
| Bővített rendszerindítás előtti rendszerfelmérés (ePSA) |     |
| diagnosztika                                            | 153 |
| Az ePSA-diagnosztika futtatása                          | 154 |
| Rendszer-diagnosztikai jelzőfények                      | 154 |
| A maradékáram elvezetése                                | 155 |
| Wi-Fi ki- és bekapcsolása                               | 155 |

#### Segítség igénybevétele és az Alienware

| elérhetőségei                                       | 157 |
|-----------------------------------------------------|-----|
| Mire támaszkodhat a probléma önálló megoldása során | 157 |
| Kapcsolatfelvétel az Alienware-rel                  | 157 |

## Mielőtt elkezdene dolgozni a számítógép belsejében

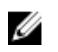

MEGJEGYZÉS: A jelen dokumentumban található képek a megrendelt konfigurációtól függően eltérhetnek a számítógépen megjelenő képektől.

#### Mielőtt elkezdené

- 1 Mentsen és zárjon be minden nyitott fájlt, majd lépjen ki minden futó alkalmazásból.
- 2 Kapcsolja ki a számítógépet.

Windows 10: Kattintson vagy koppintson a Start  $\rightarrow \bigcirc$  Tápellátás  $\rightarrow$ Leállítás lehetőségre.

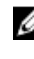

MEGJEGYZÉS: Ha más operációs rendszert használ, a leállítás tekintetében olvassa el az adott operációs rendszer dokumentációját.

- 3 Áramtalanítsa a számítógépet és minden csatolt eszközt.
- 4 A számítógépről csatlakoztasson le minden kábelt, mint pl. a telefonkábelek, hálózati kábelek stb
- 5 A számítógépről csatlakoztasson le minden eszközt és perifériát, mint pl. a billentyűzet, egér, monitor stb.
- 6 Távolítson el minden médiakártyát és optikai lemezt a számítógépből, ha van.
- 7 Miután a számítógépet áramtalanította, nyomja és 5 másodpercig tartsa lenyomva a bekapcsológombot az alaplap földeléséhez.

## Biztonsági utasítások

Végezze el a következő óvintézkedéseket a számítógép potenciális károsodásának elkerülése és a saját biztonsága érdekében.

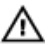

VIGYÁZAT: A számítógép belsejében végzett munka előtt olvassa el figyelmesen a számítógéphez mellékelt biztonsági tudnivalókat. További biztonsági útmutatásokért tekintse meg a Szabályozási megfelelőségi honlapot a <u>www.dell.com/regulatory\_compliance</u> címen.

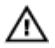

VIGYÁZAT: Mielőtt felnyitná a számítógép burkolatát vagy a paneleket, csatlakoztasson le minden tápellátást. Miután befejezte a munkát a számítógép belsejében, helyezzen vissza minden fedelet, panelt és csavart, mielőtt a készüléket tápellátáshoz csatlakoztatná.

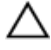

FIGYELMEZTETÉS: A számítógép sérülésének elkerülése érdekében sima és tiszta munkafelületen dolgozzon.

FIGYELMEZTETÉS: A komponenseket és a kártyákat a sérülésük elkerülése érdekében a szélüknél fogja meg, és ne érintse meg a tűket vagy a csatlakozókat.

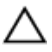

FIGYELMEZTETÉS: Csak a Dell műszaki támogatási csapatának jóváhagyásával vagy utasítására végezzen hibaelhárítást és javítást. A Dell által nem jóváhagyott szerviztevékenységre a garanciavállalás nem vonatkozik. Tekintse meg a számítógéphez kapott biztonsági előírásokat, vagy látogasson el a <u>www.dell.com/</u> <u>regulatory\_compliance</u> címre.

FIGYELMEZTETÉS: Mielőtt bármihez is hozzányúlna a számítógép belsejében, földelje le saját testét, érintsen meg egy festetlen fémfelületet a számítógép hátulján. Munka közben időről időre érintsen meg valamilyen festetlen fémfelületet, hogy levezesse az időközben felgyűlt statikus elektromosságot, ami károsíthatná a belső alkatrészeket.

FIGYELMEZTETÉS: A kábelek kihúzásakor ne magát a kábelt, hanem a csatlakozót vagy a húzófület húzza. Egyes kábelek csatlakozóin zárófülek vagy szárnyas csavarok találhatók, ezeket ki kell oldania, mielőtt a kábelt lecsatlakoztatná. A kábelek lecsatlakoztatásakor tartsa azokat feszesen, hogy a csatlakozó tűk ne hajoljanak meg. A kábelek csatlakoztatásakor gondoskodjon arról, hogy a csatlakozók és portok iránya és helyzete megfelelő legyen. FIGYELMEZTETÉS: Nyomja be és vegye ki a médiakártya-olvasóban lévő kártyákat.

#### Ajánlott szerszámok

A dokumentumban jelölt műveletek során az alábbi célszerszámokra lehet szüksége:

- Csillagfejű csavarhúzó (#1)
- Laposfejű csavarhúzó
- Műanyag pálca

#### Csavarlista

A következő táblázat az Alienware Aurora R7 különböző komponenseinek rögzítésére szolgáló csavarok listáját adja meg.

#### 1. táblázat: Csavarlista

| Komponens                         | Rögzítve            | Csavartípus         | Mennyi<br>ség | Csavar<br>képe |
|-----------------------------------|---------------------|---------------------|---------------|----------------|
| 3,5 hüvelykes<br>merevlemezrekesz | Számítógép<br>ház   | #6-32 x 1/4"        | 2             |                |
| 2,5 hüvelykes<br>merevlemezrekesz | Számítógép<br>ház   | #6-32 x 1/4"        | 4             |                |
| Tápegységzsanér                   | Számítógép<br>ház   | #6-32 x 1/4"        | 6             |                |
|                                   |                     | #6-32 X 1/4"<br>BLK | 3             |                |
| Tápegység                         | Tápegységz<br>sanér | #6-32 x 1/4"        | 4             |                |
| tápegységrögzítő keret            |                     | #6-32 x 1/4"        | 2             |                |

| Komponens                                  | Rögzítve                                    | Csavartípus                      | Mennyi<br>ség | Csavar<br>képe |
|--------------------------------------------|---------------------------------------------|----------------------------------|---------------|----------------|
| Optikai meghajtó szerkezete                | Számítógép<br>ház                           | #6-32 x 1/4"                     | 2             |                |
| Alaplap                                    | Számítógép<br>ház                           | #6-32 x 1/4"                     | 8             |                |
| Felső burkolat                             | Számítógép<br>ház                           | #6-32 x 1/4"                     | 2             |                |
| Felső adatátviteli<br>csatlakozószerelvény | Számítógép<br>ház                           | #6-32 X 1/4"<br>BLK              | 4             |                |
| Processzorhűtő-szerelvény<br>kerete        | Számítógép<br>ház                           | #6-32 X 1/4"<br>BLK              | 2             |                |
| Processzorhűtő szerelvény<br>hűtőbordái    | Processzorh<br>űtő-<br>szerelvény<br>kerete | #6-32 X 1/4"<br>BLK              | 4             |                |
| Felső házventilátor-<br>szerelvény         | Számítógép<br>ház                           | #6-32 x 1/4"                     | 1             |                |
| Felső házventilátor<br>tartókerete         | Számítógép<br>ház                           | #6-32 X 1/4"<br>BLK              | 1             |                |
| Antennaszerelvény                          | Számítógép<br>ház                           | #6-32 x 1/4"                     | 2             |                |
| Bekapcsológomb-panel                       | Felső<br>burkolat                           | M3 X 4                           | 2             |                |
| Gumitalp                                   | Alsó burkolat                               | M3 X 4                           | 4             |                |
| M.2 SSD-kártya                             | Alaplap                                     | 2-es metrikus<br>magasított fejű | 1             |                |

| Komponens               | Rögzítve            | Csavartípus | Mennyi<br>ség | Csavar<br>képe |
|-------------------------|---------------------|-------------|---------------|----------------|
|                         |                     | M2 X 2,5    | 1             | Ş              |
| Optikai meghajtó kerete | Optikai<br>meghajtó | M2 X 2,5    | 1             | Ş              |
| WLAN keret              | Alaplap             | M2 X 2,5    | 1             |                |

# Miután befejezte a munkát a számítógép belsejében

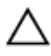

FIGYELMEZTETÉS: Ha a számítógépben csavarok maradnak szabadon vagy nem megfelelően meghúzva, azzal a számítógép komoly sérülését okozhatja.

- 1 Helyezzen vissza minden csavart, és győződjön meg róla, hogy nem maradtak felhasználatlan csavarok a számítógép belsejében.
- 2 Mielőtt a számítógépet újra használatba veszi, csatlakoztasson minden eszközt, perifériát és kábelt, amelyet korábban lecsatlakoztatott.
- 3 Helyezze vissza a médiakártyákat, lemezeket és egyéb alkatrészeket, amelyeket a számítógépből a munka megkezdése előtt eltávolított.
- 4 Csatlakoztassa a számítógépét és minden hozzá csatolt eszközt elektromos aljzataikra.
- 5 Kapcsolja be a számítógépet.

# Műszaki áttekintés

VIGYÁZAT: A számítógép belsejében végzett munka előtt olvassa el a számítógép mellé kapott biztonsági tájékoztatót, és kövesse a <u>Mielőtt elkezdene dolgozni a számítógép belsejében</u> utasításait. Miután befejezte a munkát a számítógép belsejében, kövesse a <u>Miután befejezte a munkát a számítógép belsejében</u> utasításait. További biztonsági útmutatásokért tekintse meg a Szabályozási megfelelőségi honlapot a <u>www.dell.com/regulatory\_compliance</u> címen.

## A számítógép belső nézete

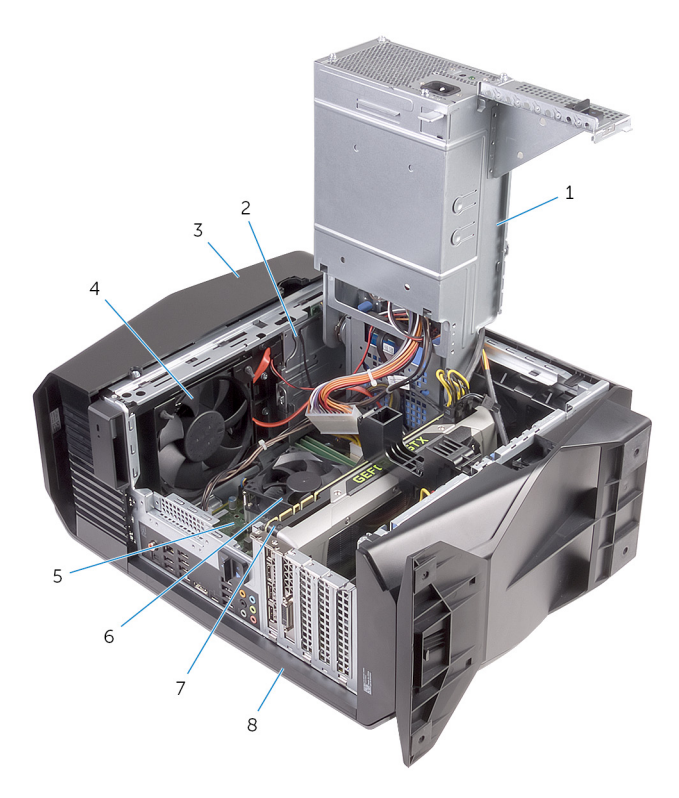

- 1 tápegység
- 3 felső burkolat
- 5 alaplap
- 7 videokártya

- 2 optikai meghajtó szerkezete
- 4 felső házventilátor
- 6 processzorventilátor és hűtőbordaegység
- 8 jobb oldali burkolat

#### Alaplapi összetevők

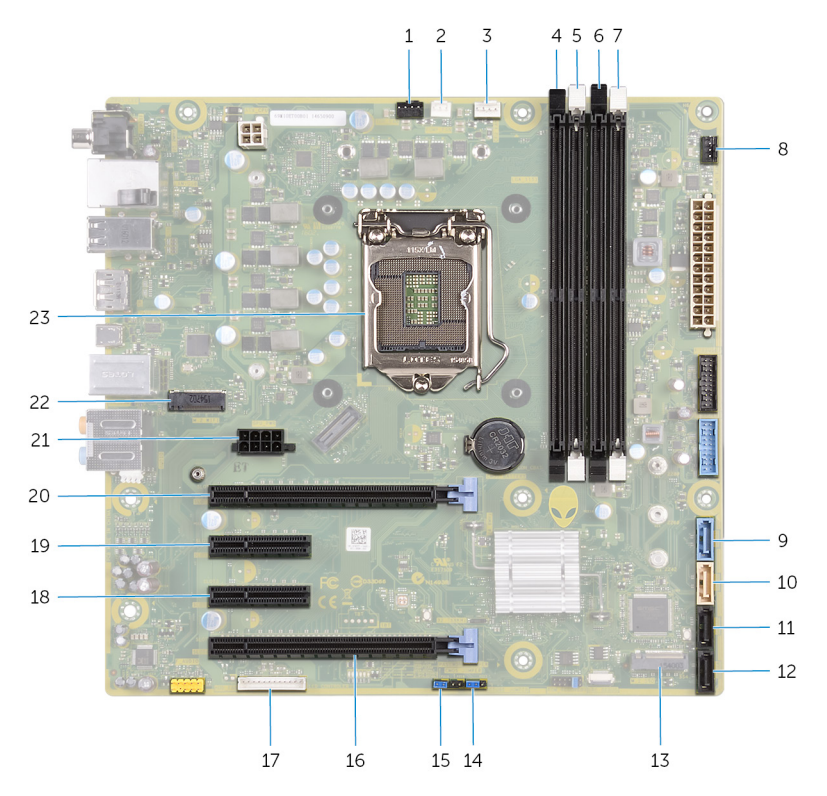

2

- 1 felső házventilátor (TOP\_FAN)
- 3 processzorventilátor-csatlakozó 4 (CPU\_FAN)
- 5 2. memóriamodul-foglalat (XMM2) 6
- 7 4. memóriamodul foglalat (XMM4) 8

- processzorhűtő szerelvény szívóventilátor-csatlakozója (PUMP\_FAN)
- 1. memóriamodul-foglalat (XMM1)
- 3. memóriamodul-foglalat (XMM3)
- elülső házventilátor csatlakozója (FRONT\_FAN)

- 9 SATA 6 Gbit/s meghajtócsatlakozó 10 (SATA1)
- 11 SATA 6 Gb/s meghajtócsatlakozó 12 (SATA3)
- 13 tartós állapotú meghajtó foglalata 14 (M.2 SSD)
- 15 Jelszó-visszaállító áthidaló (PASSWORD JUMPER)
- 17 LED-vezérlő csatlakozója (LED\_CONTROLLER)
- 19 PCI-Express x4 foglalat (SLOT2) 20
- 21 videokártya tápkábel-csatlakozója 22 (GPU\_POWER)
- 23 processzorfoglalat (CPU1)

- SATA 6 Gbit/s meghajtócsatlakozó (SATA2)
- SATA 6 Gb/s meghajtócsatlakozó (SATA4)
- CMOS-visszaállító áthidaló (CMOS JUMPER)
- 16 PCI-Express x16 mechanikus/x8 elektronikus foglalat (SLOT4)
- 18 PCI-Express x4 foglalat (SLOT3)
  - PCI-Express x16 mechanikus/x8 elektronikus foglalat (SLOT1)
  - vezeték nélküli kártya foglalata (M.2 WIFI)

# A stabilizáló láb eltávolítása

VIGYÁZAT: A számítógép belsejében végzett munka előtt olvassa el a számítógép mellé kapott biztonsági tájékoztatót, és kövesse a <u>Mielőtt</u> <u>elkezdene dolgozni a számítógép belsejében</u> utasításait. Miután befejezte a munkát a számítógép belsejében, kövesse a <u>Miután</u> <u>befejezte a munkát a számítógép belsejében</u> utasításait. További biztonsági útmutatásokért tekintse meg a Szabályozási megfelelőségi honlapot a <u>www.dell.com/regulatory\_compliance</u> címen.

#### Művelet

- 1 Helyezze a számítógépet tiszta és lapos felületre az alsó burkolatával felfelé.
- 2 A rögzítőfül húzásával oldja ki a stabilizáló lábat az alsó burkolat nyílásaiból.

3 Emelje le a stabilizáló lábat az alsó burkolatról.

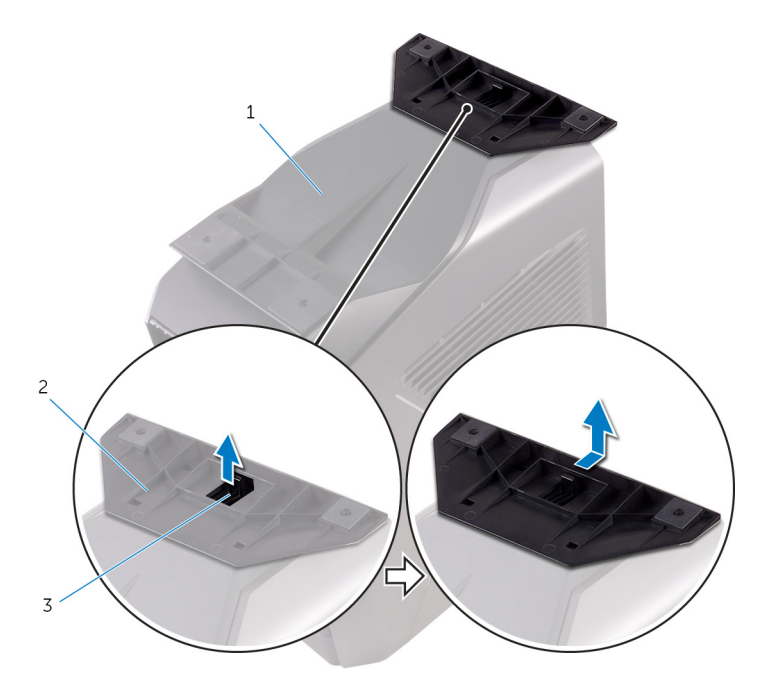

#### 1. ábra. A stabilizáló láb eltávolítása

- 1 alsó burkolat 2 stabilizáló láb
- 3 rögzítőfül
- 4 Fektesse az oldalára a számítógépet.

# A stabilizáló láb visszahelyezése

VIGYÁZAT: A számítógép belsejében végzett munka előtt olvassa el a számítógép mellé kapott biztonsági tájékoztatót, és kövesse a <u>Mielőtt</u> <u>elkezdene dolgozni a számítógép belsejében</u> utasításait. Miután befejezte a munkát a számítógép belsejében, kövesse a <u>Miután</u> <u>befejezte a munkát a számítógép belsejében</u> utasításait. További biztonsági útmutatásokért tekintse meg a Szabályozási megfelelőségi honlapot a <u>www.dell.com/regulatory\_compliance</u> címen.

#### Művelet

- 1 Helyezze a számítógépet tiszta és lapos felületre az alsó burkolatával felfelé.
- 2 Igazítsa a stabilizáló láb füleit az alsó burkolat nyílásaihoz, és pattintsa a helyére a stabilizáló lábat.
- 3 Fordítsa álló helyzetbe a számítógépet.

# A bal oldali burkolat eltávolítása

VIGYÁZAT: A számítógép belsejében végzett munka előtt olvassa el a számítógép mellé kapott biztonsági tájékoztatót, és kövesse a <u>Mielőtt</u> <u>elkezdene dolgozni a számítógép belsejében</u> utasításait. Miután befejezte a munkát a számítógép belsejében, kövesse a <u>Miután</u> <u>befejezte a munkát a számítógép belsejében</u> utasításait. További biztonsági útmutatásokért tekintse meg a Szabályozási megfelelőségi honlapot a <u>www.dell.com/regulatory\_compliance</u> címen.

#### Művelet

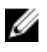

MEGJEGYZÉS: Távolítsa el a biztonsági kábelt (ha van) a biztonsági kábelnyílásból.

1 Húzza el az oldalsó panel kioldóreteszét.

2 Oldja le a bal oldali burkolatot a házról, majd vegye le a számítógépről.

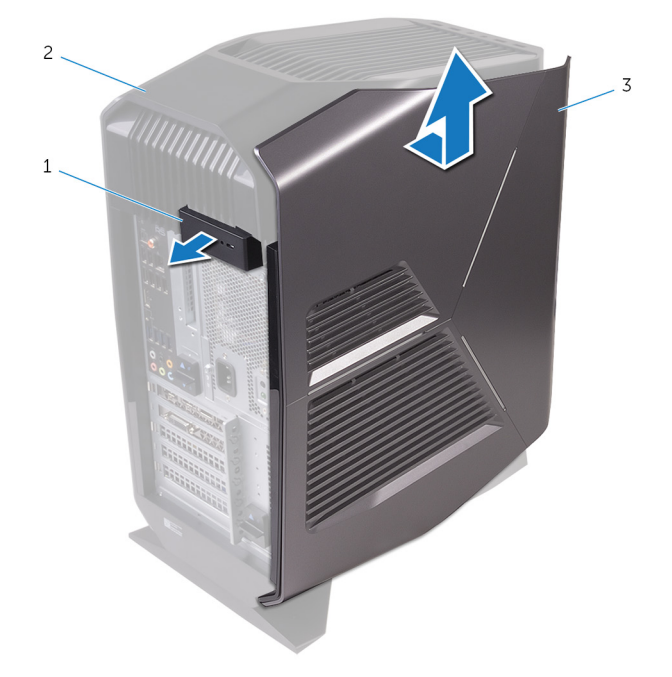

#### 2. ábra. A bal oldali burkolat eltávolítása

- 1 oldalpanel kioldóretesze 2 felső burkolat
- 3 bal oldali burkolat

# A bal oldali burkolat visszahelyezése

VIGYÁZAT: A számítógép belsejében végzett munka előtt olvassa el a számítógép mellé kapott biztonsági tájékoztatót, és kövesse a <u>Mielőtt</u> <u>elkezdene dolgozni a számítógép belsejében</u> utasításait. Miután befejezte a munkát a számítógép belsejében, kövesse a <u>Miután</u> <u>befejezte a munkát a számítógép belsejében</u> utasításait. További biztonsági útmutatásokért tekintse meg a Szabályozási megfelelőségi honlapot a <u>www.dell.com/regulatory\_compliance</u> címen.

#### Művelet

1 Igazítsa a bal oldali burkolat füleit a ház réseihez.

2 Pattintsa a bal oldali burkolatot a helyére.

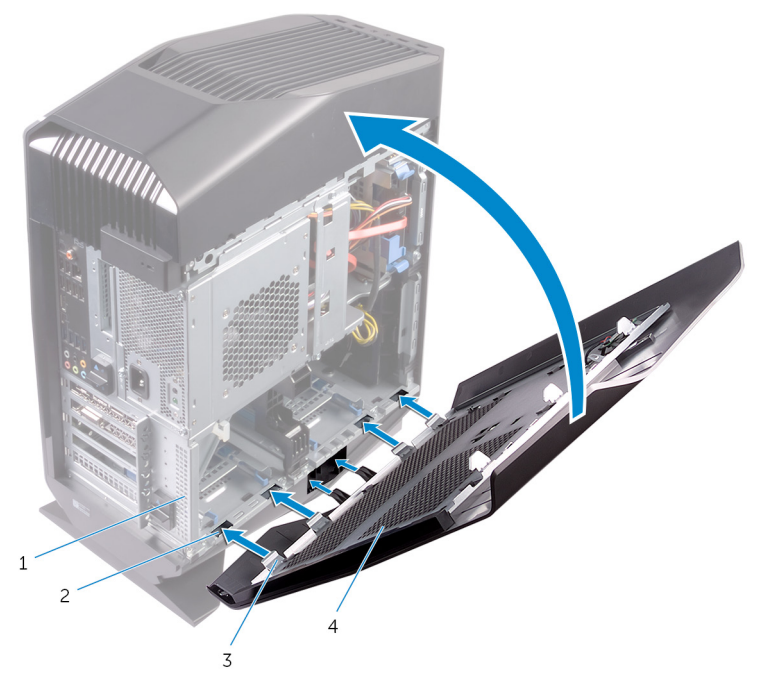

#### 3. ábra. A bal oldali burkolat visszahelyezése

- 1 számítógépház
- 3 fülek

- 2 nyílások
- 4 bal oldali burkolat

# A jobb oldali burkolat eltávolítása

VIGYÁZAT: A számítógép belsejében végzett munka előtt olvassa el a számítógép mellé kapott biztonsági tájékoztatót, és kövesse a <u>Mielőtt</u> <u>elkezdene dolgozni a számítógép belsejében</u> utasításait. Miután befejezte a munkát a számítógép belsejében, kövesse a <u>Miután</u> <u>befejezte a munkát a számítógép belsejében</u> utasításait. További biztonsági útmutatásokért tekintse meg a Szabályozási megfelelőségi honlapot a <u>www.dell.com/regulatory\_compliance</u> címen.

## Művelet

1 Óvatosan bontsa ki a jobb oldali burkolat széleit a házból.

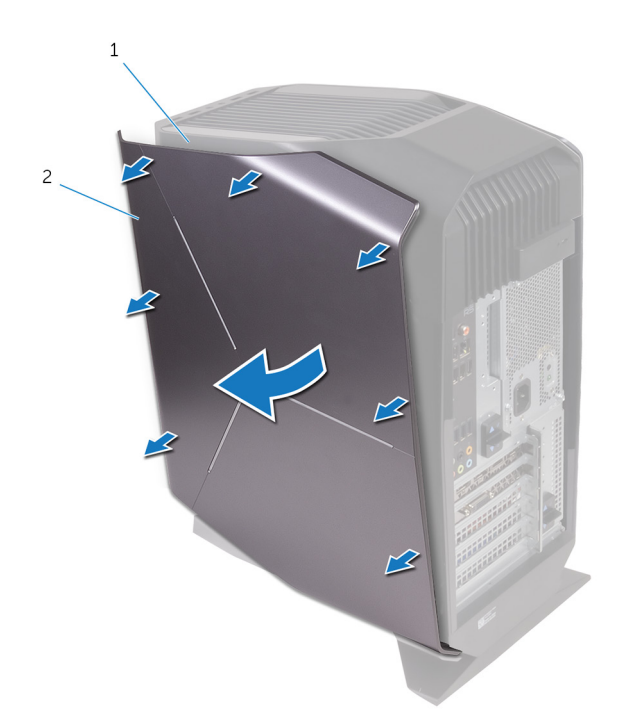

#### 4. ábra. A jobb oldali burkolat eltávolítása

- 1 számítógépház 2 jobb oldali burkolat
- 2 Válassza le a jobb oldali burkolatról a világítás kábelét.

3 Vegye le a jobb oldali burkolatot a számítógépházról.

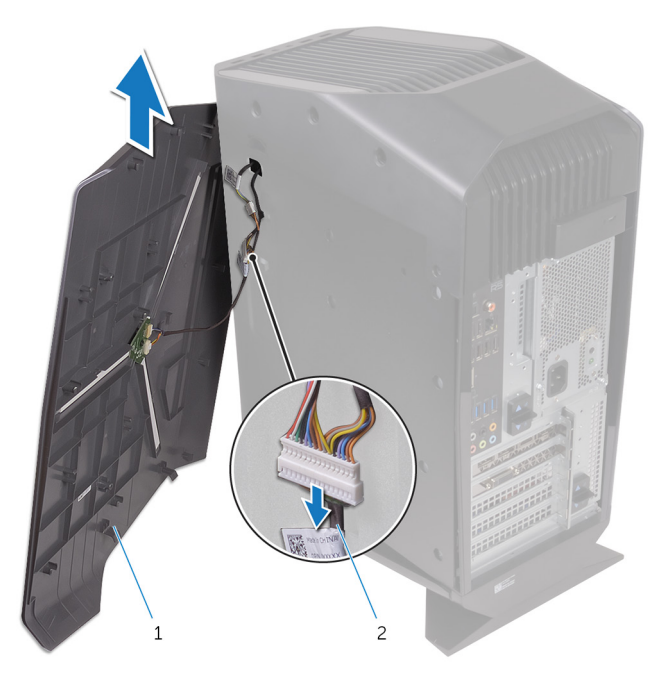

#### 5. ábra. A jobb oldali burkolat eltávolítása

1 jobb oldali burkolat 2 világítás kábel

## A jobb oldali burkolat visszahelyezése

VIGYÁZAT: A számítógép belsejében végzett munka előtt olvassa el a számítógép mellé kapott biztonsági tájékoztatót, és kövesse a <u>Mielőtt</u> <u>elkezdene dolgozni a számítógép belsejében</u> utasításait. Miután befejezte a munkát a számítógép belsejében, kövesse a <u>Miután</u> <u>befejezte a munkát a számítógép belsejében</u> utasításait. További biztonsági útmutatásokért tekintse meg a Szabályozási megfelelőségi honlapot a <u>www.dell.com/regulatory\_compliance</u> címen.

## Művelet

1 Csatlakoztassa a világítás kábelét a jobb oldali burkolathoz.

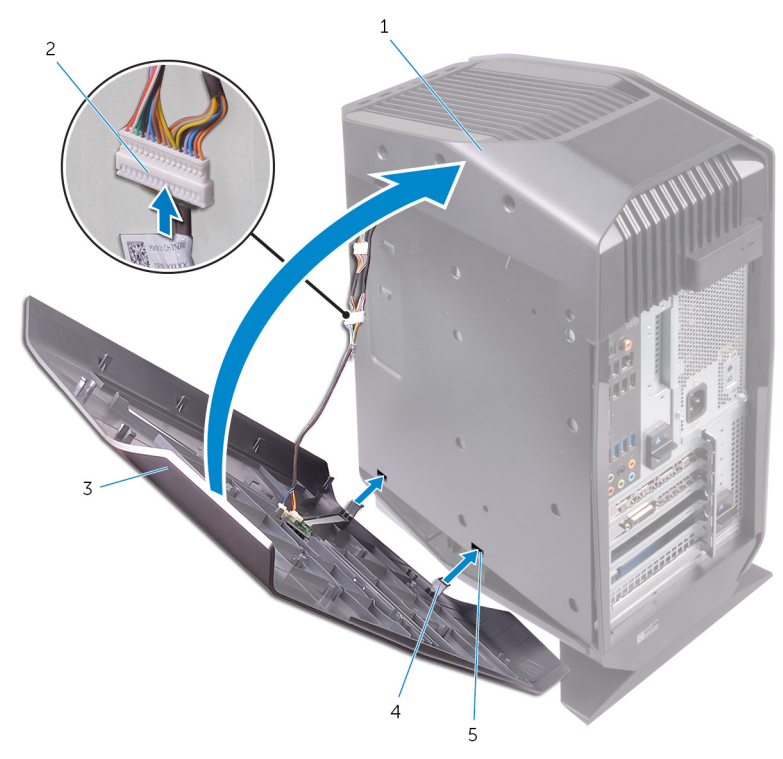

#### 6. ábra. A világítás kábelének csatlakoztatása

- a számítógépház
- b világítás kábel
- c jobb oldali burkolat
- d fülek
- e nyílások

2 Igazítsa az jobb oldali burkolat füleit a számítógépházon található résekbe, és pattintsa a helyére a jobb oldali burkolatot.

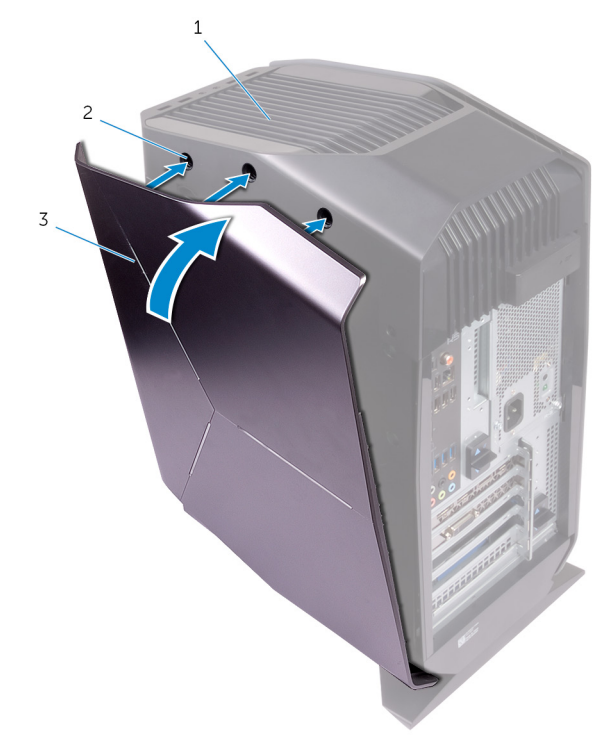

#### 7. ábra. A jobb oldali burkolat visszahelyezése

- a számítógépház
- b nyílások
- c jobb oldali burkolat

## A felső házburkolat-szerelvény eltávolítása

VIGYÁZAT: A számítógép belsejében végzett munka előtt olvassa el a számítógép mellé kapott biztonsági tájékoztatót, és kövesse a <u>Mielőtt</u> <u>elkezdene dolgozni a számítógép belsejében</u> utasításait. Miután befejezte a munkát a számítógép belsejében, kövesse a <u>Miután</u> <u>befejezte a munkát a számítógép belsejében</u> utasításait. További biztonsági útmutatásokért tekintse meg a Szabályozási megfelelőségi honlapot a <u>www.dell.com/regulatory\_compliance</u> címen.

## Előzetes tennivalók

- 1 Távolítsa el a bal oldali burkolatot.
- 2 Távolítsa el a jobb oldali burkolatot.

## Művelet

- 1 Távolítsa el a csavarokat, amelyek az felső burkolatot a számítógépházhoz rögzítik.
- 2 Válassza le a felső burkolatról a világítás kábelét.

3 Csúsztassa át a világítás kábelét a számítógépház nyílásán.

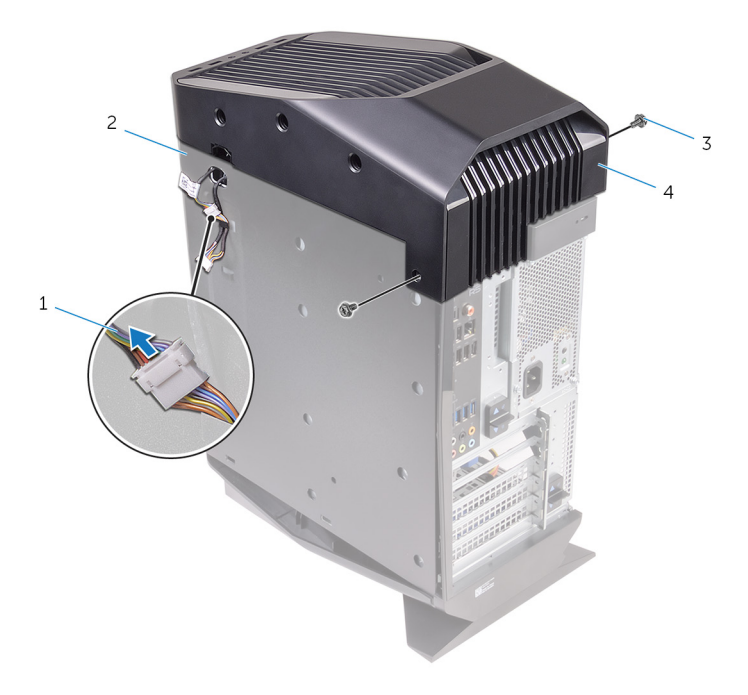

#### 8. ábra. A felső burkolat eltávolítása

1

- világítás kábel 2 számítógépház
- 3 csavarok (2)
- 4 felső burkolat
- 4 Hátulról kezdve húzza ki a felső burkolat füleit a ház nyílásaiból.
5 Emelje le a felső burkolatot a számítógépházról.

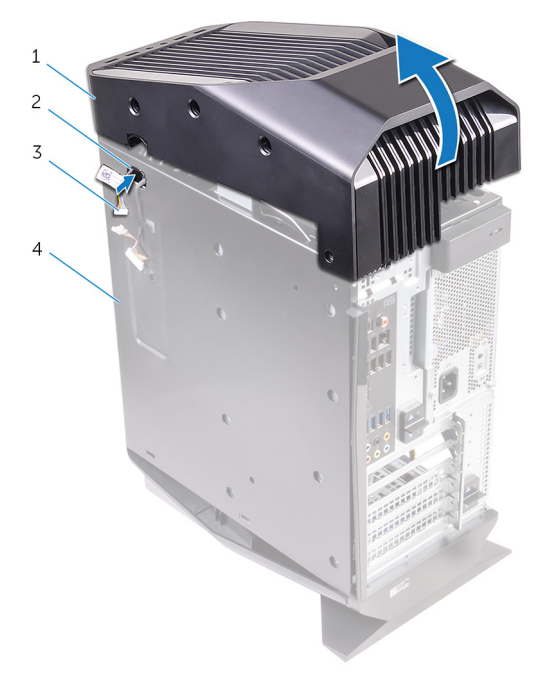

### 9. ábra. A felső burkolat eltávolítása

- 1 felső burkolat
- 3 világítás kábel

- 2 foglalat
- 4 számítógépház

6 Fordítsa át a felső burkolatot, és húzza ki a felső burkolat füleit a felső rács nyílásaiból.

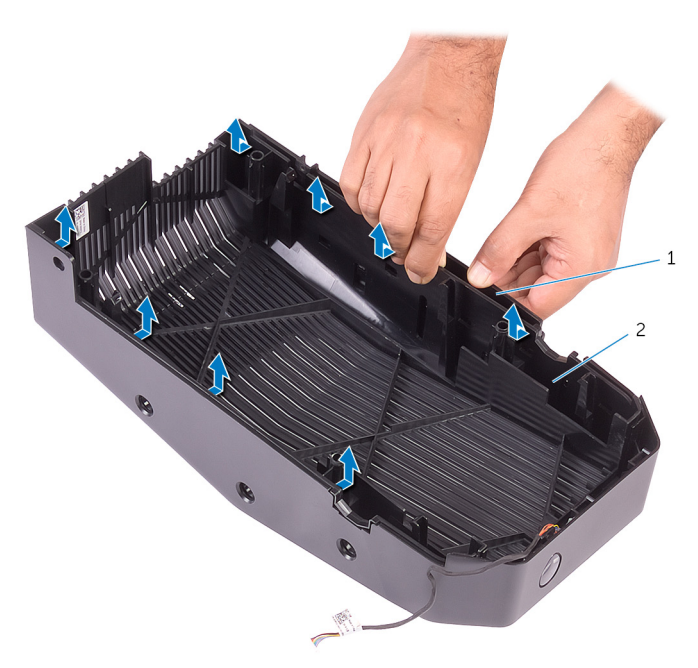

10. ábra. A felső burkolat elválasztása a felső rácstól

7 Emelje le a felső burkolatot a felső rácsról.

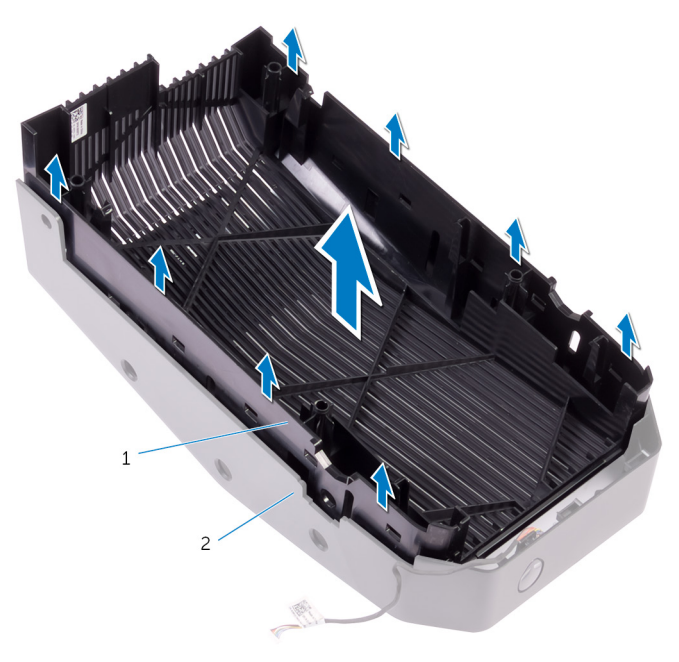

### 11. ábra. A felső burkolat leemelése a felső rácsról

- a felső burkolat
- b felső rács

8 A felső rács és a felső burkolat most külön kezelhető.

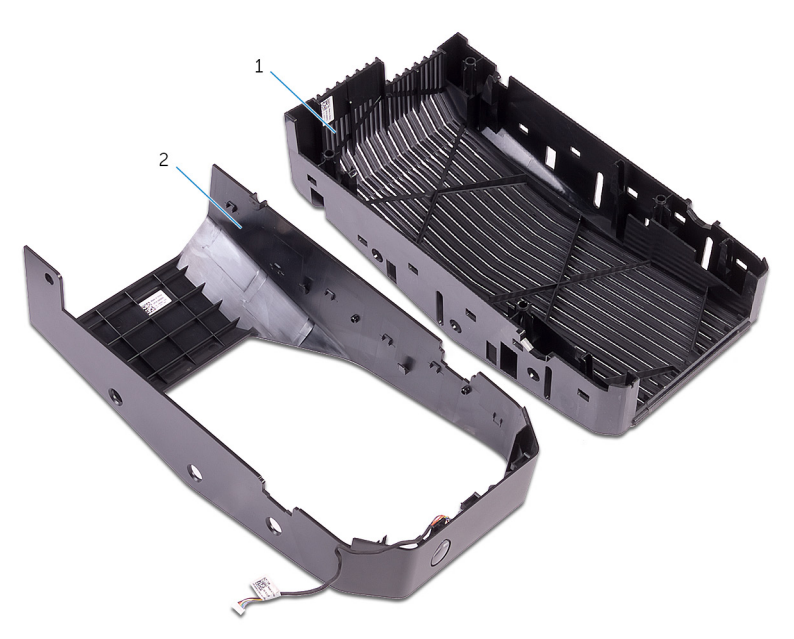

### 12. ábra. Felső burkolat és felső rács

- a felső rács
- b felső burkolat

## A felső burkolatszerelvény visszahelyezése

VIGYÁZAT: A számítógép belsejében végzett munka előtt olvassa el a számítógép mellé kapott biztonsági tájékoztatót, és kövesse a <u>Mielőtt elkezdene dolgozni a számítógép belsejében</u> utasításait. Miután befejezte a munkát a számítógép belsejében, kövesse a <u>Miután befejezte a munkát a számítógép belsejében</u> utasításait. További biztonsági útmutatásokért tekintse meg a Szabályozási megfelelőségi honlapot a <u>www.dell.com/regulatory\_compliance</u> címen.

## Művelet

- 1 Igazítsa a felső burkolat füleit a felső rácson található résekbe, és pattintsa a helyére a felső burkolatot.
- 2 Csúsztassa át a világítás kábelét a számítógépház nyílásán.
- 3 Igazítsa a felső burkolat füleit a számítógépházon található résekbe, és pattintsa a helyére a felső burkolatot.
- 4 Csatlakoztassa a világítás kábelét a felső burkolathoz.
- 5 Csavarozza vissza a csavarokat, amelyek a felső burkolatot a számítógépházhoz rögzítik.

## Utólagos tennivalók

- 1 Helyezze vissza a jobb oldali burkolatot.
- 2 Helyezze vissza a bal oldali burkolatot.

# Az alsó burkolat eltávolítása

VIGYÁZAT: A számítógép belsejében végzett munka előtt olvassa el a számítógép mellé kapott biztonsági tájékoztatót, és kövesse a <u>Mielőtt</u> <u>elkezdene dolgozni a számítógép belsejében</u> utasításait. Miután befejezte a munkát a számítógép belsejében, kövesse a <u>Miután</u> <u>befejezte a munkát a számítógép belsejében</u> utasításait. További biztonsági útmutatásokért tekintse meg a Szabályozási megfelelőségi honlapot a <u>www.dell.com/regulatory\_compliance</u> címen.

### Előzetes tennivalók

- 1 Távolítsa el a bal oldali burkolatot.
- 2 Távolítsa el a két 2,5 hüvelykes merevlemezrekeszt.

### Művelet

- 1 A biztosítófüleket nyomva oldja ki az alsó burkolat rögzítőfüleit a házból.
- 2 Fordítsa vissza a számítógépet álló helyzetbe.

# Az alsó burkolat visszahelyezése

VIGYÁZAT: A számítógép belsejében végzett munka előtt olvassa el a számítógép mellé kapott biztonsági tájékoztatót, és kövesse a <u>Mielőtt elkezdene dolgozni a számítógép belsejében</u> utasításait. Miután befejezte a munkát a számítógép belsejében, kövesse a <u>Miután befejezte a munkát a számítógép belsejében</u> utasításait. További biztonsági útmutatásokért tekintse meg a Szabályozási megfelelőségi honlapot a <u>www.dell.com/regulatory\_compliance</u> címen.

### Művelet

- 1 Fordítsa úgy a számítógépet, hogy annak alapja nézzen felfelé.
- 2 Igazítsa az alsó burkolat füleit a vázon található foglalatokba, majd pattintsa a helyére az alsó burkolatot.
- 3 Fordítsa álló helyzetbe a számítógépet.

## Utólagos tennivalók

- 1 Helyezze vissza a két 2,5 hüvelykes merevlemezrekeszt.
- 2 Helyezze vissza a bal oldali burkolatot.

## A 3,5 hüvelykes merevlemezmeghajtó eltávolítása

VIGYÁZAT: A számítógép belsejében végzett munka előtt olvassa el a számítógép mellé kapott biztonsági tájékoztatót, és kövesse a <u>Mielőtt</u> <u>elkezdene dolgozni a számítógép belsejében</u> utasításait. Miután befejezte a munkát a számítógép belsejében, kövesse a <u>Miután</u> <u>befejezte a munkát a számítógép belsejében</u> utasításait. További biztonsági útmutatásokért tekintse meg a Szabályozási megfelelőségi honlapot a <u>www.dell.com/regulatory\_compliance</u> címen.

## Előzetes tennivalók

Távolítsa el a bal oldali burkolatot.

## Művelet

1 Válassza le az adatkábelt és a tápkábelt a merevlemez-meghajtóról.

2 Nyomja meg a merevlemez-meghajtó sínjén lévő kioldófüleket, és csúsztassa ki a merevlemez-meghajtót a tartórekeszből.

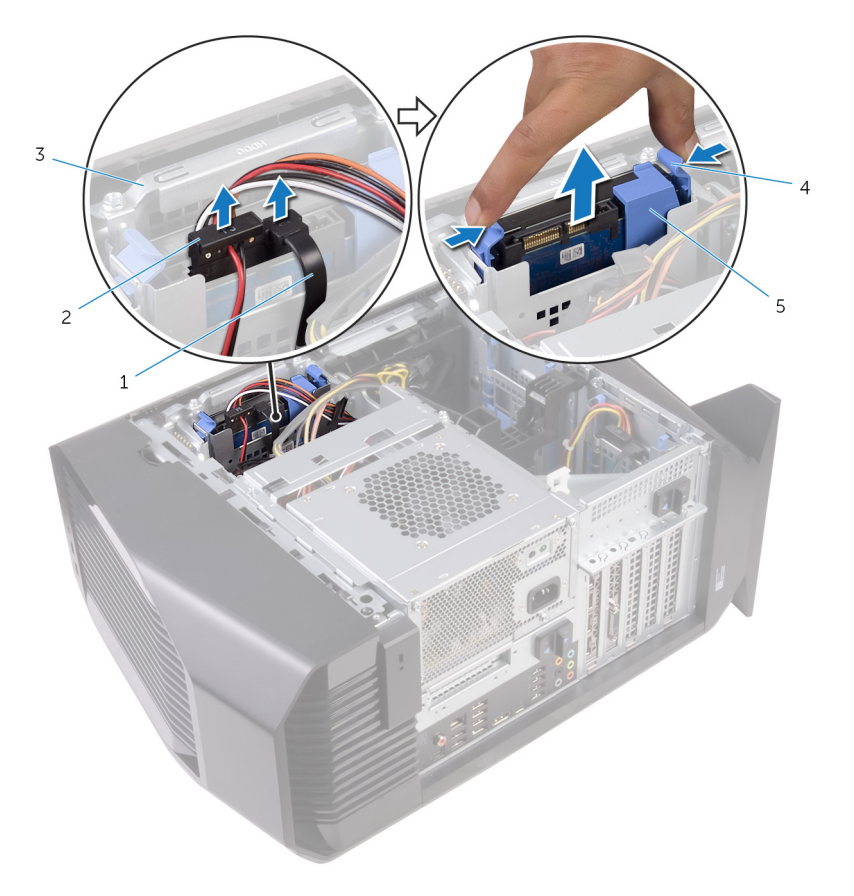

### 13. ábra. A merevlemez eltávolítása

- 1 adatkábel
- 2 tápkábel

3 merevlemezkeret

4 kioldófülek

- 5 merevlemeztartó
- 3 Feszítse szét a meghajtó sínjét, hogy kioldja a sínen lévő füleket a merevlemezen lévő nyílásokból.

4 Emelje le a merevlemez-meghajtót a merevlemez-meghajtó sínjéből.

# MEGJEGYZÉS: Jegyezze meg a merevlemez-meghajtó helyzetét, hogy azt megfelelően helyezhesse vissza.

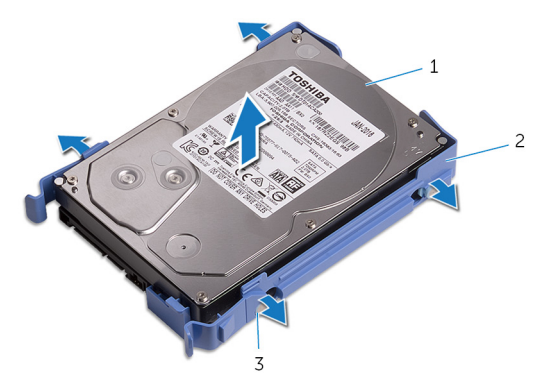

#### 14. ábra. A merevlemez-meghajtó kivétele a tartókeretből

- 1 merevlemez-meghajtó
- 2 merevlemeztartó

3 fülek (4 db)

## A 3,5 hüvelykes merevlemezmeghajtó visszahelyezése

VIGYÁZAT: A számítógép belsejében végzett munka előtt olvassa el a számítógép mellé kapott biztonsági tájékoztatót, és kövesse a <u>Mielőtt elkezdene dolgozni a számítógép belsejében</u> utasításait. Miután befejezte a munkát a számítógép belsejében, kövesse a <u>Miután befejezte a munkát a számítógép belsejében</u> utasításait. További biztonsági útmutatásokért tekintse meg a Szabályozási megfelelőségi honlapot a <u>www.dell.com/regulatory\_compliance</u> címen.

## Művelet

- 1 Helyezze a merevlemezt a merevlemeztartóba, és igazítsa a tartón lévő füleket a merevlemez nyílásaihoz.
- 2 Pattintsa a merevlemeztartót a merevlemezre.
- 3 Csúsztassa a merevlemezegységet a meghajtórekeszbe, amíg teljesen a helyére kerül.
- 4 Csatlakoztassa az adatkábelt és a tápkábelt a merevlemez-meghajtóhoz.

## Utólagos tennivalók

Helyezze vissza a bal oldali burkolatot.

## A 2,5 hüvelykes merevlemezmeghajtó eltávolítása

VIGYÁZAT: A számítógép belsejében végzett munka előtt olvassa el a számítógép mellé kapott biztonsági tájékoztatót, és kövesse a <u>Mielőtt</u> <u>elkezdene dolgozni a számítógép belsejében</u> utasításait. Miután befejezte a munkát a számítógép belsejében, kövesse a <u>Miután</u> <u>befejezte a munkát a számítógép belsejében</u> utasításait. További biztonsági útmutatásokért tekintse meg a Szabályozási megfelelőségi honlapot a <u>www.dell.com/regulatory\_compliance</u> címen.

## Előzetes tennivalók

Távolítsa el a bal oldali burkolatot.

## Művelet

1 Válassza le az adatkábelt és a tápkábelt a merevlemez-meghajtóról.

2 Nyomja meg a merevlemez-meghajtó sínjén lévő kioldófüleket, és csúsztassa ki a merevlemez-meghajtót a tartórekeszből.

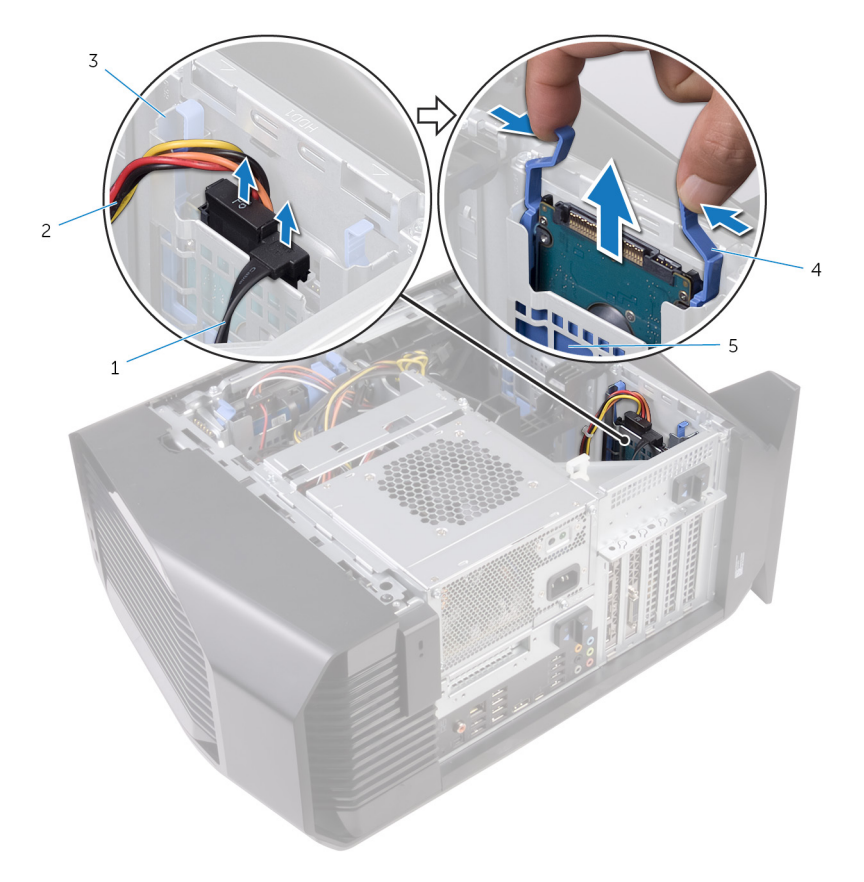

#### 15. ábra. A merevlemez eltávolítása

- 1 adatkábel
- 2 tápkábel
- 3 merevlemezkeret
- 4 kioldófülek

- 5 merevlemeztartó
- 3 Feszítse szét a meghajtó sínjét, hogy kioldja a sínen lévő füleket a merevlemezen lévő nyílásokból.

4 Emelje le a merevlemez-meghajtót a merevlemez-meghajtó sínjéből.

# MEGJEGYZÉS: Jegyezze meg a merevlemez-meghajtó helyzetét, hogy azt megfelelően helyezhesse vissza.

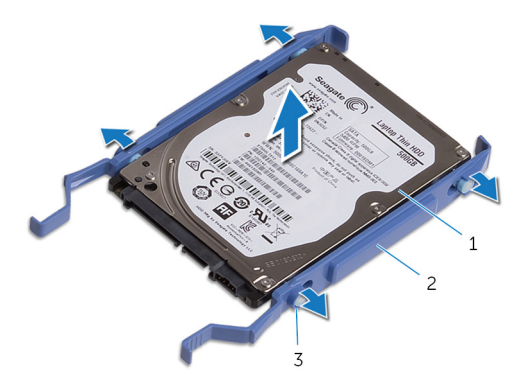

#### 16. ábra. A merevlemez-meghajtó kivétele a tartóból

- 1 merevlemez-meghajtó
- 2 merevlemeztartó

3 fülek (4 db)

## A 2,5 hüvelykes merevlemezmeghajtó visszahelyezése

VIGYÁZAT: A számítógép belsejében végzett munka előtt olvassa el a számítógép mellé kapott biztonsági tájékoztatót, és kövesse a <u>Mielőtt</u> <u>elkezdene dolgozni a számítógép belsejében</u> utasításait. Miután befejezte a munkát a számítógép belsejében, kövesse a <u>Miután</u> <u>befejezte a munkát a számítógép belsejében</u> utasításait. További biztonsági útmutatásokért tekintse meg a Szabályozási megfelelőségi honlapot a <u>www.dell.com/regulatory\_compliance</u> címen.

## Művelet

- 1 Helyezze a merevlemezt a merevlemeztartóba, és igazítsa a tartón lévő füleket a merevlemez nyílásaihoz.
- 2 Pattintsa a merevlemeztartót a merevlemezre.
- 3 Csúsztassa a merevlemezegységet a meghajtórekeszbe, amíg teljesen a helyére kerül.
- 4 Csatlakoztassa az adatkábelt és a tápkábelt a merevlemez-meghajtóra.

## Utólagos tennivalók

Helyezze vissza a bal oldali burkolatot.

## A merevlemez-meghajtó rekeszének eltávolítása

VIGYÁZAT: A számítógép belsejében végzett munka előtt olvassa el a számítógép mellé kapott biztonsági tájékoztatót, és kövesse a <u>Mielőtt</u> <u>elkezdene dolgozni a számítógép belsejében</u> utasításait. Miután befejezte a munkát a számítógép belsejében, kövesse a <u>Miután</u> <u>befejezte a munkát a számítógép belsejében</u> utasításait. További biztonsági útmutatásokért tekintse meg a Szabályozási megfelelőségi honlapot a <u>www.dell.com/regulatory\_compliance</u> címen.

## Előzetes tennivalók

- 1 Távolítsa el a bal oldali burkolatot.
- 2 Távolítsa el a 3,5 hüvelykes merevlemez-meghajtót.

## Művelet

1 Csavarja ki a merevlemez-meghajtó rekeszét a házhoz rögzítő csavarokat.

2 Emelje ki a merevlemez-meghajtó rekeszét a házból.

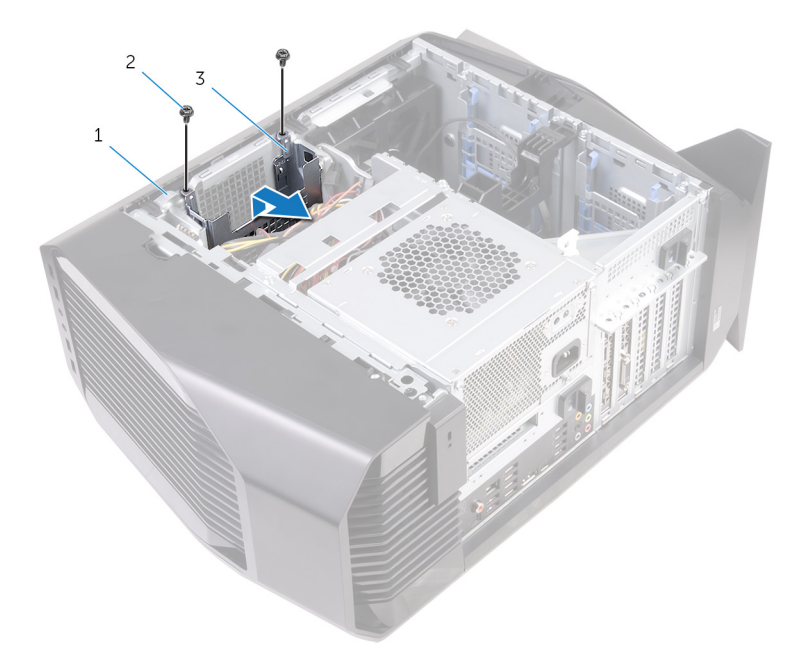

#### 17. ábra. A merevlemez-meghajtó rekeszének eltávolítása

1 számítógépház

2 #6-32x1/4"-es csavarok (2)

3 merevlemezkeret

## A merevlemez-meghajtó rekeszének visszahelyezése

VIGYÁZAT: A számítógép belsejében végzett munka előtt olvassa el a számítógép mellé kapott biztonsági tájékoztatót, és kövesse a <u>Mielőtt</u> <u>elkezdene dolgozni a számítógép belsejében</u> utasításait. Miután befejezte a munkát a számítógép belsejében, kövesse a <u>Miután</u> <u>befejezte a munkát a számítógép belsejében</u> utasításait. További biztonsági útmutatásokért tekintse meg a Szabályozási megfelelőségi honlapot a <u>www.dell.com/regulatory\_compliance</u> címen.

## Művelet

- 1 Helyezze a merevlemez-meghajtó rekeszét a számítógépházban lévő foglalatába.
- 2 Igazítsa a rekesz füleit a számítógépház füleihez.
- 3 Helyezze vissza a csavarokat, amelyek a merevlemez-meghajtó rekeszét a számítógépházhoz rögzítik.

## Utólagos tennivalók

- 1 Helyezze vissza a <u>3,5 hüvelykes merevlemezt</u>.
- 2 Helyezze vissza a bal oldali burkolatot.

# A tápegység eltávolítása

VIGYÁZAT: A számítógép belsejében végzett munka előtt olvassa el a számítógép mellé kapott biztonsági tájékoztatót, és kövesse a <u>Mielőtt</u> <u>elkezdene dolgozni a számítógép belsejében</u> utasításait. Miután befejezte a munkát a számítógép belsejében, kövesse a <u>Miután</u> <u>befejezte a munkát a számítógép belsejében</u> utasításait. További biztonsági útmutatásokért tekintse meg a Szabályozási megfelelőségi honlapot a <u>www.dell.com/regulatory\_compliance</u> címen.

### Előzetes tennivalók

Távolítsa el a bal oldali burkolatot.

### Művelet

U

MEGJEGYZÉS: Az eltávolítás során jegyezze meg a kábelek elvezetését, hogy a tápegység behelyezését követően megfelelően tudja őket visszahelyezni.

1 Fektesse a számítógépet a jobb oldalára.

2 Csúsztassa a tápegységtartó rekesz kioldóreteszeit nyitott állásba.

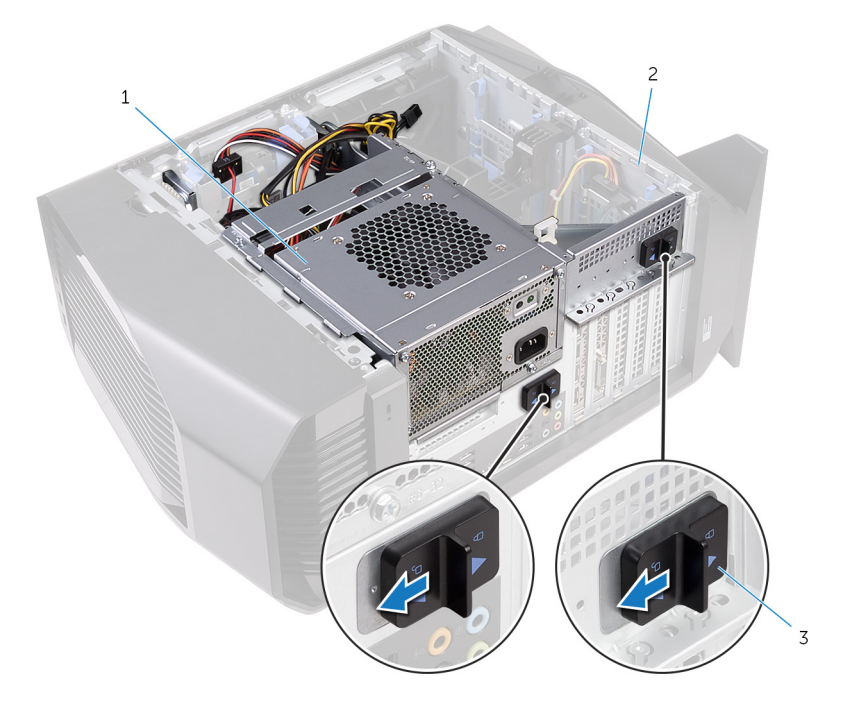

### 18. ábra. A tápegységtartó keret kioldóreteszeinek elcsúsztatása

1 tápegység

- 2 számítógépház
- 3 tápegységtartó rekesz kioldóreteszei (2)

3 Emelje meg a tápegységtartó rekeszt, miközben nyomva tartja a videokártya-tartó keretet.

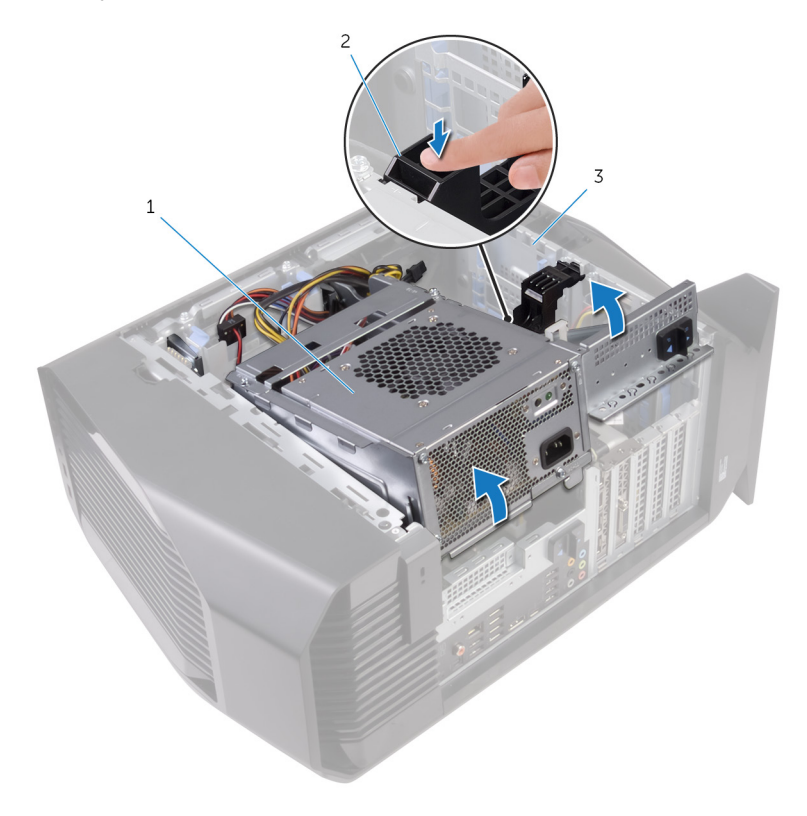

- 1 tápegység rekesze
- 3 számítógépház

2 videokártya tartókerete

4 Fordítsa ki a tápegységtartó rekeszt a számítógépházból.

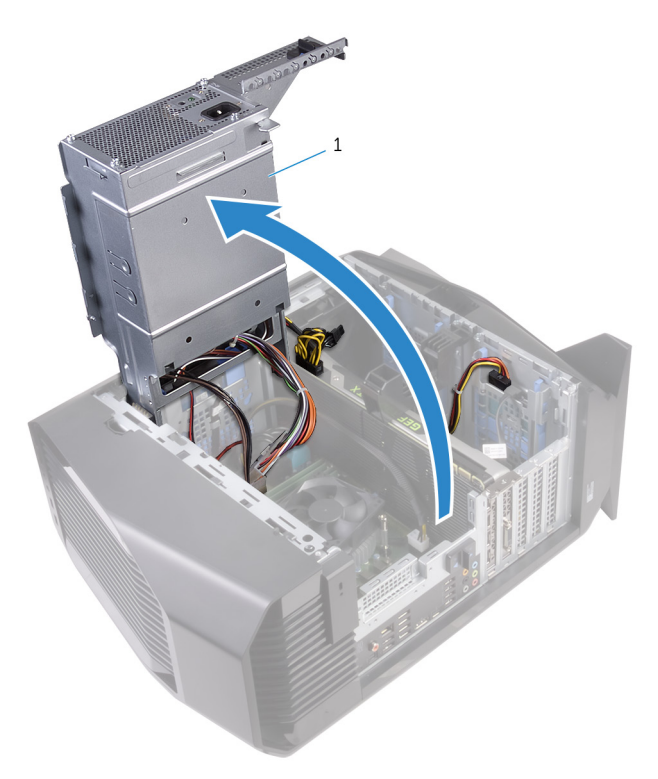

- 1 tápegység
- 5 A tápkábel-csatlakozókon lévő kioldókapcsot megnyomva csatlakoztassa le a tápkábeleket a videokártyáról.
- 6 Válassza le a tápkábelt az optikai és a merevlemez-meghajtókról.

7 Válassza le a processzor-tápkábelt és az alaplapi tápkábelt az alaplapról.

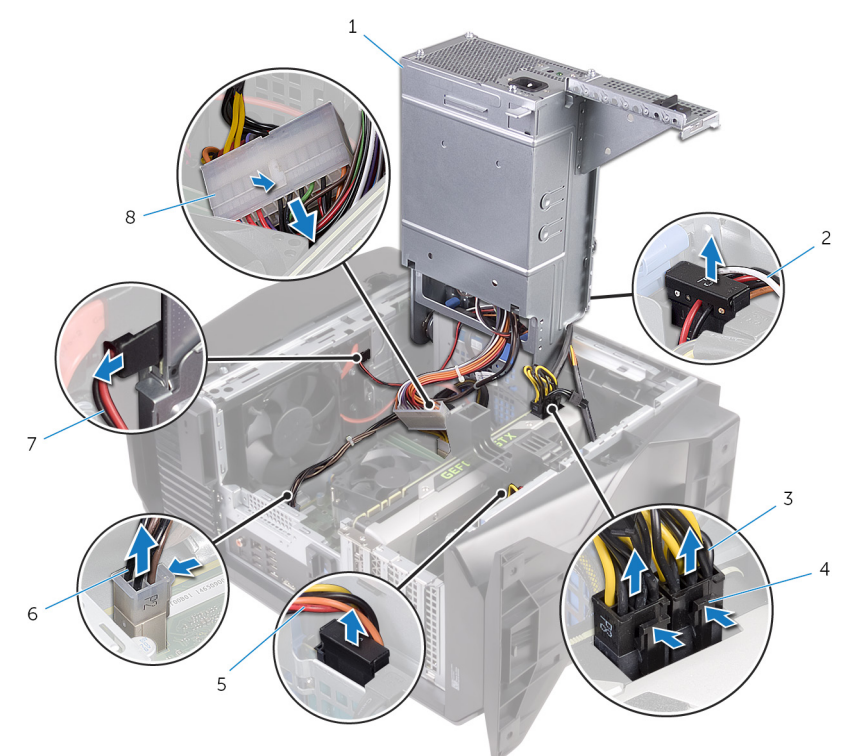

- 1 tápegység
- 3 videokártya tápkábelei (2).
- 5 merevlemez-meghajtó tápkábele
- 7 optikai meghajtó tápkábel
- 2 merevlemez-meghajtó tápkábele
- 4 kioldókapcsok (2)
- 6 processzor tápkábele
- 8 alaplapi tápkábel
- 8 Fordítsa a tápegységtartó rekeszt a számítógépház felé, amíg az egység a helyére nem pattan.
- 9 Távolítsa el azokat a csavarokat, amelyek a tápegységrögzítő keretet a tápegységtartó rekeszhez rögzítik.

10 Emelje le a tápegységrögzítő keretet a tápegységtartó rekeszről.

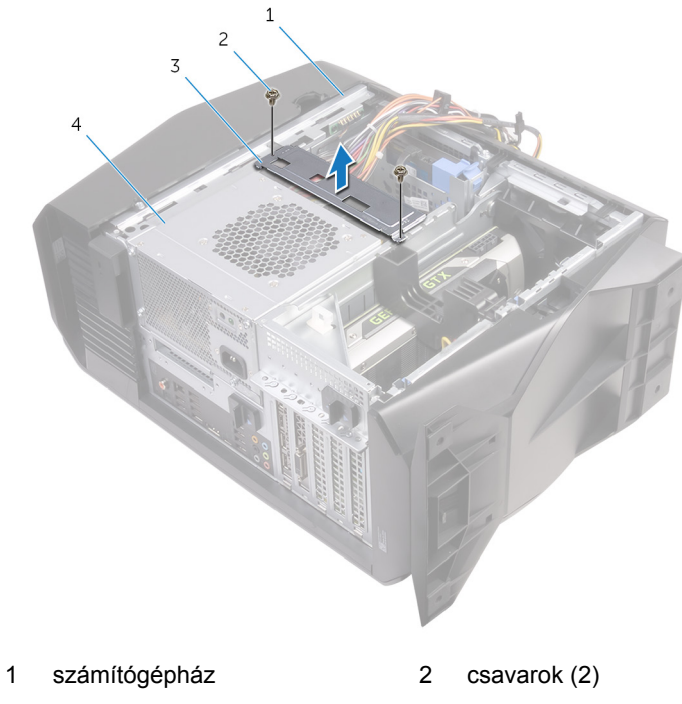

- 3 tápegységrögzítő keret 4 tápegység
- **11** Távolítsa el a csavarokat, amelyek a tápegységet a számítógépházhoz rögzítik.

12 Emelje ki a tápegységet a kábelekkel együtt a házból.

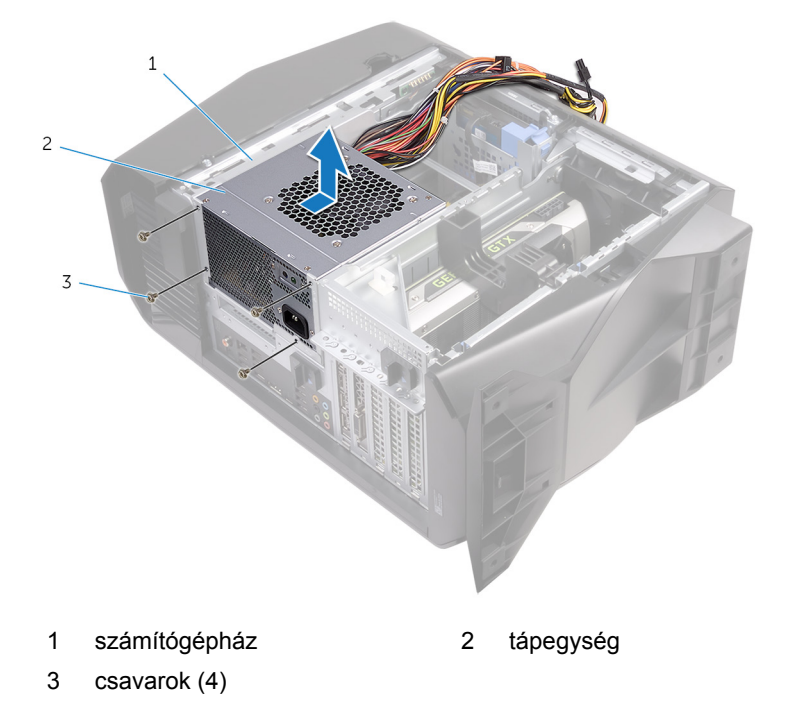

# A tápegység visszahelyezése

VIGYÁZAT: A számítógép belsejében végzett munka előtt olvassa el a számítógép mellé kapott biztonsági tájékoztatót, és kövesse a <u>Mielőtt elkezdene dolgozni a számítógép belsejében</u> utasításait. Miután befejezte a munkát a számítógép belsejében, kövesse a <u>Miután befejezte a munkát a számítógép belsejében</u> utasításait. További biztonsági útmutatásokért tekintse meg a Szabályozási megfelelőségi honlapot a <u>www.dell.com/regulatory\_compliance</u> címen.

### Művelet

- 1 Helyezze a tápegységet a házra.
- 2 Illessze egymáshoz a tápegység csavarhelyeit és a számítógépházon lévő csavarhelyeket.
- 3 Helyezze vissza a csavarokat, amelyek a tápegységet a számítógépházhoz rögzítik.
- 4 lgazítsa a tápegységrögzítő kereten lévő csavarfuratokat a tápegység rekeszén lévőkhöz.
- 5 Tegye vissza azokat a csavarokat, amelyek a tápegységrögzítő keretet a tápegységtartó rekeszhez rögzítik.
- 6 Csúsztassa a tápegység kioldóreteszeit nyitott állásba.
- 7 Emelje meg, és forgassa ki a tápegységtartó rekeszt a házból, miközben nyomva tartja a videokártya-tartó keretet.
- 8 Csatlakoztassa a grafikus kártyához, merevlemezhez és optikai meghajtóhoz csatlakozó tápkábeleket.
- **9** Csatlakoztassa a processzor-tápkábelt és az alaplapi tápkábelt az alaplaphoz.
- **10** Fordítsa a tápegységtartó rekeszt a számítógépház felé, amíg az egység a helyére nem pattan.
- 11 Csúsztassa a tápegységtartó rekesz kioldóreteszeit zárt állásba.

## Utólagos tennivalók

Helyezze vissza a bal oldali burkolatot.

## A processzorhűtő egység eltávolítása

VIGYÁZAT: A számítógép belsejében végzett munka előtt olvassa el a számítógép mellé kapott biztonsági tájékoztatót, és kövesse a <u>Mielőtt elkezdene dolgozni a számítógép belsejében</u> utasításait. Miután befejezte a munkát a számítógép belsejében, kövesse a <u>Miután befejezte a munkát a számítógép belsejében</u> utasításait. További biztonsági útmutatásokért tekintse meg a Szabályozási megfelelőségi honlapot a <u>www.dell.com/regulatory\_compliance</u> címen.

## Előzetes tennivalók

- 1 Távolítsa el a <u>bal oldali burkolatot</u>.
- 2 Távolítsa el a jobb oldali burkolatot.
- 3 Távolítsa el a felső burkolatot.

## Művelet

1 Távolítsa el a csavarokat, amelyek a hűtőborda- és ventilátoregységet a rekeszhez rögzítik.

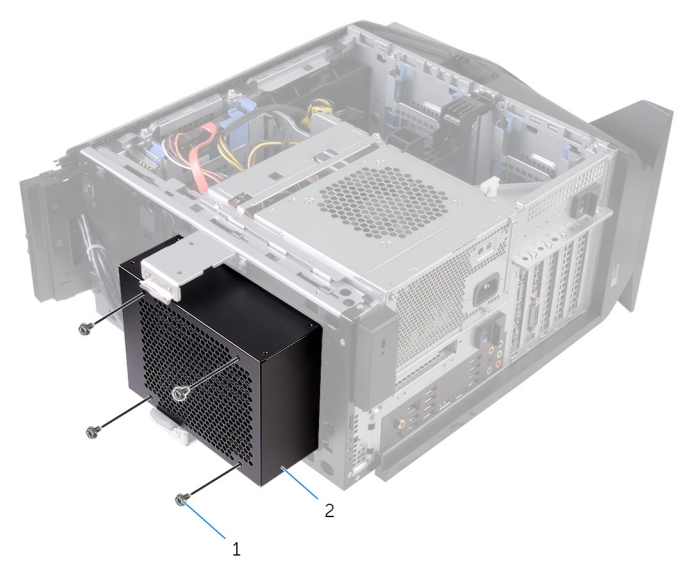

#### 19. ábra. A processzorhűtő egység eltávolítása

1 csavarok (4)

- hűtőborda- és ventilátortartó rekesz
- 2 Hajtsa végre "<u>A tápegység eltávolítása</u>" című rész 1–4. lépését.
- 3 Lazítsa meg a rögzített csavarokat, amelyek a VR-hűtőbordát az alaplapra rögzítik.

2

Emelje le a VR-hűtőbordát a számítógépről. 4

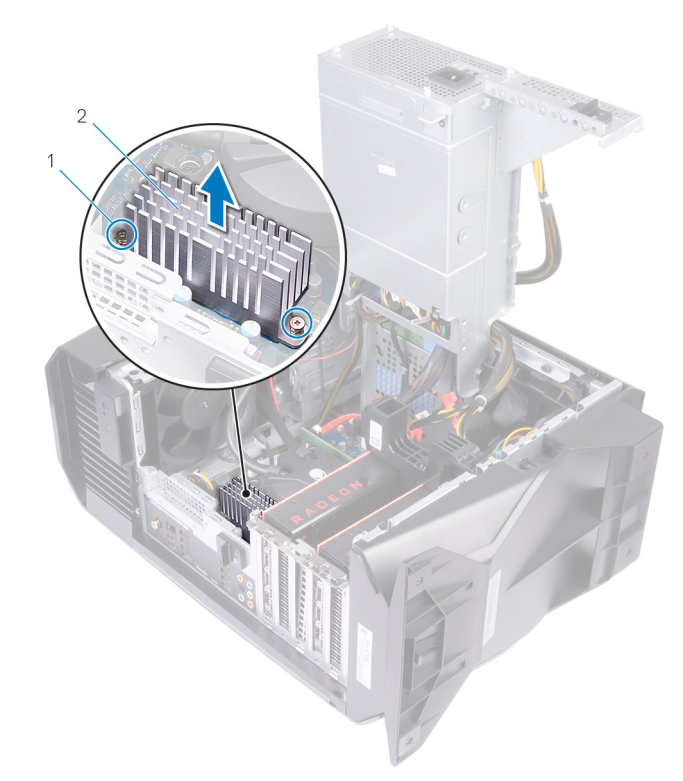

#### 20. ábra. A VR-hűtőborda eltávolítása

- 1 rögzítőcsavarok (2 db) 2 VR-hűtőborda
- Válassza le az alaplapról a processzorhűtő egység kábeleit. 5
- Lazítsa meg fordított sorrendbe (a hűtőbordán jelzettnek megfelelően) a 6 hűtőbordát az alaplaphoz rögzítő beépített csavarokat.

MEGJEGYZÉS: Ha elektromos csavarhúzót használ, alkalmazzon centiméterenként 6,9 +/-1,15 kilopond nyomatékot a csavarokra.

7 Emelje ki a processzorhűtő egységet a kábelekkel együtt a számítógépből.

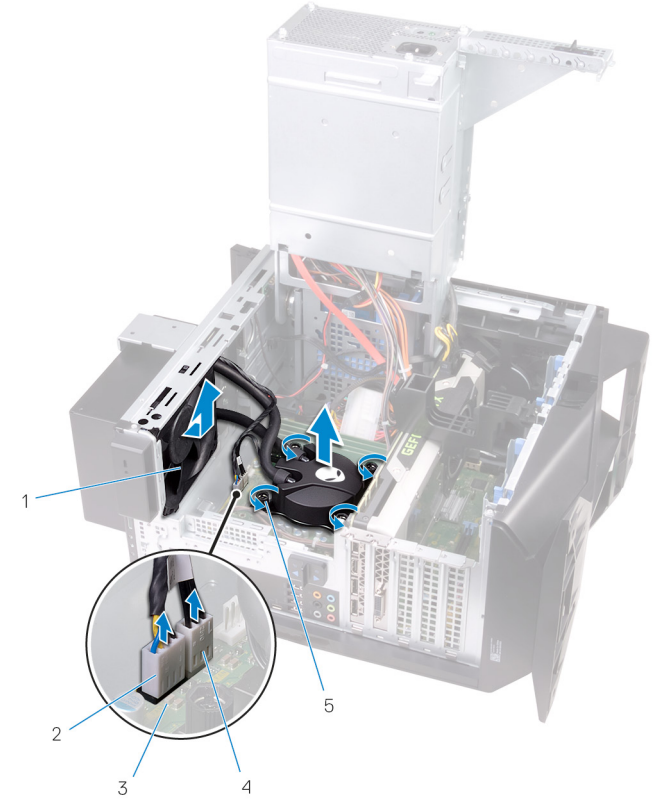

### 21. ábra. A processzorhűtő egység eltávolítása

- 1 hűtőborda-ventilátor
- 3 alaplap
- 5 elveszíthetetlen csavarok (4)
- 2 hűtőborda-ventilátor kábele
- 4 processzorhűtő-szerelvény kábele

## A processzorhűtő egység visszahelyezése

VIGYÁZAT: A számítógép belsejében végzett munka előtt olvassa el a  $\wedge$ számítógép mellé kapott biztonsági tájékoztatót, és kövesse a Mielőtt elkezdene dolgozni a számítógép belsejében utasításait. Miután befejezte a munkát a számítógép belsejében, kövesse a Miután befejezte a munkát a számítógép belsejében utasításait. További biztonsági útmutatásokért tekintse meg a Szabályozási megfelelőségi honlapot a www.dell.com/regulatory compliance címen.

## Művelet

- 1 Csúsztassa a hűtőborda- és ventilátoregységet a tartórekeszébe.
- 2 Igazítsa a hűtőborda- és ventilátoregység furatait a rekesz furataihoz.
- 3 Helyezze vissza a csavarokat, amelyek a hűtőborda- és ventilátoregységet a rekeszhez rögzítik.
- 4 Illessze a processzorhűtőn lévő furatokat az alaplap furataihoz.
- 5 Húzza meg egymás után (a hűtőbordán jelölt sorrendben) a hűtőbordát az alaplaphoz rögzítő beépített csavarokat.

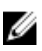

MEGJEGYZÉS: Ha elektromos csavarhúzót használ, alkalmazzon centiméterenként 6,9 +/-1,15 kilopond nyomatékot a csavarokra.

6 Csatlakoztassa a processzorhűtő egység kábelét az alaplaphoz.

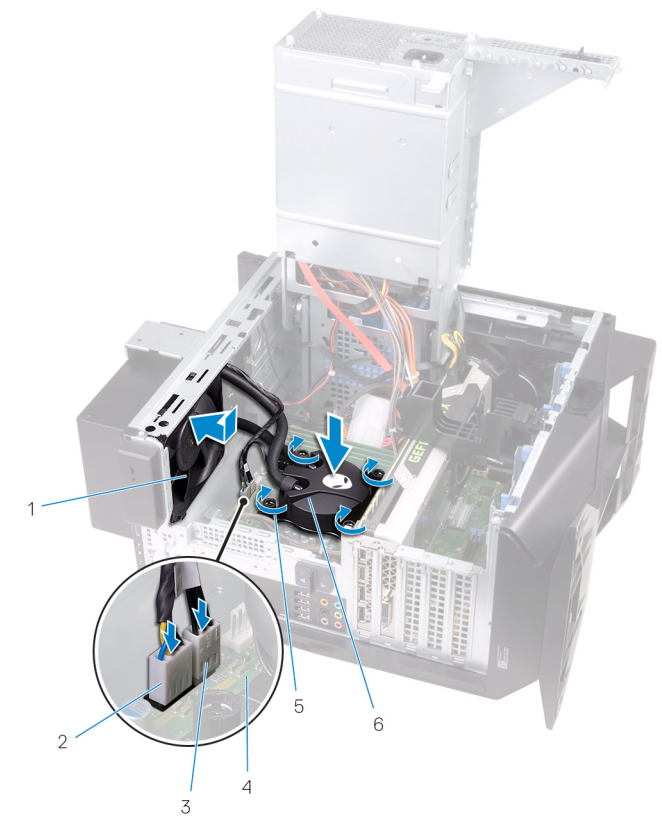

#### 22. ábra. A processzorhűtő egység visszahelyezése

- 1 hűtőborda-ventilátor
- 3 processzorhűtő-szerelvény kábele
- 2 hűtőborda-ventilátor kábele
- 4 alaplap
- 5 elveszíthetetlen csavarok (4)
- 6 processzorhűtő egység
- 7 Illessze a VR-hűtőbordán lévő csavarlyukakat az alaplapon található csavarlyukakhoz.

8 Húzza meg a VR-hűtőbordát az alaplaphoz rögzítő elveszthetetlen csavarokat.

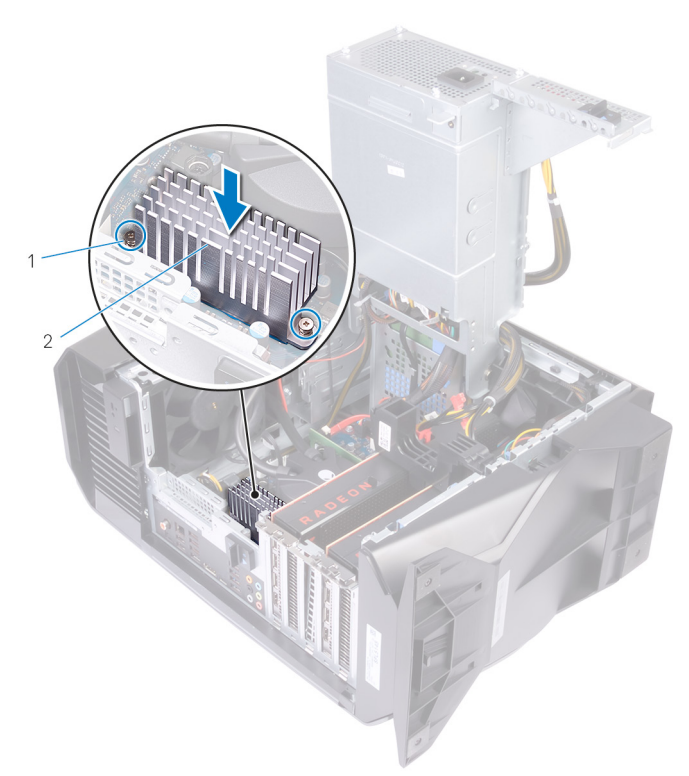

#### 23. ábra. A VR-hűtőborda visszahelyezése

- 1 VR-hűtőborda 2 rögzítőcsavarok (2 db)
- 9 Hajtsa végre "<u>A tápegység cseréje</u>" című rész 10–11. lépésének műveleteit.
- **10** Helyezze vissza és húzza meg a csavarokat, amelyek a hűtőborda- és ventilátoregységet az alaplaphoz rögzítik.

### Utólagos tennivalók

- 1 Helyezze vissza a felső burkolatot.
- 2 Helyezze vissza a jobb oldali burkolatot.
- 3 Helyezze vissza a <u>bal oldali burkolatot</u>.

# A gombelem eltávolítása

- VIGYÁZAT: A számítógép belsejében végzett munka előtt olvassa el a számítógép mellé kapott biztonsági tájékoztatót, és kövesse a <u>Mielőtt</u> <u>elkezdene dolgozni a számítógép belsejében</u> utasításait. Miután befejezte a munkát a számítógép belsejében, kövesse a <u>Miután</u> <u>befejezte a munkát a számítógép belsejében</u> utasításait. További biztonsági útmutatásokért tekintse meg a Szabályozási megfelelőségi honlapot a <u>www.dell.com/regulatory\_compliance</u> címen.
- FIGYELMEZTETÉS: A gombelem eltávolításával visszaállítja az alapértelmezett BIOS-beállításokat. Javasoljuk, hogy a gombelem eltávolítása előtt jegyezze fel a BIOS-beállítási program beállításait.

## Előzetes tennivalók

- 1 Távolítsa el a bal oldali burkolatot.
- 2 Hajtsa végre "<u>A tápegység eltávolítása</u>" című rész 1–4. lépését.

### Művelet

1 Egy műanyag pálca segítségével a gombelemkioldó kart tolja le az elemről, amíg a gombelem ki nem ugrik. 2 Emelje ki az alaplapon található aljzatból a gombelemet.

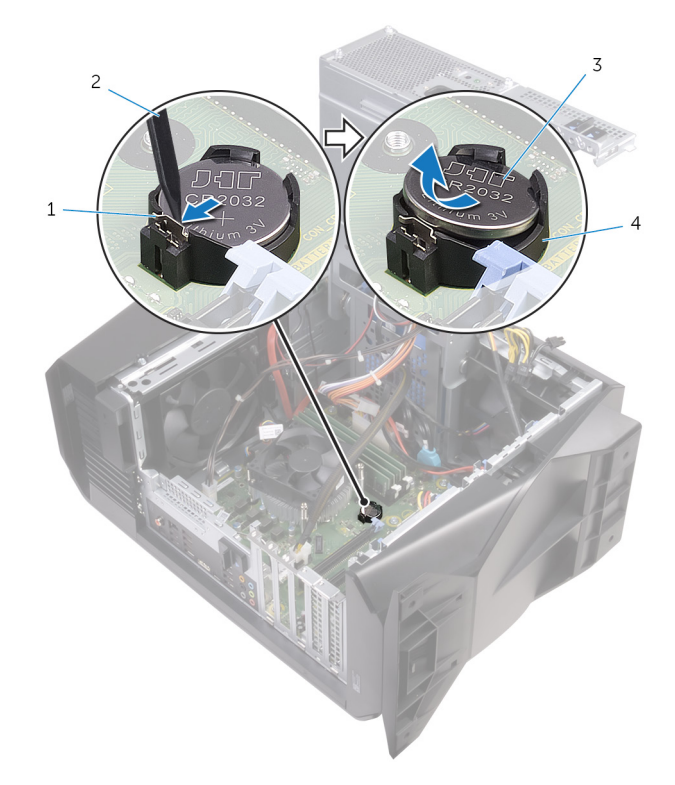

### 24. ábra. A gombelem eltávolítása

- 1 gombelemkioldó kar
- 3 gombelem

- 2 műanyag pálca
- 4 gombelem foglalat

# A gombelem visszahelyezése

VIGYÁZAT: A számítógép belsejében végzett munka előtt olvassa el a számítógép mellé kapott biztonsági tájékoztatót, és kövesse a <u>Mielőtt</u> <u>elkezdene dolgozni a számítógép belsejében</u> utasításait. Miután befejezte a munkát a számítógép belsejében, kövesse a <u>Miután</u> <u>befejezte a munkát a számítógép belsejében</u> utasításait. További biztonsági útmutatásokért tekintse meg a Szabályozási megfelelőségi honlapot a <u>www.dell.com/regulatory\_compliance</u> címen.

### Művelet

A foglalatba helyezzen be egy új gombelemet (CR2032) úgy, hogy a pozitív fele felfelé nézzen, és nyomja az elemet a helyére.

## Utólagos tennivalók

- 1 Hajtsa végre "<u>A tápegység cseréje</u>" című rész 10–11. lépésének műveleteit.
- 2 Helyezze vissza a bal oldali burkolatot.
# A memória modulok eltávolítása

VIGYÁZAT: A számítógép belsejében végzett munka előtt olvassa el a számítógép mellé kapott biztonsági tájékoztatót, és kövesse a <u>Mielőtt</u> <u>elkezdene dolgozni a számítógép belsejében</u> utasításait. Miután befejezte a munkát a számítógép belsejében, kövesse a <u>Miután</u> <u>befejezte a munkát a számítógép belsejében</u> utasításait. További biztonsági útmutatásokért tekintse meg a Szabályozási megfelelőségi honlapot a <u>www.dell.com/regulatory\_compliance</u> címen.

### Előzetes tennivalók

- 1 Távolítsa el a bal oldali burkolatot.
- 2 Hajtsa végre "<u>A tápegység eltávolítása</u>" című rész 1–4. lépését.

- Keresse meg a memóriamodul-foglalatokat az alaplapon. Bővebb információkért lásd: <u>"Alaplapi összetevők</u>".
- 2 A rögzítőkapcsokat nyomja a memóriamodultól elfelé.

3 Fogja meg a memóriamodult a rögzítőkapocs közelében, majd óvatosan mozgatva húzza ki a memóriamodult a memóriamodul foglalatából.

MEGJEGYZÉS: Ismételje meg a 2–3. lépést a számítógépbe beszerelt további memóriamodulok eltávolításához.

FIGYELMEZTETÉS: A memóriamodul károsodásának elkerülése érdekében a memóriamodult a szélénél fogja meg. Ne érjen a memóriamodul alkatrészeihez.

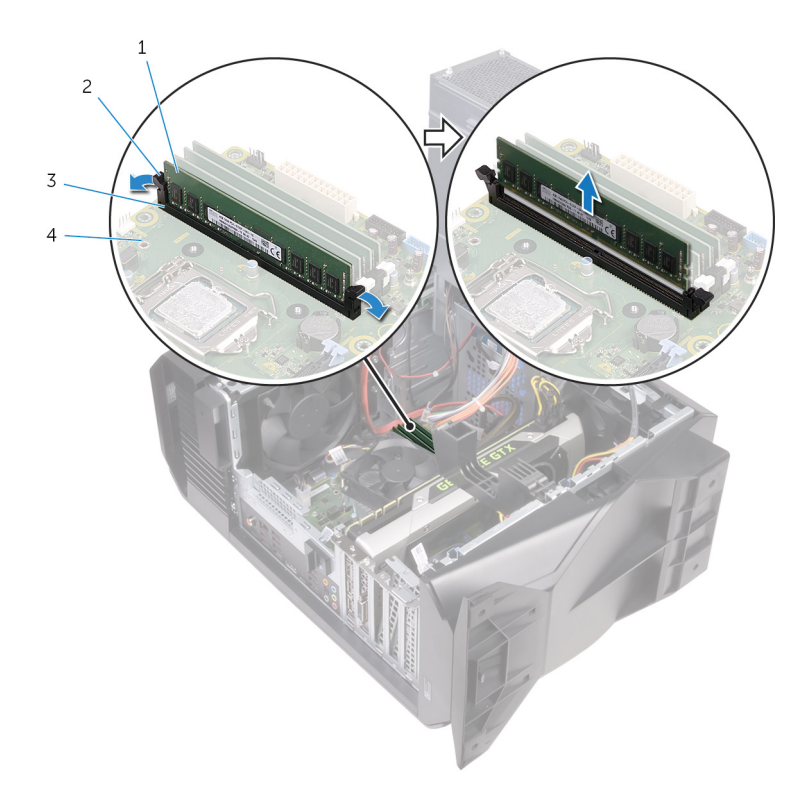

#### 25. ábra. A memóriamodul eltávolítása

1 memóriamodul

3

- iamadul faglalata
- 2 rögzítőkapcsok (2)
- memóriamodul foglalata
- 4 alaplap

## A memória modulok visszahelyezése

VIGYÁZAT: A számítógép belsejében végzett munka előtt olvassa el a számítógép mellé kapott biztonsági tájékoztatót, és kövesse a <u>Mielőtt</u> <u>elkezdene dolgozni a számítógép belsejében</u> utasításait. Miután befejezte a munkát a számítógép belsejében, kövesse a <u>Miután</u> <u>befejezte a munkát a számítógép belsejében</u> utasításait. További biztonsági útmutatásokért tekintse meg a Szabályozási megfelelőségi honlapot a <u>www.dell.com/regulatory\_compliance</u> címen.

- 1 Gondoskodjon arról, hogy a rögzítőkapcsok a memóriamodul foglalatától elfelé álljanak.
- 2 Illessze a memóriamodulon lévő bemetszést a memóriamodul foglalatában található fülhöz.

3 A memóriamodult helyezze a memóriamodul foglalatába, majd a memóriamodult nyomja le, amíg az a helyére nem pattan, és a rögzítőkapcsok is a helyükre nem pattannak.

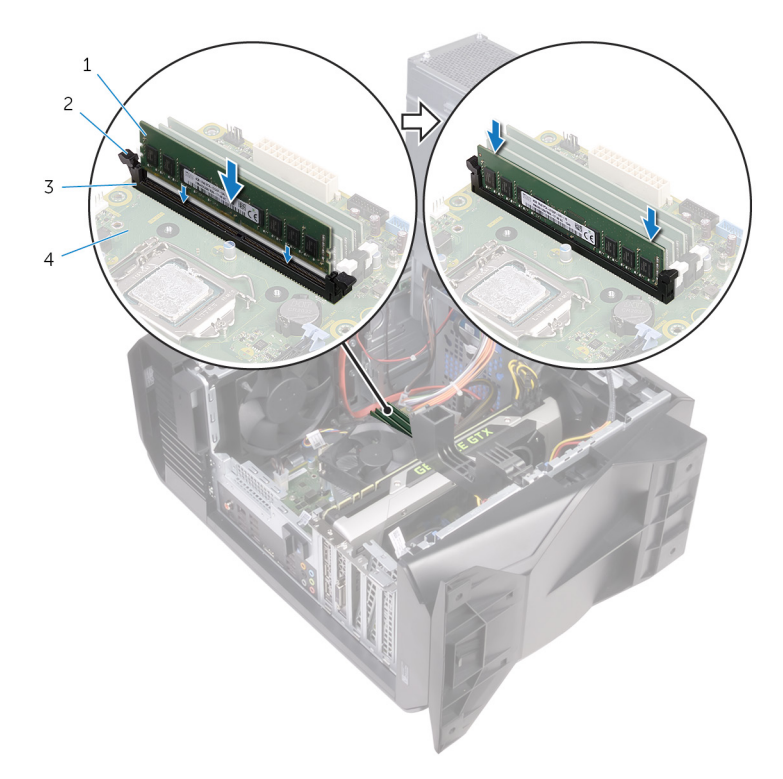

#### 26. ábra. A memóriamodul visszahelyezése

- 1 memóriamodul 2 rögzítőkapcsok (2)
- 3 memóriamodul foglalata 4 alaplap

MEGJEGYZÉS: Ha két memóriamodult kíván használni, akkor az XMM1 és XMM2 bővítőhelyre helyezze be a modulokat. Bővebb információkért lásd: "Alaplapi összetevők".

A következő táblázat a rendelkezésre álló memóriakonfigurációs mátrixot jeleníti meg:

2. táblázat: Memóriakonfigurációk táblázata

| Configuratio            | Foglalat |       |       |       |
|-------------------------|----------|-------|-------|-------|
| n<br>(Konfiguráci<br>ó) | DIMM1    | DIMM2 | DIMM3 | DIMM4 |
| 8 GB DDR4               | 8 GB     | ·     |       |       |
| 16 GB DDR4              | 8 GB     | 8 GB  |       |       |

- 1 Hajtsa végre "<u>A tápegység cseréje</u>" című rész 10–11. lépésének műveleteit.
- 2 Helyezze vissza a <u>bal oldali burkolatot</u>.

# Az SSD-meghajtó eltávolítása

VIGYÁZAT: A számítógép belsejében végzett munka előtt olvassa el a számítógép mellé kapott biztonsági tájékoztatót, és kövesse a <u>Mielőtt elkezdene dolgozni a számítógép belsejében</u> utasításait. Miután befejezte a munkát a számítógép belsejében, kövesse a <u>Miután befejezte a munkát a számítógép belsejében</u> utasításait. További biztonsági útmutatásokért tekintse meg a Szabályozási megfelelőségi honlapot a <u>www.dell.com/regulatory\_compliance</u> címen.

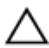

FIGYELMEZTETÉS: A szilárdtestmeghajtók törékenyek. Kezelje óvatosan a szilárdtest-meghajtót.

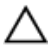

FIGYELMEZTETÉS: Az adatvesztés megelőzése érdekében ne távolítsa el az SSD-meghajtót, ha a számítógép bekapcsolt vagy alvó állapotban van.

### Előzetes tennivalók

- 1 Távolítsa el a <u>bal oldali burkolatot</u>.
- 2 Hajtsa végre "A tápegység eltávolítása" című rész 1–4. lépését.
- 3 Távolítsa el a videokártyát.

- Keresse meg az alaplapon az SSD-meghajtó foglalatát. Bővebb információkért lásd: <u>"Alaplapi összetevők</u>".
- 2 Távolítsa el a csavart, amely az SSD-meghajtót az alaplaphoz rögzíti.

3 Csúsztatva emelje le az SSD-meghajtót az alaplapról.

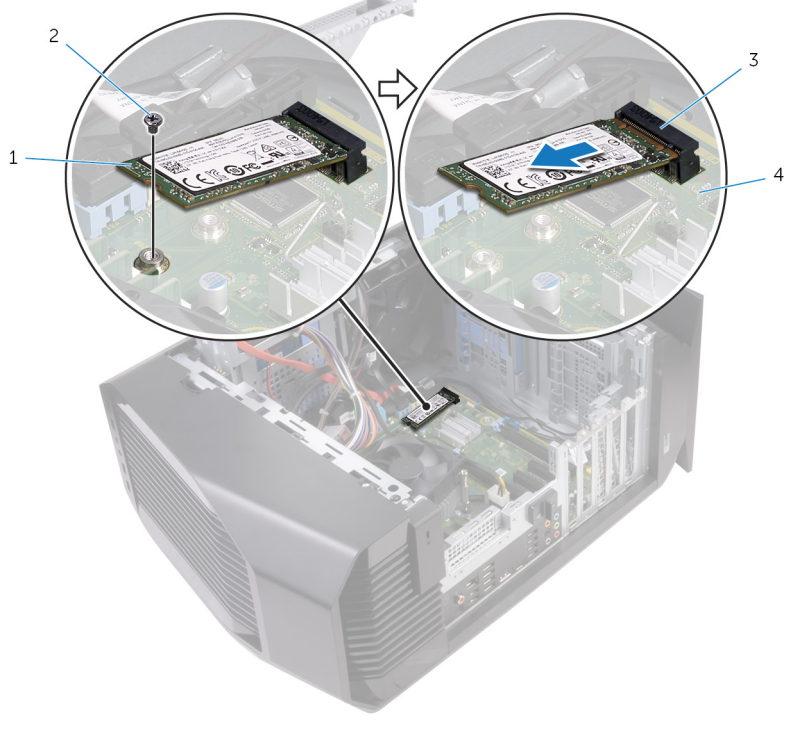

| 1 | SSD-meghajtó | 2 | csavar |
|---|--------------|---|--------|
|---|--------------|---|--------|

3 SSD-meghajtó foglalata 4 alaplap

## Az SSD meghajtó visszahelyezése

VIGYÁZAT: A számítógép belsejében végzett munka előtt olvassa el a számítógép mellé kapott biztonsági tájékoztatót, és kövesse a <u>Mielőtt</u> <u>elkezdene dolgozni a számítógép belsejében</u> utasításait. Miután befejezte a munkát a számítógép belsejében, kövesse a <u>Miután</u> <u>befejezte a munkát a számítógép belsejében</u> utasításait. További biztonsági útmutatásokért tekintse meg a Szabályozási megfelelőségi honlapot a <u>www.dell.com/regulatory\_compliance</u> címen.

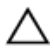

FIGYELMEZTETÉS: A szilárdtestmeghajtók törékenyek. Kezelje óvatosan a szilárdtest-meghajtót.

- 1 Igazítsa az SSD-meghajtón lévő bemetszést az SSD-meghajtó csatlakozóján található fülhöz.
- 2 Helyezze az SSD-meghajtót 45 fokos szögben az alaplapi foglalatba.

Nyomja le az SSD meghajtó másik végét, és helyezze vissza a csavart, 3 amely az SSD meghajtót az alaplaphoz rögzíti.

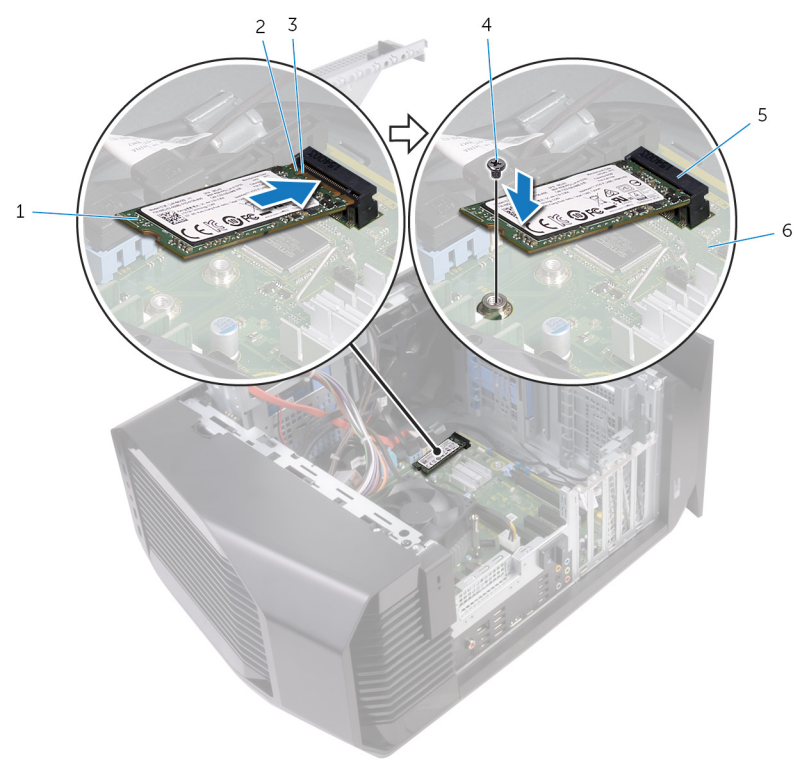

| 1 SSD-meghajtó | 2 | bemetszés |
|----------------|---|-----------|
|----------------|---|-----------|

- fül
- 5 SSD-meghajtó foglalata
- 4 csavar
- 6 alaplap

### Utólagos tennivalók

3

- Helyezze vissza a videokártyát. 1
- Hajtsa végre "A tápegység cseréje" című rész 10–11. lépésének műveleteit. 2
- Helyezze vissza a <u>bal oldali burkolatot</u>. 3

## A videokártya eltávolítása

VIGYÁZAT: A számítógép belsejében végzett munka előtt olvassa el a számítógép mellé kapott biztonsági tájékoztatót, és kövesse a <u>Mielőtt</u> <u>elkezdene dolgozni a számítógép belsejében</u> utasításait. Miután befejezte a munkát a számítógép belsejében, kövesse a <u>Miután</u> <u>befejezte a munkát a számítógép belsejében</u> utasításait. További biztonsági útmutatásokért tekintse meg a Szabályozási megfelelőségi honlapot a <u>www.dell.com/regulatory\_compliance</u> címen.

### Előzetes tennivalók

- 1 Távolítsa el a bal oldali burkolatot.
- 2 Hajtsa végre "<u>A tápegység eltávolítása</u>" című rész 1–4. lépését.

### Művelet

1 Emelje meg a videokártya tartókeretének a kioldásához.

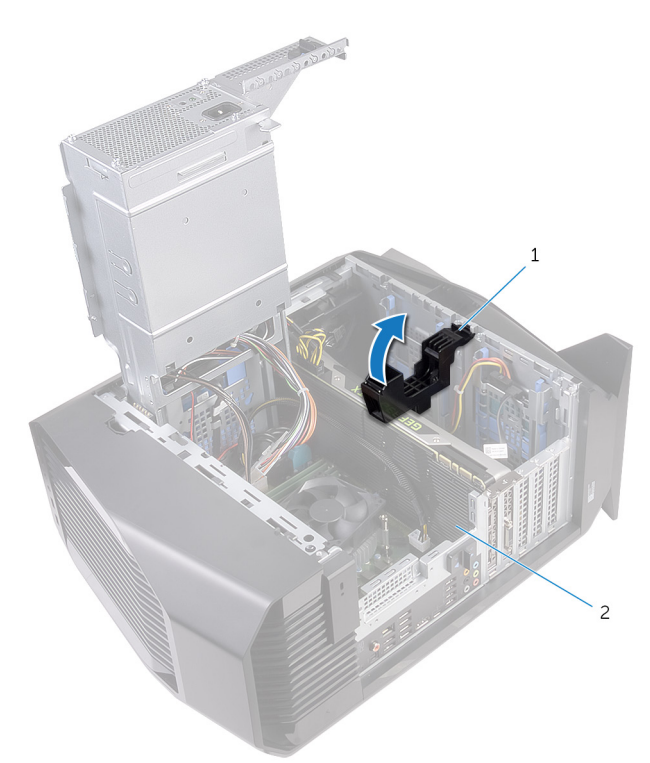

#### 27. ábra. A grafikus kártya eltávolítása

- 1 videokártya tartókerete 2 videokártya
- 2 A tápkábel-csatlakozókon lévő kioldókapcsot megnyomva csatlakoztassa le a tápkábeleket a videokártyáról.

3 A PCIe-aljzat rögzítőfülét nyomja el a videokártyától, fogja meg a kártyát a felső sarkánál, és óvatosan mozgatva húzza ki az aljzatból.

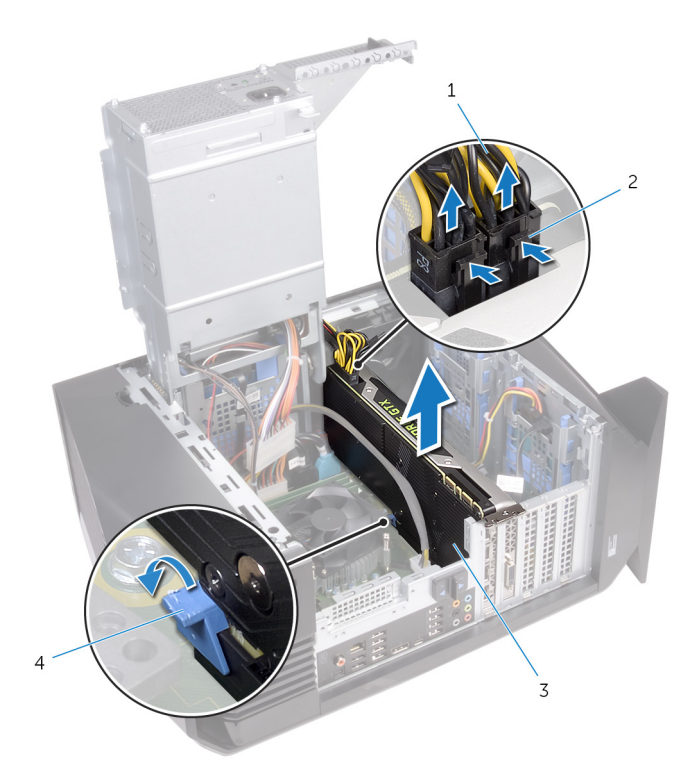

#### 28. ábra. A grafikus kártya eltávolítása

- 1 tápkábelek
- 3 videokártya

- 2 kioldókapcsok (2)
- 4 rögzítőfül

# A videokártya visszahelyezése

VIGYÁZAT: A számítógép belsejében végzett munka előtt olvassa el a számítógép mellé kapott biztonsági tájékoztatót, és kövesse a <u>Mielőtt</u> <u>elkezdene dolgozni a számítógép belsejében</u> utasításait. Miután befejezte a munkát a számítógép belsejében, kövesse a <u>Miután</u> <u>befejezte a munkát a számítógép belsejében</u> utasításait. További biztonsági útmutatásokért tekintse meg a Szabályozási megfelelőségi honlapot a <u>www.dell.com/regulatory\_compliance</u> címen.

### Művelet

- 1 A videokártyát illessze az alaplapon lévő nyíláshoz.
- 2 Helyezze a kártyát a foglalatba, és erősen nyomja lefelé, amíg a videokártya a helyére nem kattan.
- 3 Csatlakoztassa a tápkábeleket a videokártyához.
- 4 Csúsztassa a videokártya tartókeretén lévő fület a házon lévő nyílásba, majd pattintsa a helyére.

- 1 Hajtsa végre "<u>A tápegység cseréje</u>" című rész 10–11. lépésének műveleteit.
- 2 Helyezze vissza a bal oldali burkolatot.

# A VR hűtőborda eltávolítása

VIGYÁZAT: A számítógép belsejében végzett munka előtt olvassa el a számítógép mellé kapott biztonsági tájékoztatót, és kövesse a <u>Mielőtt</u> <u>elkezdene dolgozni a számítógép belsejében</u> utasításait. Miután befejezte a munkát a számítógép belsejében, kövesse a <u>Miután</u> <u>befejezte a munkát a számítógép belsejében</u> utasításait. További biztonsági útmutatásokért tekintse meg a Szabályozási megfelelőségi honlapot a <u>www.dell.com/regulatory\_compliance</u> címen.

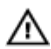

VIGYÁZAT: A hűtőborda normál működés mellett felforrósodhat. Mielőtt megérinti, a hűtőbordának hagyjon elegendő időt a lehűlésre.

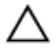

FIGYELMEZTETÉS: Ahhoz, hogy a maximális hűtést biztosítsa a processzornak, ne érintse meg a hőátadó felületet a processzor hűtőjén. Az emberi bőr által termelt zsírok csökkenthetik a hővezető paszta hőátadó képességet.

### Előzetes tennivalók

- 1 Távolítsa el a bal oldali burkolatot.
- 2 Hajtsa végre "<u>A tápegység eltávolítása</u>" című rész 1–4. lépését.

### Művelet

1 Lazítsa meg a rögzített csavarokat, amelyek a VR-hűtőbordát az alaplapra rögzítik.

2 Emelje le a VR-hűtőbordát az alaplapról.

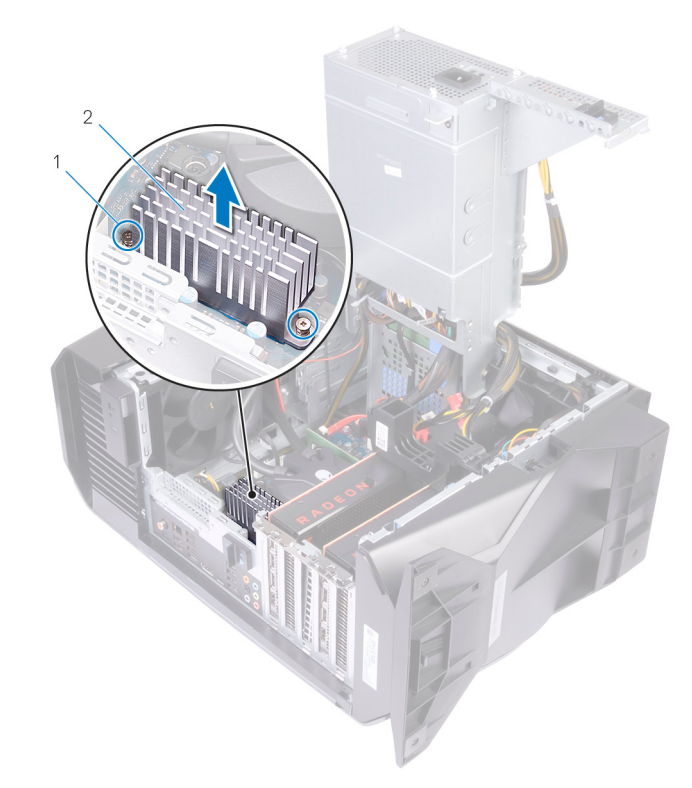

#### 29. ábra. A VR-hűtőborda eltávolítása

1 rögzítőcsavarok (2 db) 2 VR-hűtőborda

# A VR hűtőborda visszahelyezése

VIGYÁZAT: A számítógép belsejében végzett munka előtt olvassa el a számítógép mellé kapott biztonsági tájékoztatót, és kövesse a <u>Mielőtt</u> <u>elkezdene dolgozni a számítógép belsejében</u> utasításait. Miután befejezte a munkát a számítógép belsejében, kövesse a <u>Miután</u> <u>befejezte a munkát a számítógép belsejében</u> utasításait. További biztonsági útmutatásokért tekintse meg a Szabályozási megfelelőségi honlapot a <u>www.dell.com/regulatory\_compliance</u> címen.

### Művelet

- 1 Igazítsa a helyére, majd helyezze be a VR-hűtőbordát az alaplapra.
- 2 Húzza meg a VR-hűtőbordát az alaplaphoz rögzítő elveszthetetlen csavarokat.

- 1 Hajtsa végre "A tápegység cseréje" című rész 10–11. lépésének műveleteit.
- 2 Helyezze vissza a bal oldali burkolatot.

## A processzorventilátor és a hűtőborda egység kiszerelése

VIGYÁZAT: A számítógép belsejében végzett munka előtt olvassa el a számítógép mellé kapott biztonsági tájékoztatót, és kövesse a <u>Mielőtt</u> <u>elkezdene dolgozni a számítógép belsejében</u> utasításait. Miután befejezte a munkát a számítógép belsejében, kövesse a <u>Miután</u> <u>befejezte a munkát a számítógép belsejében</u> utasításait. További biztonsági útmutatásokért tekintse meg a Szabályozási megfelelőségi honlapot a <u>www.dell.com/regulatory\_compliance</u> címen.

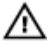

VIGYÁZAT: A hűtőborda normál működés mellett felforrósodhat. Mielőtt megérinti, a hűtőbordának hagyjon elegendő időt a lehűlésre.

FIGYELMEZTETÉS: Ahhoz, hogy a maximális hűtést biztosítsa a processzornak, ne érintse meg a hőátadó felületet a processzor hűtőjén. Az emberi bőr által termelt zsírok csökkenthetik a hővezető paszta hőátadó képességet.

### Előzetes tennivalók

- 1 Távolítsa el a <u>bal oldali burkolatot</u>.
- 2 Hajtsa végre "<u>A tápegység eltávolítása</u>" című rész 1–4. lépését.

### Művelet

1 Csatlakoztassa le a processzorventilátor kábelét az alaplapról.

2 Emelje ki az alaplapból a processzorventilátort/hűtőborda szerkezetet.

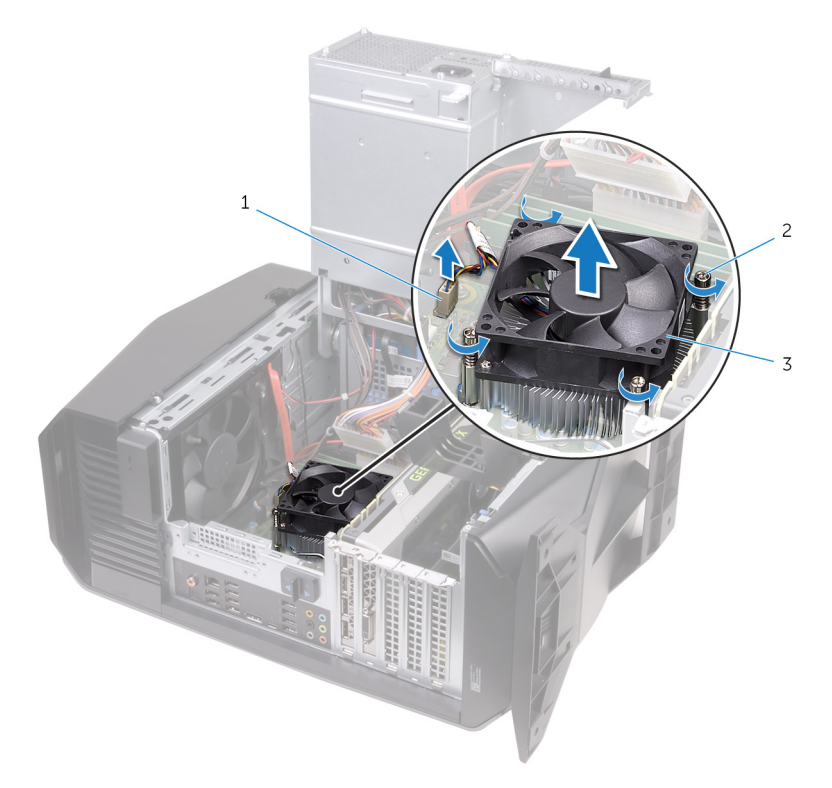

#### 30. ábra. A processzorventilátor és a hűtőborda egység eltávolítása

- 1 processzorventilátor kábele
- 2 elveszíthetetlen csavarok (4)
- 3 processzorventilátor és hűtőbordaegység

## A processzorventilátor és a hűtőbordák együttesének cseréje

VIGYÁZAT: A számítógép belsejében végzett munka előtt olvassa el a számítógép mellé kapott biztonsági tájékoztatót, és kövesse a <u>Mielőtt elkezdene dolgozni a számítógép belsejében</u> utasításait. Miután befejezte a munkát a számítógép belsejében, kövesse a <u>Miután befejezte a munkát a számítógép belsejében</u> utasításait. További biztonsági útmutatásokért tekintse meg a Szabályozási megfelelőségi honlapot a <u>www.dell.com/regulatory\_compliance</u> címen.

### Művelet

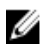

MEGJEGYZÉS: Az eredeti hővezető paszta újra használható, ha az eredeti processzort és hűtőborda-szerkezetet újra egyben szereli be.

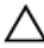

FIGYELMEZTETÉS: Ha a processzort vagy a hűtőbordaegységet kicseréli, használja a készletben levő hővezető pasztát a hővezetés biztosításához.

- 1 Helyezze a processzorventilátort és a hűtőbordaegységet a processzorra.
- 2 Illessze egymáshoz a processzor hűtőborda szerkezeten található rögzített csavarokat és az alaplapon található lyukakat.
- 3 Csatlakoztassa a processzorventilátor kábelét az alaplapra.

- 1 Hajtsa végre "<u>A tápegység cseréje</u>" című rész 10–11. lépésének műveleteit.
- 2 Helyezze vissza a bal oldali burkolatot.

# A processzor eltávolítása

VIGYÁZAT: A számítógép belsejében végzett munka előtt olvassa el a számítógép mellé kapott biztonsági tájékoztatót, és kövesse a <u>Mielőtt</u> <u>elkezdene dolgozni a számítógép belsejében</u> utasításait. Miután befejezte a munkát a számítógép belsejében, kövesse a <u>Miután</u> <u>befejezte a munkát a számítógép belsejében</u> utasításait. További biztonsági útmutatásokért tekintse meg a Szabályozási megfelelőségi honlapot a <u>www.dell.com/regulatory\_compliance</u> címen.

### Előzetes tennivalók

- 1 Távolítsa el a bal oldali burkolatot.
- 2 Hajtsa végre "A tápegység eltávolítása" című rész 1–4. lépését.
- 3 Távolítsa el a processzorhűtő ventilátor- és hűtőborda-egységet vagy a processzorhűtő egységet (értelemszerűen).

- 1 Nyomja le a kioldókart, majd a processzortól kifelé húzva szabadítsa ki a rögzítőfül alól.
- 2 A processzor burkolatának felnyitásához fordítsa ki teljesen a kioldókart.

3 Emelje ki a processzort a processzorfoglalatból.

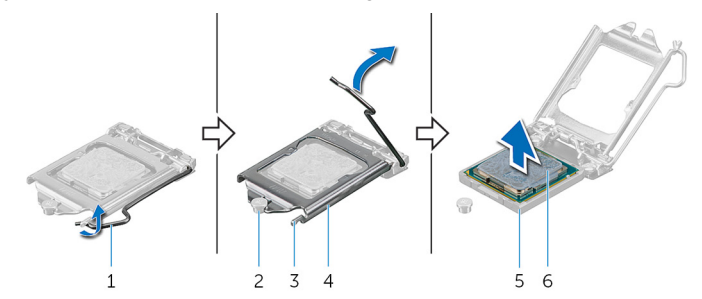

#### 31. ábra. A processzor eltávolítása

- 1 kioldókar
- 3 fül
- 5 processzorfoglalat

- 2 illesztési jel
- 4 a processzor burkolata
- 6 processzor

# A processzor visszahelyezése

VIGYÁZAT: A számítógép belsejében végzett munka előtt olvassa el a számítógép mellé kapott biztonsági tájékoztatót, és kövesse a <u>Mielőtt</u> <u>elkezdene dolgozni a számítógép belsejében</u> utasításait. Miután befejezte a munkát a számítógép belsejében, kövesse a <u>Miután</u> <u>befejezte a munkát a számítógép belsejében</u> utasításait. További biztonsági útmutatásokért tekintse meg a Szabályozási megfelelőségi honlapot a <u>www.dell.com/regulatory\_compliance</u> címen.

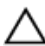

FIGYELMEZTETÉS: Ha akár a processzort, akár a hűtőbordát lecseréli, a hőelvezetés biztosításához használja a készletben található hőelvezető pasztát.

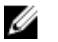

MEGJEGYZÉS: Az új processzorokhoz egy hővezető lap is található a csomagban. Egyes esetekben a processzorokat felragasztott hővezető lappal szállítják.

### Művelet

 Győződjön meg arról, hogy a processzorfoglalaton lévő kioldó kar teljes mértékben nyitott állapotban, a processzorburkolat pedig teljesen nyitva van.

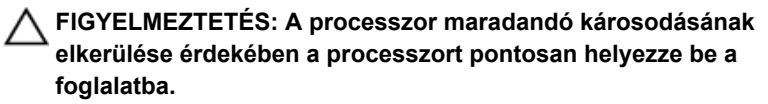

2 A processzor azon sarkát, ahol az 1-es tű található, illessze a processzoraljzat 1-es tűs sarkához, majd helyezze a processzort a processzoraljzatba.

FIGYELMEZTETÉS: Ellenőrizze, hogy a processzor fedővájata az illesztési jel alá kerüljön.

3 Miután a processzor pontosan a helyére került, zárja le a processzor burkolatát. 4 Fordítsa le a kioldókart, és helyezze a processzor burkolatának fülei alá.

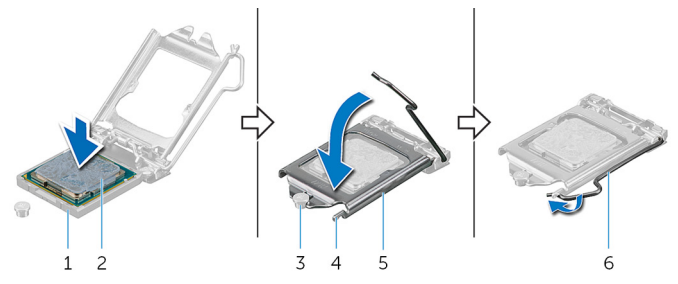

#### 32. ábra. A processzor visszahelyezése

| 1 | processzorfoglalat     | 2 | processzor |
|---|------------------------|---|------------|
| 3 | illesztési jel         | 4 | fül        |
| 5 | a processzor burkolata | 6 | kioldókar  |

- 1 Helyezze vissza a <u>processzorhűtő ventilátor- és hűtőborda-egységet</u> vagy a processzorhűtő egységet (értelemszerűen).
- 2 Hajtsa végre "<u>A tápegység cseréje</u>" című rész 10–11. lépésének műveleteit.
- 3 Helyezze vissza a bal oldali burkolatot.

## A vezeték nélküli kártya eltávolítása

VIGYÁZAT: A számítógép belsejében végzett munka előtt olvassa el a számítógép mellé kapott biztonsági tájékoztatót, és kövesse a <u>Mielőtt elkezdene dolgozni a számítógép belsejében</u> utasításait. Miután befejezte a munkát a számítógép belsejében, kövesse a <u>Miután befejezte a munkát a számítógép belsejében</u> utasításait. További biztonsági útmutatásokért tekintse meg a Szabályozási megfelelőségi honlapot a <u>www.dell.com/regulatory\_compliance</u> címen.

### Előzetes tennivalók

- 1 Távolítsa el a bal oldali burkolatot.
- 2 Hajtsa végre "<u>A tápegység eltávolítása</u>" című rész 1–4. lépését.

- 1 Távolítsa el a csavart, amely a vezeték nélküli kártyát az alaplaphoz rögzíti.
- 2 Emelje le a vezeték nélküli kártya foglalatát a vezeték nélküli kártyáról.
- 3 Válassza le az antennakábeleket a vezeték nélküli kártyáról.

4 Csúsztassa el és emelje ki a vezeték nélküli kártyát a vezeték nélküli kártya foglalatából.

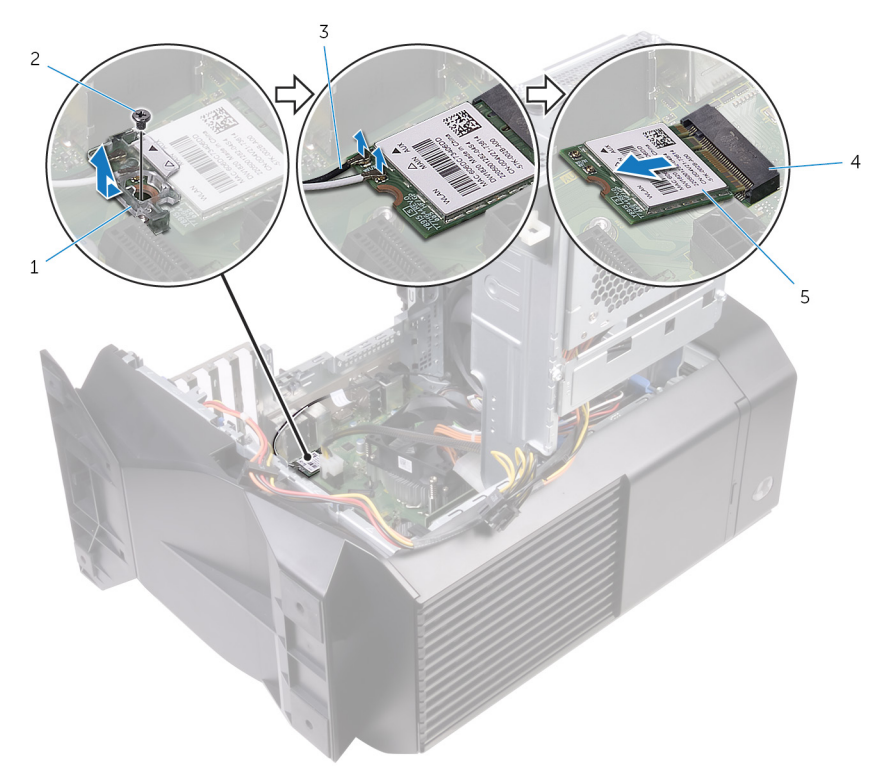

#### 33. ábra. A vezeték nélküli kártya eltávolítása

- 1 vezeték nélküli kártya 2 csavar tartókerete
- 3 antennakábelek

- 4 vezeték nélküli kártya nyílása
- 5 vezeték nélküli kártya

## A vezeték nélküli kártya visszahelyezése

VIGYÁZAT: A számítógép belsejében végzett munka előtt olvassa el a számítógép mellé kapott biztonsági tájékoztatót, és kövesse a <u>Mielőtt</u> <u>elkezdene dolgozni a számítógép belsejében</u> utasításait. Miután befejezte a munkát a számítógép belsejében, kövesse a <u>Miután</u> <u>befejezte a munkát a számítógép belsejében</u> utasításait. További biztonsági útmutatásokért tekintse meg a Szabályozási megfelelőségi honlapot a <u>www.dell.com/regulatory\_compliance</u> címen.

### Művelet

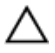

FIGYELMEZTETÉS: A vezeték nélküli kártya sérülésének elkerülése érdekében ne helyezzen kábeleket alá.

- 1 Illessze a vezeték nélküli kártya bemetszését a vezeték nélküli kártya csatlakozóján lévő fülhöz.
- 2 A vezeték nélküli kártyát megdöntve csúsztassa a vezeték nélküli kártya foglalatába.
- 3 Csatlakoztassa az antennakábeleket a vezeték nélküli kártyához.

A következő táblázat tartalmazza a számítógép által támogatott vezeték nélküli kártyák antennakábeleinek színkódját.

#### 3. táblázat: Az antennakábel színkódja

| A vezeték nélküli kártya<br>csatlakozói | Antennakábel színe |  |  |
|-----------------------------------------|--------------------|--|--|
| Fő (fehér háromszög)                    | Fehér              |  |  |
| Kisegítő (fekete háromszög)             | Fekete             |  |  |

4 Helyezze a vezeték nélküli kártya keretet a vezeték nélküli kártyára.

5 Helyezze vissza a csavart, amely a vezeték nélküli kártyát az alaplaphoz rögzíti.

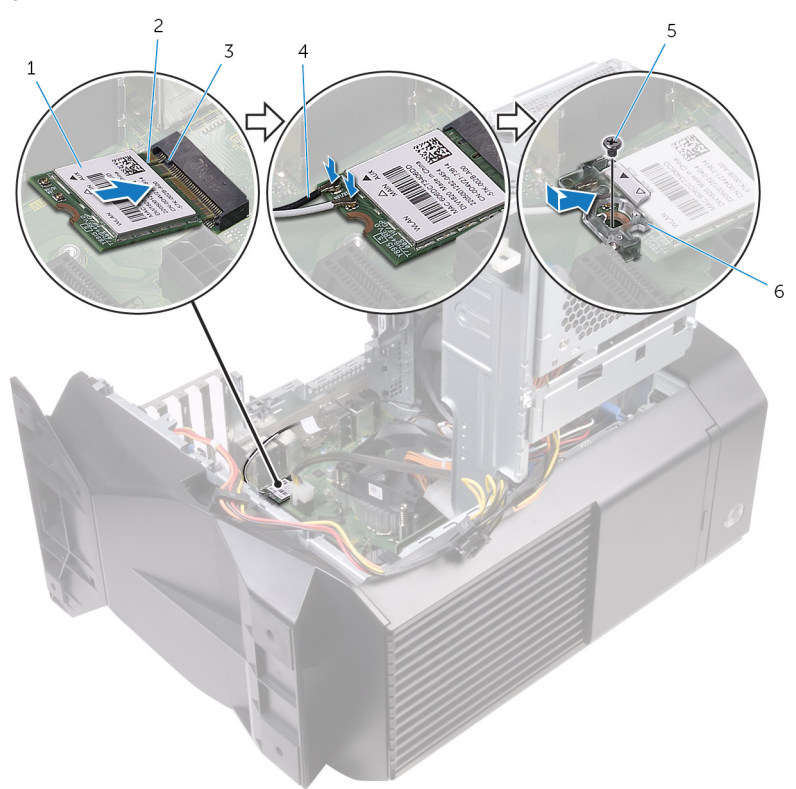

#### 34. ábra. A vezeték nélküli kártya visszahelyezése

- 1 vezeték nélküli kártya
- 3 fül
- 5 csavar

- 2 bemetszés
- 4 antennakábelek
- 6 vezeték nélküli kártya tartókerete

- 1 Hajtsa végre "<u>A tápegység cseréje</u>" című rész 10–11. lépésének műveleteit.
- 2 Helyezze vissza a <u>bal oldali burkolatot</u>.

## Az antenna eltávolítása

VIGYÁZAT: A számítógép belsejében végzett munka előtt olvassa el a számítógép mellé kapott biztonsági tájékoztatót, és kövesse a <u>Mielőtt elkezdene dolgozni a számítógép belsejében</u> utasításait. Miután befejezte a munkát a számítógép belsejében, kövesse a <u>Miután befejezte a munkát a számítógép belsejében</u> utasításait. További biztonsági útmutatásokért tekintse meg a Szabályozási megfelelőségi honlapot a <u>www.dell.com/regulatory\_compliance</u> címen.

### Előzetes tennivalók

- 1 Távolítsa el a bal oldali burkolatot.
- 2 Távolítsa el a jobb oldali burkolatot.
- 3 Távolítsa el a felső burkolatot.
- 4 Kövesse "<u>A vezeték nélküli kártya eltávolítása</u>" című rész 1–4. lépésének műveleteit.

### Művelet

1 Jegyezze meg az antennakábel elvezetésének útvonalát, és távolítsa el az antennakábeleket a házon belüli kábelvezetőkből. 2 Nyomja át az antennakábeleket a számítógép teteje felé haladva a számítógépház kábelvezető nyílásán keresztül.

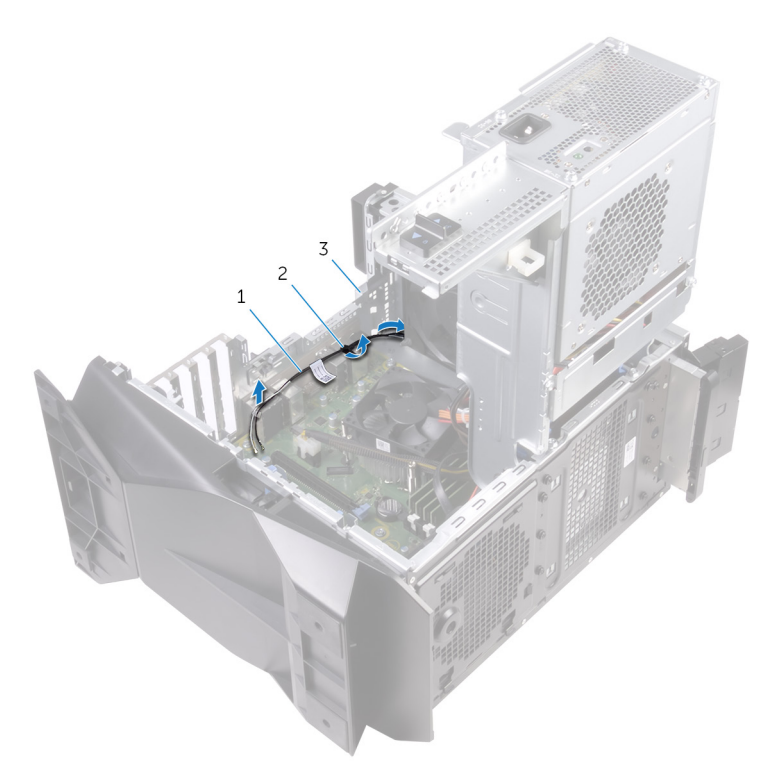

#### 35. ábra. Az antennakábelek eltávolítása

1 antennakábelek

2 kábelvezetők

- 3 számítógépház
- 3 Távolítsa el az antennakábeleket a számítógépház kábelvezetőiből.

4 Vegye le az antennát a házról.

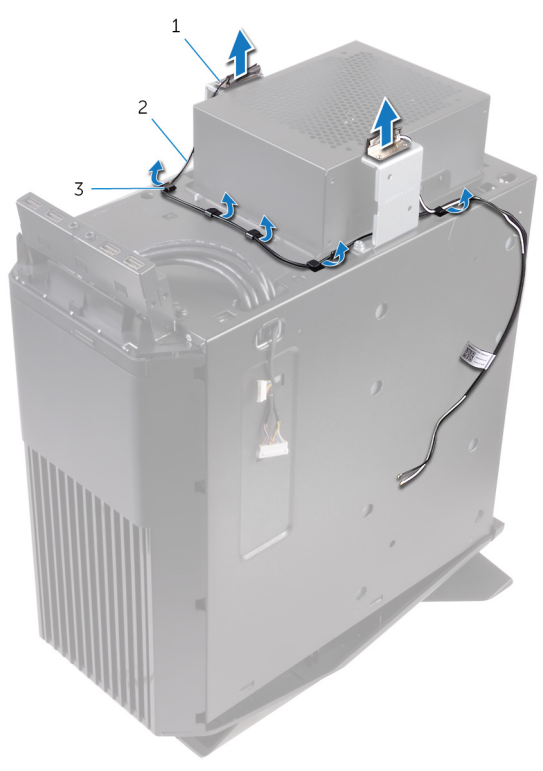

#### 36. ábra. Az antennakábelek eltávolítása

1 antenna

2 antennakábelek

3 kábelvezetők

# Az antenna cseréje

VIGYÁZAT: A számítógép belsejében végzett munka előtt olvassa el a számítógép mellé kapott biztonsági tájékoztatót, és kövesse a <u>Mielőtt elkezdene dolgozni a számítógép belsejében</u> utasításait. Miután befejezte a munkát a számítógép belsejében, kövesse a <u>Miután befejezte a munkát a számítógép belsejében</u> utasításait. További biztonsági útmutatásokért tekintse meg a Szabályozási megfelelőségi honlapot a <u>www.dell.com/regulatory\_compliance</u> címen.

### Művelet

- 1 Tartsa az antennát a házhoz.
- 2 Vezesse el az antennakábeleket a ház kábelvezetőin keresztül, és csúsztassa át a kábeleket a ház kábelkivezető nyílásán.
- 3 Vezesse az antennakábeleket a számítógépházon belül található kábelvezetőkön keresztül.

- Hajtsa végre "<u>A vezeték nélküli kártya cseréje</u>" című rész 1–3. lépésének műveleteit.
- 2 Helyezze vissza a felső burkolatot.
- 3 Helyezze vissza a jobb oldali burkolatot.
- 4 Helyezze vissza a bal oldali burkolatot.

## Az elülső házventilátor eltávolítása

VIGYÁZAT: A számítógép belsejében végzett munka előtt olvassa el a számítógép mellé kapott biztonsági tájékoztatót, és kövesse a <u>Mielőtt elkezdene dolgozni a számítógép belsejében</u> utasításait. Miután befejezte a munkát a számítógép belsejében, kövesse a <u>Miután befejezte a munkát a számítógép belsejében</u> utasításait. További biztonsági útmutatásokért tekintse meg a Szabályozási megfelelőségi honlapot a <u>www.dell.com/regulatory\_compliance</u> címen.

### Előzetes tennivalók

- 1 Távolítsa el a <u>bal oldali burkolatot</u>.
- 2 Hajtsa végre "<u>A tápegység eltávolítása</u>" című rész 1–4. lépését.
- 3 Távolítsa el a videokártyát.

- 1 Válassza le az elülső házventilátor kábelét az alaplapról.
- 2 A fül megnyomásával oldja le az elülső házventilátort a házról.

3 Csúsztassa és emelje ki a házventilátort a számítógépházból.

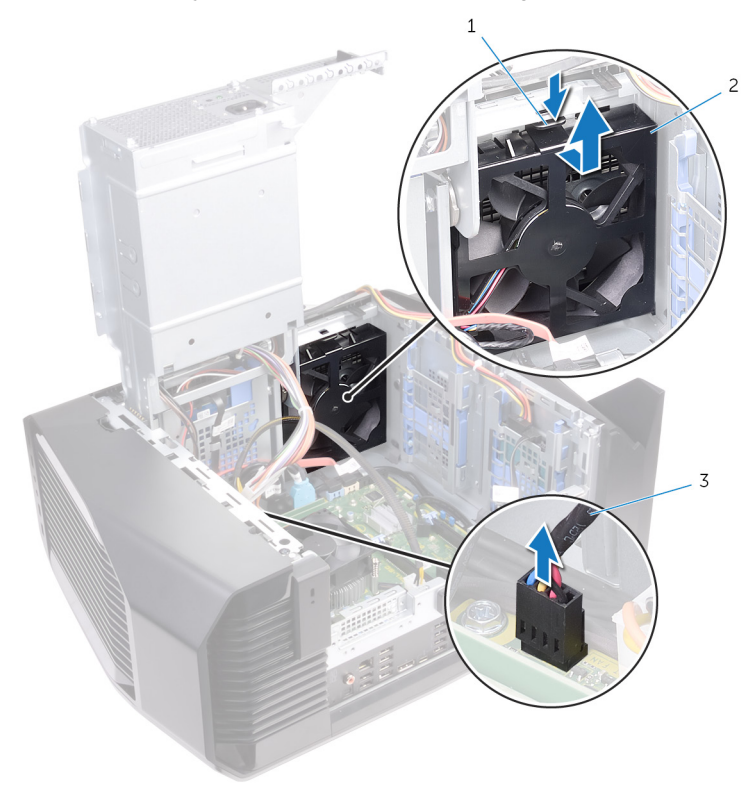

#### 37. ábra. A házventilátor eltávolítása

1 fül

- 2 elülső házventilátor tartókerete
- 3 elülső házventilátor kábele

4 Feszítse szét az elülső házventilátor tartókeretének füleit, és emelje ki az elülső házventilátort a kábellel együtt a keretből.

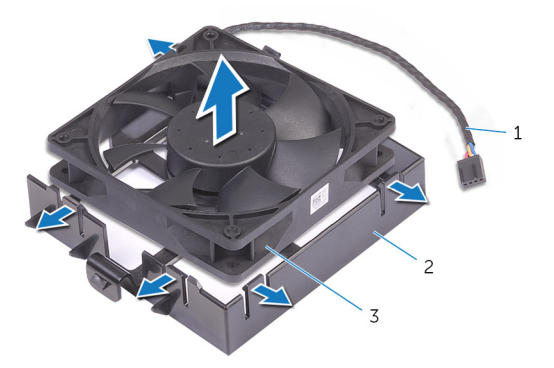

#### 38. ábra. A házventilátor eltávolítása

- 1 elülső házventilátor kábele
- 2 elülső házventilátor tartókerete
- 3 Elülső házventilátor

## Az elülső házventilátor visszahelyezése

VIGYÁZAT: A számítógép belsejében végzett munka előtt olvassa el a számítógép mellé kapott biztonsági tájékoztatót, és kövesse a <u>Mielőtt</u> <u>elkezdene dolgozni a számítógép belsejében</u> utasításait. Miután befejezte a munkát a számítógép belsejében, kövesse a <u>Miután</u> <u>befejezte a munkát a számítógép belsejében</u> utasításait. További biztonsági útmutatásokért tekintse meg a Szabályozási megfelelőségi honlapot a <u>www.dell.com/regulatory\_compliance</u> címen.

### Művelet

- 1 Illessze az elülső ventilátorkeret füleit az elülső házventilátorra, és enyhe nyomással pattintsa a helyére.
- 2 Igazítsa az elülső házventilátor tartókeretén lévő füleket a számítógépház nyílásaiba, és csúsztassa a ventilátort a helyére.
- 3 Csatlakoztassa az elülső házventilátor kábelét az alaplaphoz.

- 1 Helyezze vissza a videokártyát.
- 2 Hajtsa végre "<u>A tápegység cseréje</u>" című rész 10–11. lépésének műveleteit.
- 3 Helyezze vissza a <u>bal oldali burkolatot</u>.

# A felső házventilátor eltávolítása

VIGYÁZAT: A számítógép belsejében végzett munka előtt olvassa el a számítógép mellé kapott biztonsági tájékoztatót, és kövesse a <u>Mielőtt</u> <u>elkezdene dolgozni a számítógép belsejében</u> utasításait. Miután befejezte a munkát a számítógép belsejében, kövesse a <u>Miután</u> <u>befejezte a munkát a számítógép belsejében</u> utasításait. További biztonsági útmutatásokért tekintse meg a Szabályozási megfelelőségi honlapot a <u>www.dell.com/regulatory\_compliance</u> címen.

### Előzetes tennivalók

- 1 Távolítsa el a bal oldali burkolatot.
- 2 Hajtsa végre "<u>A tápegység eltávolítása</u>" című rész 1–4. lépését.

- 1 Távolítsa el a csavart, amely a felső burkolatot a számítógépházhoz rögzíti.
- 2 Válassza le a felső házventilátor kábelét az alaplapról.
Vegye le a felső burkolatot a számítógépházról. 3

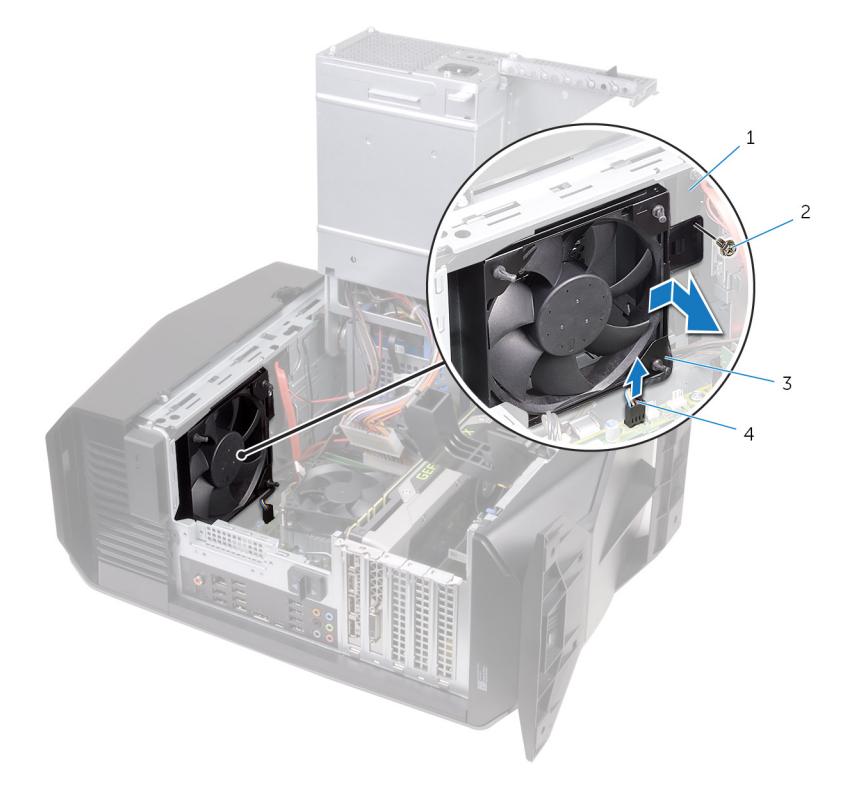

#### 39. ábra. A felső házventilátor eltávolítása

- 1 számítógépház 2 csavar
- 3 felső házventilátor
- 4 felső házventilátor kábele
- Távolítsa el a felső házventilátor kábelét a felső házventilátor tartókeretén 4 lévő kábelvezetőből.
- Nyomja át a gumitömítéseket a ventilátor sarkain levő furatokon, hogy a 5 felső házventilátort kioldja a tartókeretből.

6 Emelje ki a felső házventilátort a tartókeretből.

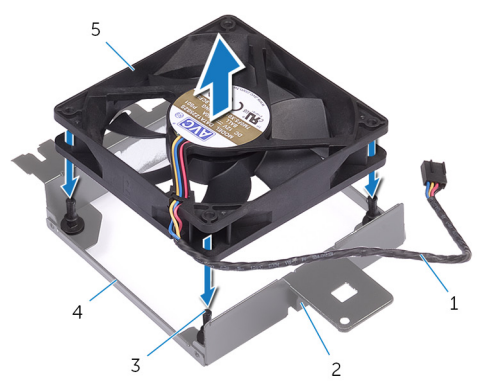

#### 40. ábra. A felső házventilátor eltávolítása

- 1 felső házventilátor kábele
- 3 gumi tömítőgyűrűk (4)
- 5 felső házventilátor

- 2 kábelvezető
- 4 felső házventilátor tartókerete

## A felső házventilátor visszahelyezése

VIGYÁZAT: A számítógép belsejében végzett munka előtt olvassa el a számítógép mellé kapott biztonsági tájékoztatót, és kövesse a <u>Mielőtt elkezdene dolgozni a számítógép belsejében</u> utasításait. Miután befejezte a munkát a számítógép belsejében, kövesse a <u>Miután befejezte a munkát a számítógép belsejében</u> utasításait. További biztonsági útmutatásokért tekintse meg a Szabályozási megfelelőségi honlapot a <u>www.dell.com/regulatory\_compliance</u> címen.

#### Művelet

- 1 lgazítsa a felső házventilátoron lévő furatokat a felső házventilátor tartókeretén furatokhoz.
- 2 A gumitömítések végeit helyezze a ventilátor sarkain levő furatokba.
- 3 A ventilátoron található tömítéseket igazítsa a felső házventilátor tartókeretének sarkain található lyukakhoz, majd húzza át rajta a tömítéseket, amíg a helyükre pattannak.
- 4 Vezesse át a felső házventilátor kábeleit a keret kábelvezetőin.
- 5 Igazítsa a felső házventilátor tartókeretén lévő füleket a számítógépház nyílásaiba, és csúsztassa a ventilátort a helyére.
- 6 Csavarozza vissza a csavart, amely a felső házventilátort a számítógépházhoz rögzíti.
- 7 Csatlakoztassa a felső házventilátor-kábelt az alaplaphoz.

#### Utólagos tennivalók

- 1 Hajtsa végre "<u>A tápegység cseréje</u>" című rész 10–11. lépésének műveleteit.
- 2 Helyezze vissza a bal oldali burkolatot.

## Az optikai meghajtó eltávolítása

VIGYÁZAT: A számítógép belsejében végzett munka előtt olvassa el a számítógép mellé kapott biztonsági tájékoztatót, és kövesse a <u>Mielőtt</u> <u>elkezdene dolgozni a számítógép belsejében</u> utasításait. Miután befejezte a munkát a számítógép belsejében, kövesse a <u>Miután</u> <u>befejezte a munkát a számítógép belsejében</u> utasításait. További biztonsági útmutatásokért tekintse meg a Szabályozási megfelelőségi honlapot a <u>www.dell.com/regulatory\_compliance</u> címen.

#### Előzetes tennivalók

- 1 Távolítsa el a <u>bal oldali burkolatot</u>.
- 2 Hajtsa végre "<u>A tápegység eltávolítása</u>" című rész 1–4. lépését.

#### Művelet

1 Válassza le a táp- és az adatkábelt az optikai meghajtóról.

2 A biztosítófület húzva oldja le az optikai meghajtó tartóját a házról.

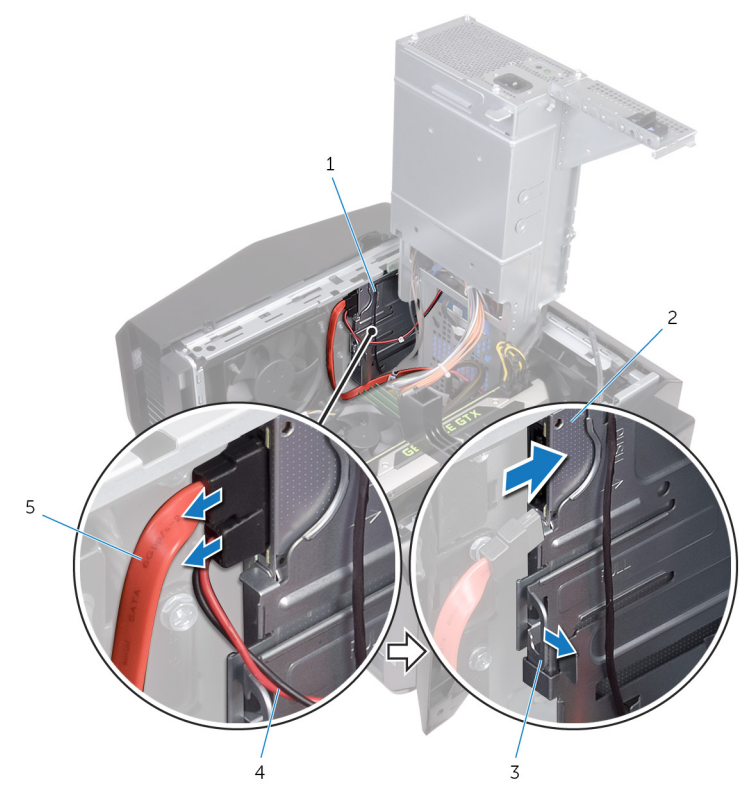

#### 41. ábra. A táp- és az adatkábel leválasztása

- 1 optikai meghajtó tartója
- 3 rögzítőfül
- 4

2

optikai meghajtó

tápkábel

5 adatkábel

3 Nyomja át az optikai meghajtóegységet a számítógép elején.

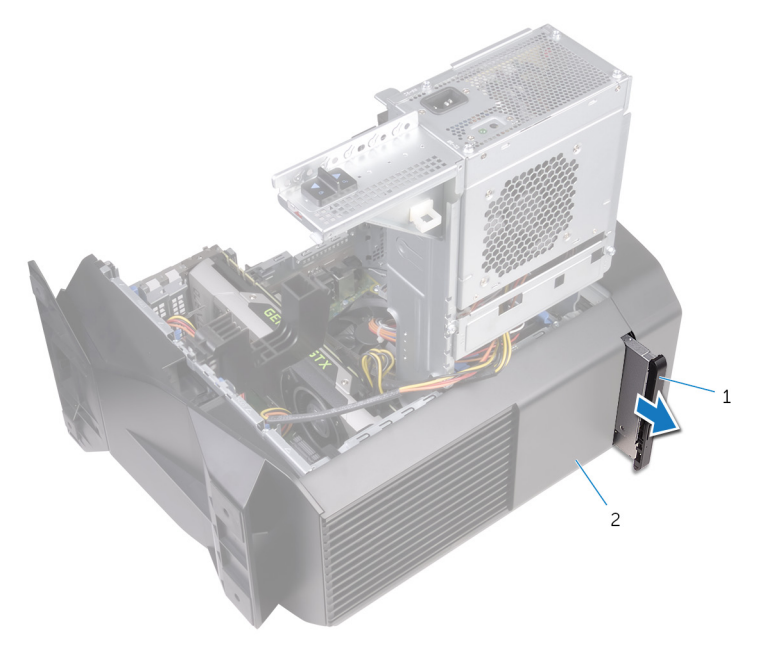

#### 42. ábra. Az optikai meghajtó eltávolítása

1 optikai meghajtó szerkezete 2 számítógépház

4 Távolítsa el a csavart, amely az optikai meghajtó keretét az optikai meghajtóhoz rögzíti.

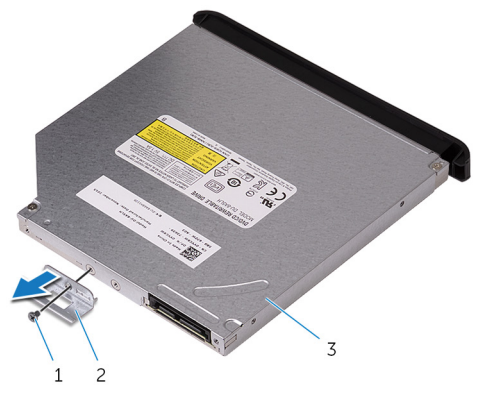

#### 43. ábra. Az optikai meghajtó eltávolítása

- 1 csavar 2 optikai meghajtó kerete
- 3 optikai meghajtó
- 5 Az optikai meghajtó előlapját óvatosan húzza le az optikai meghajtóról.

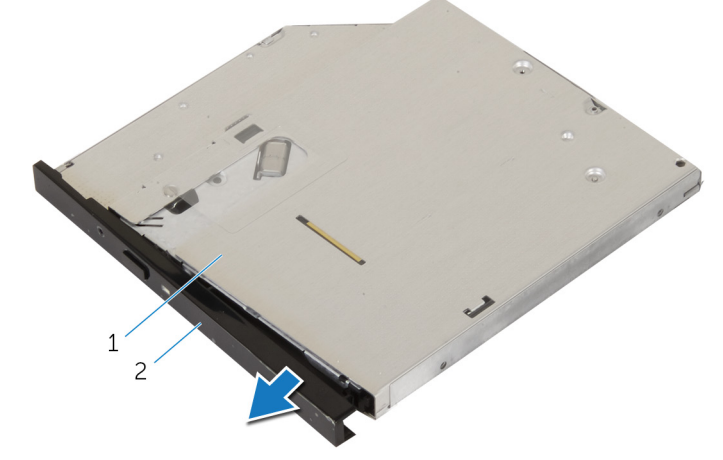

#### 44. ábra. Az optikai meghajtó eltávolítása

1 optikai meghajtó 2 az optikai meghajtó előlapja

## Az optikai meghajtó visszahelyezése

VIGYÁZAT: A számítógép belsejében végzett munka előtt olvassa el a számítógép mellé kapott biztonsági tájékoztatót, és kövesse a <u>Mielőtt elkezdene dolgozni a számítógép belsejében</u> utasításait. Miután befejezte a munkát a számítógép belsejében, kövesse a <u>Miután befejezte a munkát a számítógép belsejében</u> utasításait. További biztonsági útmutatásokért tekintse meg a Szabályozási megfelelőségi honlapot a <u>www.dell.com/regulatory\_compliance</u> címen.

#### Művelet

- 1 Az optikai meghajtó előlapját illessze és pattintsa az optikai meghajtóra.
- 2 Illessze egymáshoz az optikai meghajtó keretének csavarhelyeit és az optikai meghajtó csavarhelyeit.
- 3 Helyezze vissza a csavarokat, amelyek az optikai meghajtó keretét az optikai meghajtóhoz rögzítik.
- 4 Az optikai meghajtóegységet a számítógép előlapján átcsúsztatva pattintsa a helyére.
- 5 Csatlakoztassa az adatkábelt és a tápkábelt az optikai meghajtóra.

## Utólagos tennivalók

- 1 Hajtsa végre "<u>A tápegység cseréje</u>" című rész 10–11. lépésének műveleteit.
- 2 Helyezze vissza a <u>bal oldali burkolatot</u>.

## Az elülső előlap eltávolítása

VIGYÁZAT: A számítógép belsejében végzett munka előtt olvassa el a számítógép mellé kapott biztonsági tájékoztatót, és kövesse a <u>Mielőtt</u> <u>elkezdene dolgozni a számítógép belsejében</u> utasításait. Miután befejezte a munkát a számítógép belsejében, kövesse a <u>Miután</u> <u>befejezte a munkát a számítógép belsejében</u> utasításait. További biztonsági útmutatásokért tekintse meg a Szabályozási megfelelőségi honlapot a <u>www.dell.com/regulatory\_compliance</u> címen.

#### Előzetes tennivalók

- 1 Távolítsa el a bal oldali burkolatot.
- 2 Távolítsa el a jobb oldali burkolatot.
- 3 Hajtsa végre <u>Az optikai meghajtó eltávolítása</u> című rész 1–3. lépésének műveleteit.
- 4 Távolítsa el a felső burkolatot.

#### Művelet

1 Állítsa a számítógépet függőleges helyzetbe.

2 Felülről kezdve egymás után egyenként nyomja meg, majd engedje el az elülső előlap füleit, közben kifelé mozgatva azokat az elülső panelből.

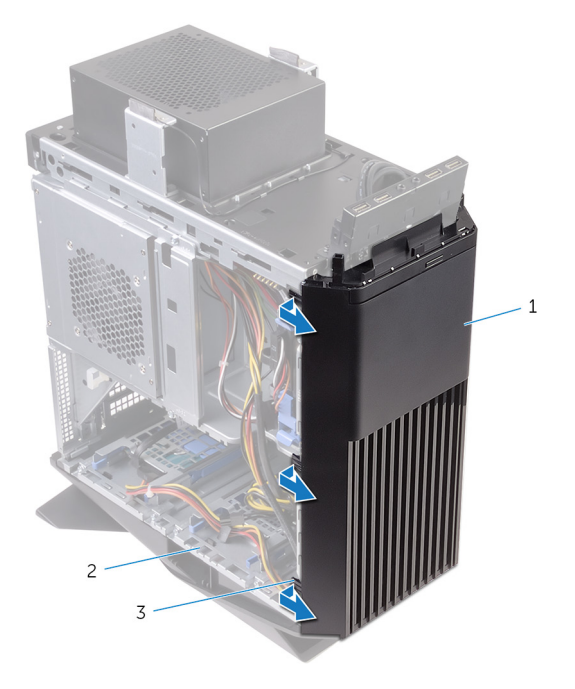

#### 45. ábra. Az elülső előlap eltávolítása

1 elülső előlap

2 számítógépház

3 fülek

3 Fordítsa el, majd húzza le az elülső előlapot a ház elejéről, kioldva az elülső előlap füleit az elülső panel nyílásaiból.

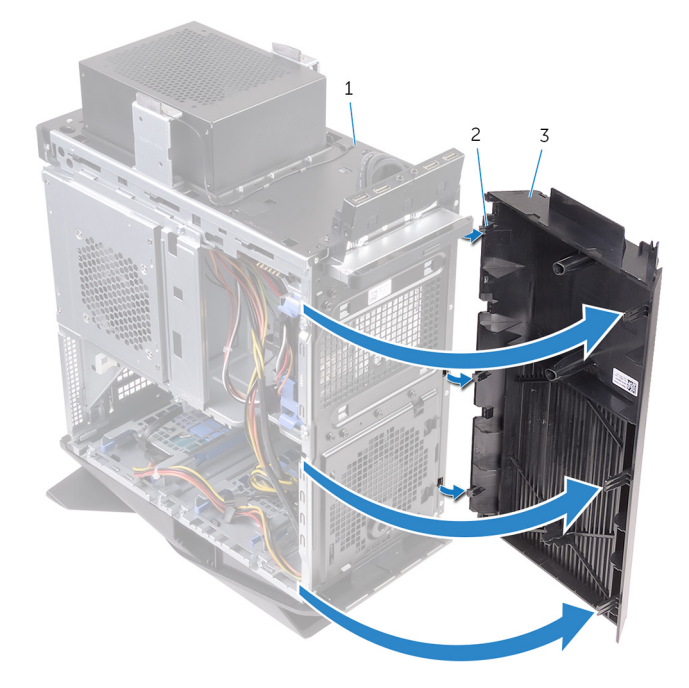

#### 46. ábra. Az elülső előlap eltávolítása

1 számítógépház

2 fülek

3 elülső előlap

## Az elülső előlap visszahelyezése

VIGYÁZAT: A számítógép belsejében végzett munka előtt olvassa el a számítógép mellé kapott biztonsági tájékoztatót, és kövesse a <u>Mielőtt</u> <u>elkezdene dolgozni a számítógép belsejében</u> utasításait. Miután befejezte a munkát a számítógép belsejében, kövesse a <u>Miután</u> <u>befejezte a munkát a számítógép belsejében</u> utasításait. További biztonsági útmutatásokért tekintse meg a Szabályozási megfelelőségi honlapot a <u>www.dell.com/regulatory\_compliance</u> címen.

#### Művelet

- 1 Az elülső előlap füleit illessze az előlap nyílásaiba.
- 2 Fordítsa az elülső előlapot a számítógépház felé, amíg az elülső előlap fülei a helyükre nem pattannak.

## Utólagos tennivalók

- 1 Helyezze vissza a felső burkolatot.
- 2 Hajtsa végre <u>Az optikai meghajtó visszahelyezése</u> című rész 4–5. lépésének műveleteit.
- 3 Helyezze vissza a jobb oldali burkolatot.
- 4 Helyezze vissza a bal oldali burkolatot.

## A bekapcsológomb panel eltávolítása

VIGYÁZAT: A számítógép belsejében végzett munka előtt olvassa el a számítógép mellé kapott biztonsági tájékoztatót, és kövesse a <u>Mielőtt</u> <u>elkezdene dolgozni a számítógép belsejében</u> utasításait. Miután befejezte a munkát a számítógép belsejében, kövesse a <u>Miután</u> <u>befejezte a munkát a számítógép belsejében</u> utasításait. További biztonsági útmutatásokért tekintse meg a Szabályozási megfelelőségi honlapot a <u>www.dell.com/regulatory\_compliance</u> címen.

## Előzetes tennivalók

- 1 Távolítsa el a bal oldali burkolatot.
- 2 Távolítsa el a jobb oldali burkolatot.
- 3 Távolítsa el a <u>felső burkolatot</u>.

## Művelet

- 1 Jegyezze fel a bekapcsológomb-modul kábel útvonalát, és távolítsa el a kábelt a felső burkolaton lévő kábelvezetőkből.
- 2 Távolítsa el a bekapcsológomb panelét a számítógépházhoz tetejéhez rögzítő csavart.

3 Emelje ki a bekapcsológomb-modult a felső burkolatból.

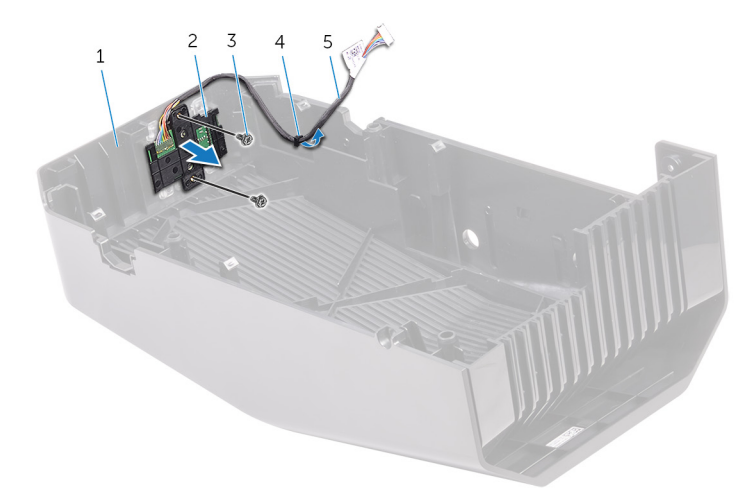

#### 47. ábra. A bekapcsológomb modul eltávolítása

- 1 felső burkolat
- 3 csavarok (2)

- 2 bekapcsológomb modul
- 4 kábelvezető
- 5 bekapcsológomb kártyájának kábele
- 4 Válassza le a bekapcsológomb-panelt a bekapcsológomb-panelt tartó keret alsó füleiről.

5 Emelje le a bekapcsológomb-panelt a kábellel együtt a bekapcsológombpanelt tartó keretről.

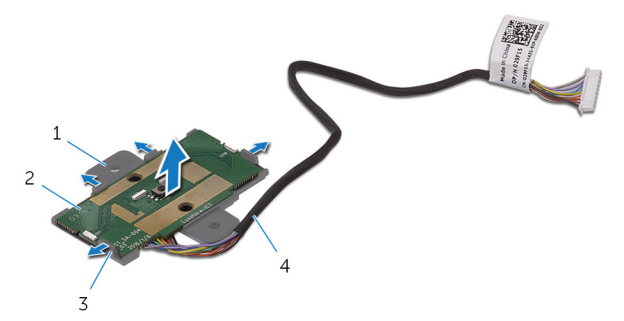

#### 48. ábra. A bekapcsológomb modul eltávolítása

- 1 bekapcsológomb-panelt tartó keret
- 3 fülek (4 db)

- 2 bekapcsológomb-panel
- 4 bekapcsológomb kártyájának kábele

# A bekapcsológomb-panel visszahelyezése

VIGYÁZAT: A számítógép belsejében végzett munka előtt olvassa el a számítógép mellé kapott biztonsági tájékoztatót, és kövesse a <u>Mielőtt elkezdene dolgozni a számítógép belsejében</u> utasításait. Miután befejezte a munkát a számítógép belsejében, kövesse a <u>Miután befejezte a munkát a számítógép belsejében</u> utasításait. További biztonsági útmutatásokért tekintse meg a Szabályozási megfelelőségi honlapot a <u>www.dell.com/regulatory\_compliance</u> címen.

#### Művelet

- 1 Illessze a bekapcsoló gomb lemezét a tartókerethez, és csúsztatva pattintsa a helyére.
- 2 Illessze egymáshoz a bekapcsológomb panelének csavarhelyeit és a felső burkolaton lévő csavarhelyeket.
- 3 Csavarozza vissza a bekapcsológomb panelét a számítógépházhoz tetejéhez rögzítő csavart.
- 4 Vezesse el a bekapcsológomb panelének kábelét a felső burkolaton lévő kábelvezetőkben.

#### Utólagos tennivalók

- 1 Helyezze vissza a felső burkolatot.
- 2 Helyezze vissza a jobb oldali burkolatot.
- 3 Helyezze vissza a <u>bal oldali burkolatot</u>.

## A hátsó szegélylemez levétele

VIGYÁZAT: A számítógép belsejében végzett munka előtt olvassa el a számítógép mellé kapott biztonsági tájékoztatót, és kövesse a <u>Mielőtt</u> <u>elkezdene dolgozni a számítógép belsejében</u> utasításait. Miután befejezte a munkát a számítógép belsejében, kövesse a <u>Miután</u> <u>befejezte a munkát a számítógép belsejében</u> utasításait. További biztonsági útmutatásokért tekintse meg a Szabályozási megfelelőségi honlapot a <u>www.dell.com/regulatory\_compliance</u> címen.

#### Előzetes tennivalók

- 1 Távolítsa el a bal oldali burkolatot.
- 2 Távolítsa el a jobb oldali burkolatot.
- 3 Távolítsa el a felső burkolatot.

#### Művelet

1 Állítsa a számítógépet függőleges helyzetbe.

2 A fület fogva csúsztassa ki, és vegye le a hátsó szegélylemezt a házról.

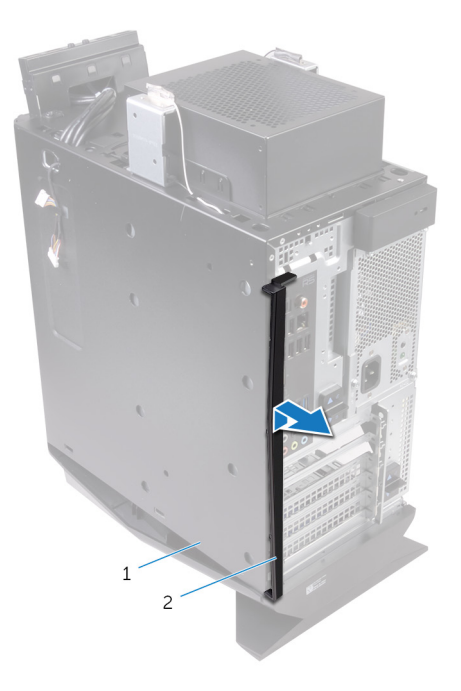

#### 49. ábra. A hátsó szegélylemez levétele

1 számítógépház 2 hátsó szegélylemez

## A hátsó szegélylemez visszahelyezése

VIGYÁZAT: A számítógép belsejében végzett munka előtt olvassa el a számítógép mellé kapott biztonsági tájékoztatót, és kövesse a <u>Mielőtt</u> <u>elkezdene dolgozni a számítógép belsejében</u> utasításait. Miután befejezte a munkát a számítógép belsejében, kövesse a <u>Miután</u> <u>befejezte a munkát a számítógép belsejében</u> utasításait. További biztonsági útmutatásokért tekintse meg a Szabályozási megfelelőségi honlapot a <u>www.dell.com/regulatory\_compliance</u> címen.

## Művelet

Igazítsa a hátsó szegélylemez füleit a számítógépházon található résekbe, és pattintsa a helyére a lemezt.

#### Utólagos tennivalók

- 1 Helyezze vissza a felső burkolatot.
- 2 Helyezze vissza a jobb oldali burkolatot.
- 3 Helyezze vissza a bal oldali burkolatot.

## Az alaplap eltávolítása

VIGYÁZAT: A számítógép belsejében végzett munka előtt olvassa el a számítógép mellé kapott biztonsági tájékoztatót, és kövesse a <u>Mielőtt</u> <u>elkezdene dolgozni a számítógép belsejében</u> utasításait. Miután befejezte a munkát a számítógép belsejében, kövesse a <u>Miután</u> <u>befejezte a munkát a számítógép belsejében</u> utasításait. További biztonsági útmutatásokért tekintse meg a Szabályozási megfelelőségi honlapot a <u>www.dell.com/regulatory\_compliance</u> címen.

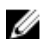

MEGJEGYZÉS: A számítógép szervizcímkéje az alaplapon található. Az alaplap cseréje után a BIOS-beállító programban meg kell adnia a szervizcímkét.

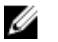

MEGJEGYZÉS: Az alaplap cseréje töröl minden módosítást, amit a BIOS-ban végzett a BIOS-beállító programmal. Az alaplap cseréje után ismét el kell végeznie a megfelelő módosításokat.

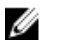

MEGJEGYZÉS: A kábelek alaplapról történő eltávolítása előtt jegyezze fel a csatlakozók helyét, hogy az alaplap visszaszerelésekor azokat megfelelően vissza tudja csatlakoztatni.

#### Előzetes tennivalók

- 1 Távolítsa el a bal oldali burkolatot.
- 2 Hajtsa végre "A tápegység eltávolítása" című rész 1–4. lépését.
- 3 Távolítsa el a memóriamodulokat.
- 4 Távolítsa el az SSD-meghajtót.
- 5 Távolítsa el a vezeték nélküli kártyát.
- 6 Távolítsa el a processzorventilátort és a hűtőborda-szerelvényt.
- 7 Távolítsa el a videokártyát.
- 8 Távolítsa el a processzort.

#### Művelet

MEGJEGYZÉS: Az eltávolítás során jegyezze meg a kábelek elvezetését, hogy az alaplap behelyezését követően megfelelően tudja őket visszahelyezni. Az alaplap csatlakozóiról szóló információért lásd: "Alaplapi alkatrészek". 1 Válassza le az alaplapi szerelvényre csatlakoztatott kábeleket.

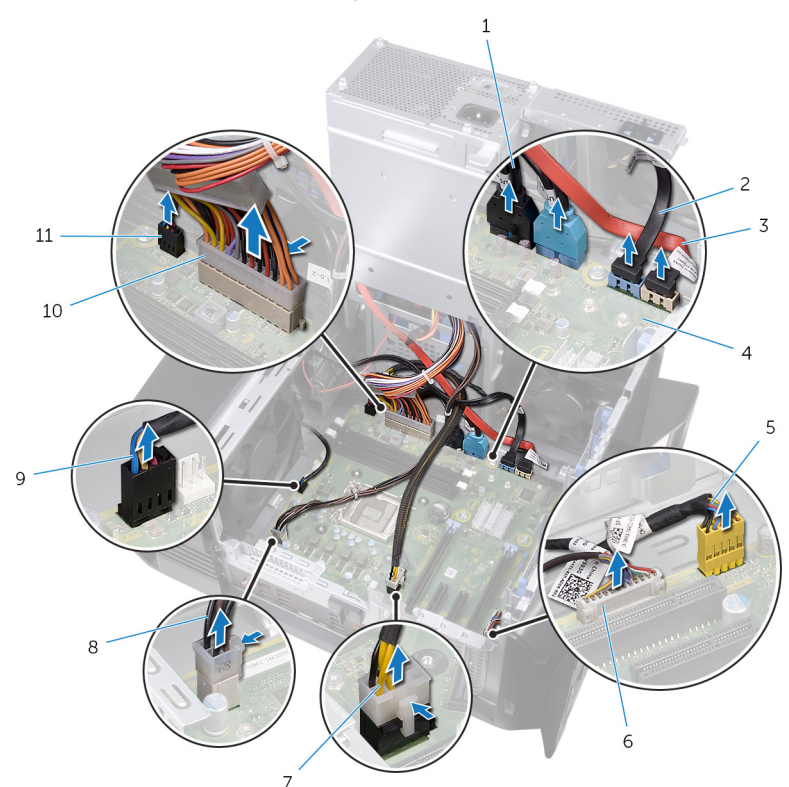

#### 50. ábra. Az alaplap eltávolítása

- 1 Felső paneli USB-kábelek (SSUSB)
- 3 SATA 6 Gb/s meghajtókábel (SATA2)
- 5 előlapi audiokábel (F\_AUDIO)
- 7 videokártya tápkábele (GPU\_POWER)
- 9 felső házventilátor kábele (TOP\_FAN)
- 11 elülső házventilátor kábele (FRONT\_FAN)

- 2 SATA 6 Gb/s meghajtókábel (SATA1)
- 4 alaplap
- 6 LED-vezérlő kábel (LED\_CONTROLLER)
- 8 processzor tápkábele (ATX\_CPU)
- 10 alaplapi tápkábel

- 2 Távolítsa el a csavarokat, amelyek az alaplapi szerelvényt a számítógépházhoz rögzítik.
- 3 Emelje ki a házból az alaplapi szerelvényt.

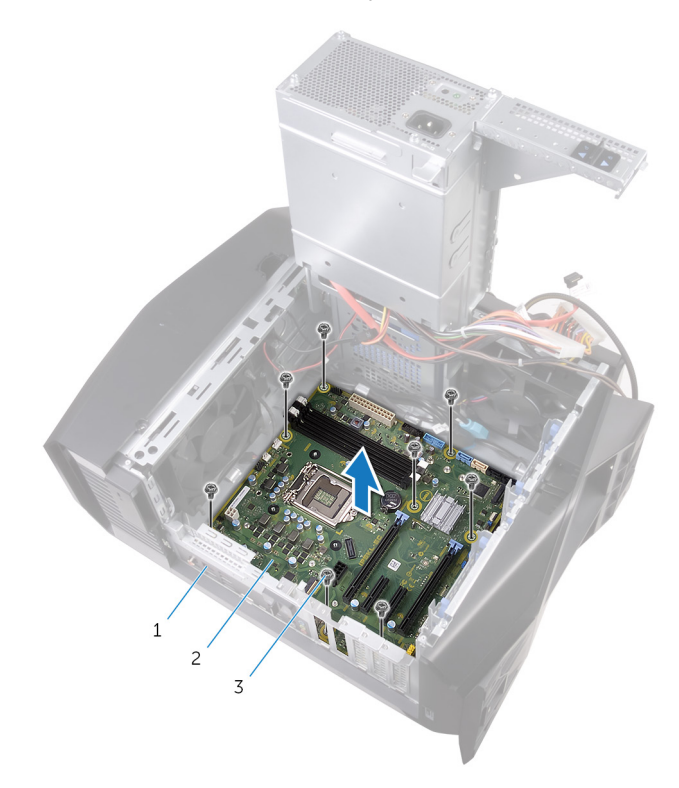

#### 51. ábra. Az alaplap eltávolítása

1 számítógépház

2 alaplap

3 csavarok (8)

## Az alaplap visszahelyezése

- VIGYÁZAT: A számítógép belsejében végzett munka előtt olvassa el a számítógép mellé kapott biztonsági tájékoztatót, és kövesse a <u>Mielőtt</u> <u>elkezdene dolgozni a számítógép belsejében</u> utasításait. Miután befejezte a munkát a számítógép belsejében, kövesse a <u>Miután</u> <u>befejezte a munkát a számítógép belsejében</u> utasításait. További biztonsági útmutatásokért tekintse meg a Szabályozási megfelelőségi honlapot a <u>www.dell.com/regulatory\_compliance</u> címen.
- U

MEGJEGYZÉS: A számítógép szervizcímkéje az alaplapon található. Az alaplap cseréje után a BIOS-beállító programban meg kell adnia a szervizcímkét.

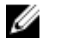

MEGJEGYZÉS: Az alaplap cseréje töröl minden módosítást, amit a BIOS-ban végzett a BIOS-beállító programmal. Az alaplap cseréje után ismét el kell végeznie a megfelelő módosításokat.

#### Művelet

- 1 lgazítsa az alaplapi szerelvényt a számítógépházon található nyílásokhoz, és illessze a helyére az alaplapi szerelvényt.
- 2 Csúsztassa az alaplapi szerelvényt addig, hogy a szerelvényt a házhoz rögzítő reteszek záródjanak.
- 3 Helyezze vissza az alaplapi szerelvényt a számítógépházhoz rögzítő csavarokat.
- 4 Rendezze el és csatlakoztassa a kábeleket, amelyeket kihúzott az alaplapi szerelvény csatlakozóiból.

#### Utólagos tennivalók

- 1 Helyezze vissza a processzort.
- 2 Helyezze vissza a videokártyát.
- 3 Helyezze vissza a processzorventilátort és a hűtőbordaegységet.
- 4 Helyezze vissza a vezeték nélküli kártyát.
- 5 Helyezze vissza az <u>SSD-meghajtót</u>.
- 6 Helyezze vissza a <u>memóriamodulokat</u>.

- 7 Hajtsa végre "<u>A tápegység cseréje</u>" című rész 10–11. lépésének műveleteit.
- 8 Helyezze vissza a <u>bal oldali burkolatot</u>.

## A szervizcímke megadása a BIOS beállítási programban

- 1 Kapcsolja be vagy indítsa újra a számítógépet.
- 2 Nyomja meg az F2 gombot, amikor a AlienHead logó megjelenik a képernyőn, hogy belépjen a BIOS-beállító programba.
- 3 Navigáljon a Main lapra, és írja be a szervizcímkét a Service Tag Input (Szervizcímke-beállítás) mezőbe.

## Illesztőprogramok letöltése

## Az audio-illesztőprogram letöltése

- 1 Kapcsolja be a számítógépet.
- 2 Látogasson el a www.dell.com/support weboldalra.
- 3 Kattintson a Product Support (Terméktámogatás) elemre, írja be a számítógép szervizcímkéjét, és kattintson a Submit (Küldés) gombra.

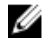

MEGJEGYZÉS: Ha nincsen Szerviz füle, használja az automatikus érzékelés funkciót, vagy manuálisan keresse meg a számítógépének típusát.

- 4 Kattintson a Drivers & Downloads (Illesztőprogramok és letöltések) → Find it myself (Én keresem meg)lehetőségre.
- Görgessen lefelé az oldalon, és bontsa ki az Audio (Hang) lehetőséget. 5
- Az audio-illesztőprogram letöltéséhez kattintson a **Download (Letöltés)** 6 lehetőséare.
- 7 A letöltés befejeződése után lépjen be abba a mappába, ahová a hangillesztőprogram fájlját mentette.
- 8 Kattintson duplán az audio-illesztőprogram fájljának ikonjára, és kövesse a képernyőn megjelenő utasításokat az illesztőprogram telepítéséhez.

## A video-illesztőprogram letöltése

- 1 Kapcsolja be a számítógépet.
- 2 Látogasson el a www.dell.com/support weboldalra.
- 3 Kattintson a Product Support (Terméktámogatás) elemre, írja be a számítógép szervizcímkéjét, és kattintson a Submit (Küldés) gombra.

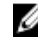

#### MEGJEGYZÉS: Ha nincsen Szerviz füle, használja az automatikus érzékelés funkciót, vagy manuálisan keresse meg a számítógépének típusát.

- 4 Kattintson a Drivers & Downloads (Illesztőprogramok és letöltések) → Find it myself (Én keresem meg)lehetőségre.
- Görgessen lefelé az oldalon, és bontsa ki a Video (Videó) lehetőséget. 5

- 6 A video-illesztőprogram letöltéséhez kattintson a **Download (Letöltés)** lehetőségre.
- 7 A letöltés befejeződése után lépjen be abba a mappába, ahová a grafikus illesztőprogram fájlját letöltötte.
- 8 Kattintson duplán a grafikus illesztőprogramfájl ikonjára, majd kövesse a képernyőn megjelenő utasításokat.

#### Az USB 2.0 és az USB 3.0 illesztőprogram letöltése

- 1 Kapcsolja be a számítógépet.
- 2 Látogasson el a www.dell.com/support weboldalra.
- 3 Kattintson a Product Support (Terméktámogatás) elemre, írja be a számítógép szervizcímkéjét, és kattintson a Submit (Küldés) gombra.

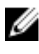

MEGJEGYZÉS: Ha nincsen Szerviz füle, használja az automatikus érzékelés funkciót, vagy manuálisan keresse meg a számítógépének típusát.

- 4 Kattintson a Drivers & Downloads (Illesztőprogramok és letöltések)  $\rightarrow$ Find it myself (Én keresem meg)lehetőségre.
- Görgessen lefelé az oldalon, és bontsa ki a Chipset (Chipkészlet) 5 lehetőséget.
- 6 A legfrissebb USB 2.0 vagy USB 3.0 illesztőprogram letöltéséhez kattintson a Download (Letöltés) lehetőségre.
- Ha befeieződött a letöltés, keresse meg a mappát, ahová az USB 2.0 vagy 7 USB 3.0 illesztőprogramot mentette.
- 8 Kattintson duplán az illesztőprogramfájl ikonjára, és kövesse a képernyőn megjelenő utasításokat.

## A chipkészlet-illesztőprogram letöltése

- Kapcsolja be a számítógépet. 1
- 2 Látogasson el a www.dell.com/support weboldalra.

3 Kattintson a Product Support (Terméktámogatás) elemre, írja be a számítógép szervizcímkéjét, és kattintson a Submit (Küldés) gombra.

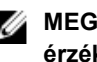

MEGJEGYZÉS: Ha nincsen Szerviz füle, használja az automatikus érzékelés funkciót, vagy manuálisan keresse meg a számítógépének típusát.

- 4 Kattintson a Drivers & Downloads (Illesztőprogramok és letöltések) → Find it myself (Én keresem meg) lehetőségre.
- 5 Görgessen lefelé az oldalon, és bontsa ki a Chipset (Chipkészlet) lehetőséget.
- 6 A chipkészlet-illesztőprogram letöltéséhez kattintson a **Download** (Letöltés) lehetőségre.
- 7 A letöltés befejeződése után lépjen be abba a mappába, ahová a chipkészlet illesztőprogramját letöltötte.
- 8 Kattintson duplán a chipkészlet illesztőprogram fájl ikonjára, és kövesse a képernyőn megjelenő utasításokat.

## A hálózati illesztőprogram letöltése

- Kapcsolja be a számítógépet. 1
- 2 Látogasson el a www.dell.com/support weboldalra.
- 3 Kattintson a Product Support (Terméktámogatás) elemre, írja be a számítógép szervizcímkéjét, és kattintson a Submit (Küldés) gombra.

MEGJEGYZÉS: Ha nincsen Szerviz füle, használja az automatikus érzékelés funkciót, vagy manuálisan keresse meg a számítógépének típusát.

- Kattintson a Drivers & Downloads (Illesztőprogramok és letöltések) → 4 Find it myself (Én keresem meg)lehetőségre.
- 5 Görgessen lefelé az oldalon, és bontsa ki a Network (Hálózat) lehetőséget.
- 6 A hálózati illesztőprogram letöltéséhez kattintson a Download (Letöltés) lehetőségre.
- 7 Mentse a fáilt, maid a letöltés befejezése után keresse meg a mappát, amelybe a hálózati illesztőprogram fájlját mentette.
- 8 Kattintson duplán a hálózati illesztőprogram fájljának ikonjára, és kövesse a képernyőn megjelenő utasításokat.

## Rendszerbeállítás

MEGJEGYZÉS: A számítógéptől és az ahhoz tartozó eszközöktől függően előfordulhat, hogy az alábbiakban felsorolt opciók nem jelennek meg.

#### Rendszerindítási sorrend

A rendszerindítási sorrend lehetővé teszi, hogy megkerülje a rendszerbeállításban meghatározott rendszerindítási sorrendet, és egy meghatározott eszközről indítsa a rendszert (például: optikai meghajtó vagy merevlemez meghajtó). A bekapcsolási önteszt (POST) során, amíg a Dell embléma látható, a következő műveleteket végezheti el:

- Hozzáférés a rendszerbeállításhoz az <F2> billentyű lenyomásával
- Egyszeri rendszerindítási menü előhívása az <F12> billentyű lenyomásával

Az egyszeri rendszerindítási menü azokat az eszközöket jeleníti meg, amelyekről a rendszer indítható, valamint diagnosztikai opciókat ajánl fel. A rendszerindítási opciók az alábbiak:

- Eltávolítható meghajtó (ha van)
- STXXXX meghajtó

#### MEGJEGYZÉS: A XXX a SATA meghajtó számát jelöli.

- Optikai meghajtó (ha van)
- SATA-meghajtó (ha van)
- Diagnosztika

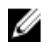

## MEGJEGYZÉS: A Diagnosztika kiválasztásával az ePSA diagnosztika képernyő jelenik meg.

A rendszerindítási sorrend a rendszerbeállítás képernyő elérésére is biztosít opciókat.

#### Navigációs billentyűk

MEGJEGYZÉS: A legtöbb rendszerbeállítási opció esetén az elvégzett módosításokat a rendszer rögzíti, de azok csak a rendszer újraindítása után lépnek érvénybe.

| Billentyűk       | Navigáció                                                                                     |
|------------------|-----------------------------------------------------------------------------------------------|
| Felfelé nyíl     | Lépés az előző mezőre.                                                                        |
| Lefelé nyíl      | Lépés a következő mezőre.                                                                     |
| Enter            | Érték kiválasztása a kijelölt mezőben (ha van), vagy a<br>mezőben lévő hivatkozás megnyitása. |
| Szóköz billentyű | Legördülő lista kibontása vagy összecsukása, ha lehetséges.                                   |
| Fül              | Lépés a következő fókusz területre.                                                           |
|                  | MEGJEGYZÉS: Csak normál grafikus böngésző esetén.                                             |

Esc Visszalépés az előző oldalra, amíg a fő képernyő meg nem jelenik. Ha az Esc billentyűt megnyomja a fő képernyőn, egy üzenet jelenik meg, amely kéri a változtatások elmentését, és újraindítja a rendszert.

#### A BIOS áttekintése

SIGYELMEZTETÉS: Ha nem szakértő szintű felhasználó, ne módosítsa a BIOS-beállítási programban itt található beállításokat. Bizonyos módosítások a számítógép hibás működését idézhetik elő.

MEGJEGYZÉS: A BIOS-beállítási program használata előtt a későbbi felhasználás céljából lehetőleg írja le a BIOS-beállítási program képernyőjén látható információkat.

A BIOS-beállítási programot a következőkre használhatja:

 Információk megtekintése a számítógép hardvereiről, mint például a RAM és a merevlemez-meghajtó mérete.

- A rendszerkonfigurációs adatok módosítása.
- Beállíthatja vagy módosíthatja a felhasználó által választható lehetőségeket, például a felhasználói jelszót és a telepített merevlemez típusát, valamint engedélyezheti és letilthatja az alapszolgáltatásokat.

#### **BIOS-jellemzők**

- USB 2.0/3.1 Gen 1/3.1 Gen 2 támogatása
- Ébresztés USB-s kódolvasóról S4/S5 állapotból Minden USB-porton
- Wake-on-LAN (WOL) ébresztés támogatása S3/S4 állapotból az alaplapi hálózati hozzáférés érdekében.
- Segédpartíció támogatása. •
- UEFI BIOS támogatása a Windows 10-zel való kompatibilitás érdekében. •
- A csatlakoztatott kijelző észlelése, és POST-adatok megjelenítésének lehetősége a kijelzőn.
- Hardveres ellenőrzés, feszültségek beolvasása, a feszültségek észlelését segítő külső alkalmazások támogatása.
- Az iRST támogatása
- Rendszerindítás NVMe SSD-ről

#### Belépés a BIOS beállító programba

- 1 Kapcsolja be (vagy indítsa újra) a számítógépet.
- 2 A POST alatt várja meg a DELL embléma megjelenését, majd nyomja meg azonnal az F2 billentyűt.

MEGJEGYZÉS: Az F2 üzenet jelzi, hogy a billentyűzet elindult. Előfordulhat, hogy az üzenet csak egy rövid ideig jelenik meg, azért figyelje, és nyomja meg az F2 billentyűt. Ha az F2 billentyűt az F2 üzenet előtt nyomja meg, a gombnyomás érvénytelen lesz. Ha túl sokáig vár, és az operációs rendszer emblémája jelenik meg, várja meg, amíg meg nem jelenik az asztal. Ezután kapcsolja ki a számítógépet, és próbálkozzon újra.

#### Rendszerbeállítási opciók

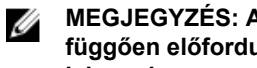

MEGJEGYZÉS: A számítógéptől és a hozzá tartozó eszközöktől függően előfordulhat, hogy az alábbiakban felsorolt opciók nem jelennek meg.

#### 4. táblázat: Rendszerbeállítási opciók - Főmenü

| Főmenü                  |                                                                             |
|-------------------------|-----------------------------------------------------------------------------|
| System Date             | Megjeleníti az aktuális dátumot<br>hh/nn/éééé formátumban.                  |
| System Time             | Megjeleníti a aktuális időt óó:pp:mm<br>formátumban.                        |
| <b>BIOS Information</b> |                                                                             |
| BIOS Version            | A BIOS verziószámának<br>megjelenítése.                                     |
| Product Information     |                                                                             |
| Product Name            | A termék nevének megjelenítése.<br>Alapértelmezett: Alienware Aurora<br>R7. |
| Service Tag             | A számítógép szervizcímkéjének megjelenítése.                               |
| Asset Tag               | A számítógép termékcímkéjének<br>megjelenítése.                             |
| Memory Information      |                                                                             |
| System Memory           | A számítógép teljes telepített<br>memóriájának megjelenítése.               |
| Memory Speed            | A memória sebessége.                                                        |
| CPU Information         |                                                                             |
| СРИ Туре                | Megjeleníti a processzor típusát.                                           |
| CPU Speed               | A processzor sebessége.                                                     |
| CPU ID                  | Megjeleníti a processzor azonosító<br>kódját.                               |

| Főmenü   |                                                          |
|----------|----------------------------------------------------------|
| Cache L1 | Megjeleníti a processzor L1-<br>gyorsítótárának méretét. |
| Cache L2 | Megjeleníti a processzor L2 gyorsítótárának méretét.     |
| Cache L3 | Megjeleníti a processzor L3 gyorsítótárának méretét.     |

#### 5. táblázat: Rendszerbeállítási opciók – Speciális menü

| Advanced                    |                                                                                                    |
|-----------------------------|----------------------------------------------------------------------------------------------------|
| Advanced                    |                                                                                                    |
| Advanced BIOS Features      |                                                                                                    |
| Intel SpeedStep             | Lehetővé teszi az Intel Speedstep<br>Technology funkció engedélyezését,<br>illetve letiltását. Alapértéke: Enabled<br>(Engedélyezett).          |
|                             | MEGJEGYZÉS: Ha<br>engedélyezett, a processzor<br>órajel-frekvenciája és<br>tápfeszültsége dinamikusan a<br>processzor terheléséhez<br>igazodik. |
| Virtualization              | A processzor által használt Intel<br>virtualizációs technológia<br>engedélyezésére, illetve letiltására<br>szolgál.                             |
| VT for Direct I/O           | A közvetlen bemenet/kimenet által<br>használt Intel virtualizációs technológia<br>engedélyezésére, illetve letiltására<br>szolgál.              |
| SATA Operation              | Lehetővé teszi az integrált SATA<br>merevlemez-meghajtó vezérlő<br>üzemmódjának beállítását.                                                    |
| Intel Ready Mode Technology | Lehetővé teszi az Intel Ready Mode<br>technológia engedélyezését, illetve<br>letiltását.                                                        |

#### Advanced

| Intel Software Guard Extensions        | Lehetővé teszi az Intel Software Guard<br>Extensions technológia<br>engedélyezését, illetve letiltását.                    |
|----------------------------------------|----------------------------------------------------------------------------------------------------|
| BIOS Recovery from Hard Drive          | Lehetővé teszi a BIOS merevlemez-<br>meghajtóról történő visszaállításának<br>engedélyezését, illetve letiltását.          |
| USB Configuration                      |                                                                                                    |
| Front USB Ports                        | Lehetővé teszi az elülső USB-portok<br>engedélyezését, illetve letiltását.                                                 |
| Rear USB Ports                         | Lehetővé teszi a hátsó USB-portok<br>engedélyezését, illetve letiltását.                                                   |
| Power Options                          |                                                                                                    |
| Numlock Key                            | Lehetővé teszi a Num Lock gomb<br>állapotának beállítását a<br>rendszerindítás alatt – On (Be) vagy<br>Off (Ki).           |
| Wake Up by Integrated LAN              | Megengedi a számítógép<br>bekapcsolását a LAN-on továbbított<br>speciális jelek révén.                                     |
| AC Recovery                            | Megszabja, mit tegyen a számítógép,<br>amikor visszaáll az energiaellátás.                                                 |
| Deep Sleep Control                     | Lehetővé teszi a Deep Sleep (mély<br>alvás) mód bekapcsolási feltételeinek<br>meghatározását.                              |
| USB Wake Support (S3)                  | Ez az opció lehetővé teszi, hogy a<br>számítógépet az USB-eszközök<br>aktiválják készenléti állapotból.                    |
| USB PowerShare (S4/S5)                 | Lehetővé teszi a külső eszközök<br>töltését.                                                                               |
| USB PowerShare Wake Support<br>(S4/S5) | Ez az opció lehetővé teszi, hogy a<br>számítógépet az elöl csatlakoztatott<br>USB-eszközök aktiválják S4/S5<br>állapotból. |
| Auto Power On                          |                                                                                                    |

#### Advanced

| Auto Power On Mode        | Itt beállíthatja, hogy a számítógép<br>minden nap vagy egy előre<br>meghatározott napon automatikusan<br>kapcsoljon be. Ez az opció csak akkor<br>adható meg, ha az Auto Power On<br>(Automatikus bekapcsolás) beállítás<br>értéke Enabled Everyday (Minden nap<br>engedélyezve) vagy Selected Day<br>(Kiválasztott napon). |
|---------------------------|----------------------------------------------------------------------------------------------------|
| Auto Power On Date        | Lehetővé teszi, hogy beállítson egy<br>dátumot, amikor a számítógépnek<br>automatikusan be kell kapcsolnia. Ez<br>az opció csak akkor adható meg, ha az<br>Auto Power On (Automatikus<br>bekapcsolás) beállítás értéke Enabled<br>1-31.                                                                                     |
| Auto Power On Time        | Lehetővé teszi, hogy beállítson egy<br>időpontot, amikor a számítógépnek<br>automatikusan be kell kapcsolnia. Ez<br>az opció csak akkor adható meg, ha az<br>Auto Power On (Automatikus<br>bekapcsolás) beállítás értéke Enabled<br>hh:mm:ss.                                                                               |
| Performance Options       |                                                                                                    |
| Órajel-növelés funkció    |                                                                                                    |
| Core Over Clocking Level  | Itt engedélyezheti, illetve letilthatja az<br>1. és 2. szintű órajelemelést, és a<br>testreszabási módban megadhatja az<br>adaptív órajelállítás arányát és<br>feszültségét.                                                                                                    |
| Computrace                | Lehetővé teszi a Computrace<br>szolgáltatás engedélyezését, illetve<br>letiltását az Absolute szoftveren<br>keresztül.                                                                                                    |
| Core Ratio Limit Override | Lehetővé teszi a mag szorzószám-<br>határértékének beállítását.                                                                                                    |

#### Advanced

| Single Core                         | Lehetővé teszi az egymagos vagy<br>többmagos mód kiválasztását.                                  |
|-------------------------------------|--------------------------------------------------------------------------------------------------|
| Core Voltage Mode                   | Lehetővé teszi a választást az adaptív<br>beállítás és a feszültség-felülbírálási<br>mód között. |
| Core Voltage Offset                 | Lehetővé teszi a mag feszültségének<br>felülbírálását.                                           |
| Long Duration PWR Limit             | Lehetővé teszi a turbó üzemmódban<br>használt teljesítmény határértékének<br>beállítását.        |
| Short Duration PWR Limit<br>Options | Lehetővé teszi a turbó üzemmódban<br>használt teljesítmény határértékének<br>beállítását.        |
| XMP memória (DVMT/FIXED memória)    | Lehetővé teszi az XMP memória<br>beállítását.                                                    |

#### 6. táblázat: Rendszerbeállítási opciók – Biztonság menü

| Security                    |                                                            |  |
|-----------------------------|------------------------------------------------------------|--|
| Admin Password Status       | Kijelzi, hogy be van-e állítva a<br>rendszergazdai jelszó. |  |
| System Password Status      | Kijelzi, hogy be van-e állítva a<br>rendszerjelszó.        |  |
| HDD Password Status         | Kijelzi, hogy be van-e állítva a merevlemez jelszava.      |  |
| Admin Password              | Megjeleníti a rendszergazdai jelszót.                      |  |
| System Password             | Megjeleníti a rendszerjelszót.                             |  |
| HDD Password                | Megjeleníti a merevlemez-meghajtó jelszavát.               |  |
| Firmware TPM (TPM firmware) | Megjeleníti a TPM firmware-t.                              |  |
#### 7. táblázat: Rendszerbeállítási opciók - Rendszerindítás menü

#### Boot

| Boot List Option             | Megjeleníti az elérhető<br>indítóeszközöket.                                                          |
|------------------------------|----------------------------------------------------------------------------------------------------|
| File Browser Add Boot Option | Lehetővé teszi, a rendszerindítási<br>útvonal beállítását a rendszerindítási<br>opciók listájában.    |
| File Browser Del Boot Option | Lehetővé teszi, a rendszerindítási<br>útvonal törlését a rendszerindítási<br>opciók listájából.       |
| Secure Boot Control          | Lehetővé teszi a biztonságos<br>rendszerindítás vezérlésének<br>engedélyezését vagy letiltását.       |
| Load Legacy OPROM            | Lehetővé teszi a hagyományos<br>ROM-opció engedélyezését vagy<br>letiltását.                          |
| Boot Option Priorities       | Megjeleníti az elérhető<br>indítóeszközöket.                                                          |
| Boot Option #1               | Az első indítóeszköz megjelenítése.<br>Alapértelmezett: UEFI: Windows<br>Boot Manager.                |
| Boot Option #2               | A második indítóeszköz<br>megjelenítése. Alapértelmezett:<br>Alaplapi integrált hálózati csatoló.     |
| Boot Option #3               | A harmadik rendszerindító eszközt<br>mutatja Alapértelmezett: Alaplapi<br>integrált hálózati csatoló. |

#### 8. táblázat: Rendszerbeállítási opciók – Kilépés menü

| Save & Exit               |                                                                                                    |  |
|---------------------------|----------------------------------------------------------------------------------------------------|--|
| Save Changes and Reset    | Kilépés a rendszerbeállításokból és<br>a módosítások elmentése.                                              |  |
| Discard Changes and Reset | Kilépés a rendszerbeállításokból és<br>minden rendszerbeállítási opció<br>korábbi értékeinek visszaállítása. |  |

#### Save & Exit

| Restore Defaults | Minden rendszerbeállítási opció<br>alapértelmezett értékeinek<br>visszaállítása. |
|------------------|----------------------------------------------------------------------------------|
| Discard Changes  | A változtatások elvetése.                                                        |
| Save Changes     | A változtatások mentése.                                                         |

### Rendszer- és beállítás jelszó

A számítógép védelme érdekében beállíthat egy rendszerjelszót vagy beállítás jelszót.

| Jelszó típusa    | Leírás                                                                                           |
|------------------|--------------------------------------------------------------------------------------------------|
| Rendszerjelszó   | A jelszó, amelyet meg kell adni a bejelentkezéshez a rendszerre.                                 |
| Beállítás jelszó | A jelszó, amelyet meg kell adni a számítógép BIOS<br>beállításainak eléréséhez és módosításához. |

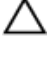

FIGYELMEZTETÉS: A jelszó funkció egy alapvető védelmet biztosít a számítógépen lévő fájlok számára.

FIGYELMEZTETÉS: Ha a számítógép nincs lezárva és felügyelet nélkül hagyják, bárki hozzáférhet a fájlokhoz.

MEGJEGYZÉS: A rendszer- és beállítás jelszó funkció le van tiltva.

### Rendszer- és beállító jelszó hozzárendelése

Új **System Password** (Rendszerjelszó) csak akkor rendelhető hozzá, ha az állapot a **Not Set** (Nincs beállítva).

A rendszerbeállításba való belépéshez a rendszerindítást követően azonnal nyomja meg az F2 gombot.

 A System BIOS (Rendszer BIOS) vagy a System Setup (Rendszerbeállítás) képernyőn válassza a Security (Biztonság) lehetőséget, majd nyomja meg az Enter billentyűt.

Megjelenik a Security (Biztonság) képernyő.

2 Válassza a System Password (Rendszerjelszó) lehetőséget és hozzon létre egy jelszót az Enter the new password (Adja meg az új jelszót) mezőben.

A rendszerjelszó beállításához kövesse az alábbi szabályokat:

- A jelszó maximum 32 karakterből állhat.
- A jelszó tartalmazhat számokat 0-tól 9-ig.
- Csak kisbetűk használhatók, a nagybetűk nem engedélyezettek.
- Csak a következő speciális karakterek engedélyezettek: szóköz, ("), (+), (,), (-), (.), (/), (;), ([), (\), (]), (`).
- 3 Írja be a korábban beírt rendszerjelszót a **Confirm new password** (Új jelszó megerősítése) mezőbe, majd kattintson az **OK** gombra.
- 4 Nyomja meg az Esc billentyűt, és egy üzenet jelzi, hogy mentse el a módosításokat.
- 5 A módosítások elmentéséhez nyomja meg az Y billentyűt. A számítógép újraindul.

# Meglévő rendszerjelszó és/vagy beállításjelszó törlése vagy módosítása

Mielőtt a meglévő rendszerjelszót és/vagy a beállításjelszót törli vagy módosítja, gondoskodjon arról, hogy a **Password Status (Jelszó állapota)** Unlocked (Feloldva) legyen (a rendszerbeállításban). A meglévő rendszerjelszó vagy beállítás jelszó nem törölhető vagy módosítható, ha a **Password Status (Jelszó állapota)** Locked (Zárva).

A belépéshez a rendszerbeállításba a rendszerindítást követően azonnal nyomja meg az F2 gombot.

1 A System BIOS (Rendszer BIOS) vagy a System Setup (Rendszerbeállítás) képernyőn válassza a System Security (Rendszerbiztonság) lehetőséget, majd nyomja meg az Enter billentyűt.

A System Security (Rendszerbiztonság) képernyő jelenik meg.

- 2 A System Security (Rendszerbiztonság) képernyőn győződjön meg arról, hogy a Password Status (Jelszó állapota) Unlocked (Feloldva) legyen.
- 3 Válassza a System Password (Rendszerjelszó) lehetőséget, módosítsa vagy törölje a meglévő jelszót, majd nyomja meg az Enter vagy a Tab billentyűt.

- 4 Válassza a Setup Password (Beállítás jelszó) lehetőséget, módosítsa vagy törölje a meglévő jelszót, majd nyomja meg az Enter vagy a Tab billentyűt.
  - MEGJEGYZÉS: Ha módosítja a rendszerjelszót vagy beállításjelszót, adja meg újra a jelszót, amikor a program kéri. Ha törli a rendszerjelszót vagy beállításjelszót, erősítse meg a törlést, amikor a program kéri.
- 5 Nyomja meg az Esc billentyűt, és egy üzenet jelzi, hogy mentse el a módosításokat.
- 6 A módosítások elmentéséhez és a kilépéshez a rendszerbeállításból nyomja meg az Y billentyűt.

A számítógép újraindul.

### Elfelejtett jelszó törlése

VIGYÁZAT: A számítógép belsejében végzett munka előtt olvassa el a számítógép mellé kapott biztonsági tájékoztatót, és kövesse a <u>Mielőtt elkezdene dolgozni a számítógép belsejében</u> utasításait. Miután befejezte a munkát a számítógép belsejében, kövesse a <u>Miután befejezte a munkát a számítógép belsejében</u> utasításait. További biztonsági útmutatásokért tekintse meg a Szabályozási megfelelőségi honlapot a <u>www.dell.com/regulatory\_compliance</u> címen.

#### Előzetes tennivalók

- 1 Távolítsa el a <u>bal oldali burkolatot</u>.
- 2 Hajtsa végre "<u>A tápegység eltávolítása</u>" című rész 1–4. lépését.

#### Művelet

- Keresse meg a jelszó-áthidalót (P215) az alaplapon.
  A jelszó-áthidaló helyére vonatkozó információkért lásd: <u>"Alaplapi összetevők</u>".
- 2 Vegye le az áthidalót a 215-ös jelű érintkezőkről.
- 3 Hajtsa végre "<u>A tápegység cseréje</u>" című rész 8–9. lépésének műveleteit.
- 4 Helyezze vissza a bal oldali burkolatot.
- 5 Kapcsolja be a számítógépet, és várja meg az operációs rendszer betöltését.
- 6 Kapcsolja ki a számítógépet.

- 7 Távolítsa el a bal oldali burkolatot.
- 8 Hajtsa végre "<u>A tápegység cseréje</u>" című rész 1–3. lépésének műveleteit.
- 9 Helyezze vissza az áthidalót a 215-ös jelű érintkezőkre.

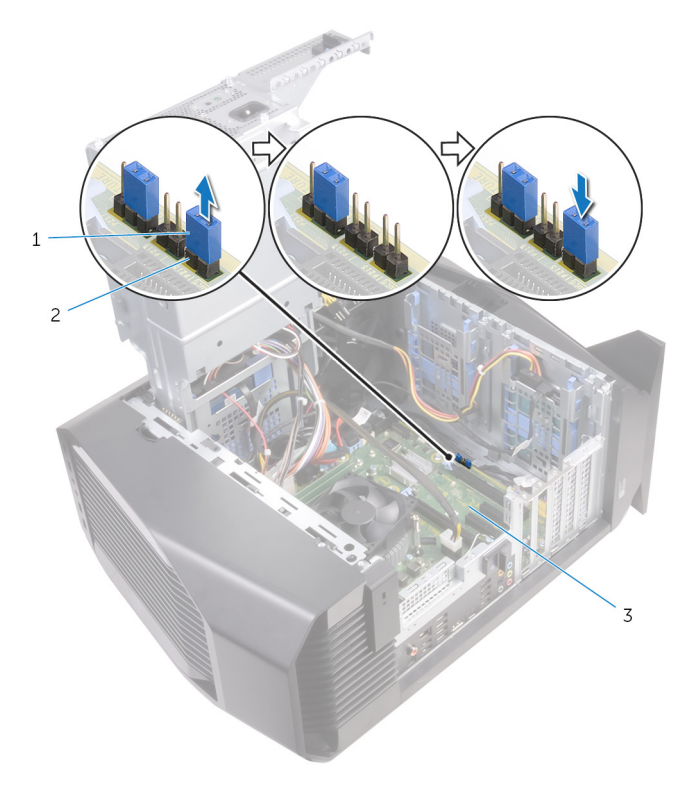

#### 52. ábra. Elfelejtett jelszó törlése

1 áthidaló dugasz 2 P215

#### Utólagos tennivalók

- 1 Hajtsa végre "<u>A tápegység cseréje</u>" című rész 10–11. lépésének műveleteit.
- 2 Helyezze vissza a <u>bal oldali burkolatot</u>.

### A CMOS-beállítások törlése

VIGYÁZAT: A számítógép belsejében végzett munka előtt olvassa el a számítógép mellé kapott biztonsági tájékoztatót, és kövesse a <u>Mielőtt</u> <u>elkezdene dolgozni a számítógép belsejében</u> utasításait. Miután befejezte a munkát a számítógép belsejében, kövesse a <u>Miután</u> <u>befejezte a munkát a számítógép belsejében</u> utasításait. További biztonsági útmutatásokért tekintse meg a Szabályozási megfelelőségi honlapot a <u>www.dell.com/regulatory\_compliance</u> címen.

#### Előzetes tennivalók

- 1 Távolítsa el a bal oldali burkolatot.
- 2 Hajtsa végre "<u>A tápegység eltávolítása</u>" című rész 1–4. lépését.

#### Művelet

- Keresse meg a CMOS-áthidalót (P217) az alaplapon.
  A CMOS-áthidaló helyére vonatkozó információkért lásd: "Alaplapi összetevők".
- 2 Csatolja le az alaplapi tápkábelt az alaplapról.
- **3** Vegye le az áthidalót a 217-es érintkezőkről, és helyezze vissza a 216-os érintkezőkre (P216).
- 4 Várjon 5 másodpercig.
- 5 Vegye le az áthidalót a 216-os érintkezőkről, és helyezze vissza a 217-es érintkezőkre.

6 Csatlakoztassa az alaplapi tápkábelt az alaplapra.

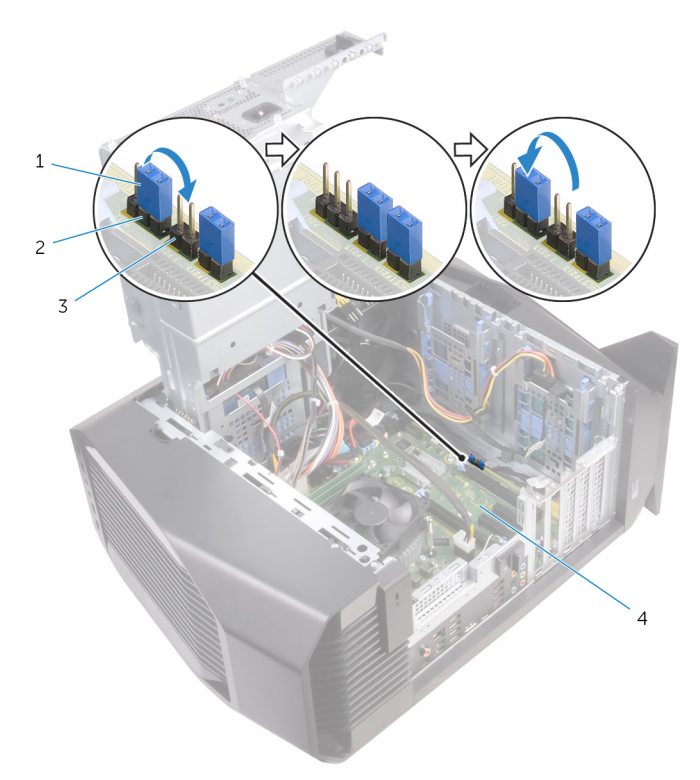

#### 53. ábra. A CMOS-beállítások törlése

| 1 | áthidaló dugasz | 2 | P217    |
|---|-----------------|---|---------|
| 3 | P216            | 4 | alaplap |

#### Utólagos tennivalók

- 1 Hajtsa végre "<u>A tápegység cseréje</u>" című rész 10–11. lépésének műveleteit.
- 2 Helyezze vissza a <u>bal oldali burkolatot</u>.

# Hibaelhárítás

# A BIOS frissítése

A BIOS-t akkor kell frissíteni, ha frissítések állnak rendelkezésre, vagy lecserélte az alaplapot.

A BIOS frissítéséhez végezze el az alábbi lépéseket:

- 1 Kapcsolja be a számítógépet.
- 2 Látogasson el a www.dell.com/support weboldalra.
- 3 Kattintson a Product Support (Terméktámogatás) elemre, írja be a számítógép szervizcímkéjét, és kattintson a Submit (Küldés) gombra.

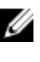

MEGJEGYZÉS: Ha nincsen Szerviz füle, használja az automatikus érzékelés funkciót, vagy manuálisan keresse meg a számítógépének típusát.

- 4 Kattintson a Drivers & Downloads (Illesztőprogramok és letöltések) → Find it myself (Én keresem meg) lehetőségre.
- 5 Válassza ki a számítógépén telepített operációs rendszert.
- 6 Görgessen lefelé az oldalon, és bontsa ki a BIOS lehetőséget.
- 7 A legfrissebb BIOS-verzió a számítógépre történő letöltéséhez kattintson a Download (Letöltés) lehetőségre.
- 8 A letöltés befejeződése után lépjen abba a mappába, ahova a BIOS frissítőfájlt letöltötte.
- 9 Kattintson duplán a BIOS frissítőfájl ikonjára, és kövesse a képernyőn megjelenő utasításokat.

### A BIOS frissítése (USB-s pendrive segítségével)

- 1 Kövesse "A BIOS frissítése" című részben szereplő 1–7. lépéseket, és töltse le a legújabb BIOS telepíthető programfájlját.
- 2 Hozzon létre egy rendszerindításra alkalmas USB-meghajtót. További információkért olvassa el az SLN143196 számú tudásbáziscikket a következő oldalon: www.dell.com/support.

- 3 Másolja a rendszerindításra alkalmas USB-meghajtóra a BIOS telepíthető programfájlját.
- 4 Csatlakoztassa az USB-meghajtót a BIOS-frissítést igénylő számítógéphez.
- 5 Indítsa újra a számítógépet, majd amikor a Dell logó megjelenik a képernyőn, nyomja meg az F12 billentyűt.
- 6 Az egyszeri rendszerindítási menüből állítsa be, hogy a rendszer az USB-meghajtóról induljon el.
- 7 Írja be a BIOS telepíthető programfájljának nevét, majd nyomja meg az **Enter** billentyűt.
- 8 Elindul a **BIOS Update Utility** (BIOS-frissítési segédprogram). A BIOSfrissítés befejezéséhez kövesse a képernyőn megjelenő utasításokat.

### Bővített rendszerindítás előtti rendszerfelmérés (ePSA) diagnosztika

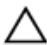

FIGYELMEZTETÉS: Az ePSA diagnosztikai eszközzel csak saját számítógépét ellenőrizze. Ha más számítógépeken használja a programot, az érvénytelen eredményekhez vagy hibaüzenetekhez vezethet.

Az ePSA diagnosztikai funkció (amely rendszerdiagnosztika néven is ismert) teljes körű ellenőrzést végez a hardveres eszközök körében. Az ePSA a BIOSba ágyazva található, és a BIOS-ból indítható el. A beépített rendszerdiagnosztika számos lehetőséget biztosít az adott eszközcsoportokhoz vagy eszközökhöz, amelyek az alábbiakat teszik lehetővé:

- Tesztek automatikus vagy interaktív futtatása
- Tesztek megismétlése
- A teszteredmények megjelenítése és elmentése
- Alapos tesztek futtatása további tesztopciókkal, amelyek további információkat biztosítanak a meghibásodott eszköz(ök)ről
- Állapotüzenetek megtekintése, amelyek a teszt sikerességéről tájékoztatnak
- Hibaüzenetek megtekintése, amelyek a teszt során tapasztalt problémákról tájékoztatnak

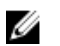

#### MEGJEGYZÉS: Bizonyos eszközök ellenőrzése felhasználói beavatkozást igényel. Mindig legyen jelen a számítógépnél a diagnosztikai tesztek futtatásakor.

További részletekért lásd: Dell EPSA diagnosztika 3.0.

### Az ePSA-diagnosztika futtatása

- 1 Kapcsolja be a számítógépet.
- 2 Amikor a számítógép elindul, a Dell embléma megjelenésekor nyomja meg az F12 billentyűt.
- 3 A rendszerindítási menü képernyőn válassza a **Diagnostics (Diagnosztika)** opciót.
- 4 Kattintson a bal alsó sarokban található nyílgombra. Megjelenik a diagnosztikai főképernyő.
- 5 A lista megjelenítéséhez nyomja meg a jobb alsó sarokban látható nyilat. Megjelenik az elemek listája.
- 6 Ha egy adott eszközön szeretne diagnosztikai tesztet futtatni, nyomja meg az Esc billentyűt, és a diagnosztikai teszt leállításához kattintson a Yes (Igen) lehetőségre.
- 7 A bal oldali panelen válassza ki az eszközt, és kattintson a **Run Tests** (Teszt futtatása) lehetőségre.
- 8 Probléma esetén hibakódok jelennek meg. Jegyezze fel a hibakódot és a hitelesítési számot, és forduljon a Dellhez.

# Rendszer-diagnosztikai jelzőfények

A rendszerindítási folyamat elindulása előtt a számítógép POST-tesztje (bekapcsolási önteszt) ellenőrzi, hogy az alapvető számítógépes követelmények teljesülnek-e, és a hardver megfelelően működik-e. Ha a számítógép megfelel a POST követelményeinek, a számítógép normál üzemmódban indul el. Ha azonban a számítógép nem felel meg a POST követelményeinek, a számítógép egy sor borostyánszínű LED-jelzést ad az indulás során.

Az alábbi táblázat a különböző fénymintázatokat és azok jelentését mutatja be. 9. táblázat: Diagnosztika

| LED villogásainak száma<br>bekapcsoláskor | A probléma leírása            |
|-------------------------------------------|-------------------------------|
| 1                                         | Alaplap: BIOS- és ROM-hiba    |
| 2                                         | Nem érzékelhető RAM           |
| 3                                         | Alaplap- vagy chipkészlethiba |

| LED villogásainak száma<br>bekapcsoláskor | A probléma leírása                                         |
|-------------------------------------------|------------------------------------------------------------|
| 4                                         | Memóriahiba                                                |
| 5                                         | CMOS-akkumulátorhiba                                       |
| 6                                         | Videokártya- vagy chiphiba                                 |
| 7                                         | CPU-hiba                                                   |
| 3,6                                       | A BIOS-helyreállítási rendszerképfájl nem található        |
| 3,7                                       | Van BIOS-helyreállítási rendszerképfájl, de<br>érvénytelen |

## A maradékáram elvezetése

A maradékáram az a statikus elektromosság, amely a kikapcsolás után is a számítógépben marad. Az alábbi eljárást követve elvezetheti a maradékáramot a számítógépből.

- 1 Kapcsolja ki a számítógépet.
- 2 Csatlakoztassa le a tápkábelt.
- 3 Nyomja meg, majd tartsa 15 másodpercig lenyomva a bekapcsológombot a maradékáram elvezetéséhez.
- 4 Csatlakoztassa a tápkábelt.
- 5 Kapcsolja be a számítógépet.

## Wi-Fi ki- és bekapcsolása

Ha a számítógép a Wi-Fi-kapcsolattal fellépő problémák miatt nem tud csatlakozni az internethez, érdemes lehet elvégezni a Wi-Fi ki- és bekapcsolását. Az alábbi eljárást követve végezheti el a Wi-Fi ki- és bekapcsolását:

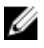

# MEGJEGYZÉS: Egyes internetszolgáltatók modemként és routerként egyaránt funkcionáló eszközöket biztosítanak.

- 1 Kapcsolja ki a számítógépet.
- 2 Kapcsolja ki a modemet.
- 3 Kapcsolja ki a vezeték nélküli routert.

- 4 Várjon 30 másodpercet.
- 5 Kapcsolja be a vezeték nélküli routert.
- 6 Kapcsolja be a modemet.
- 7 Kapcsolja be a számítógépet.

# Segítség igénybevétele és az Alienware elérhetőségei

### Mire támaszkodhat a probléma önálló megoldása során

Az alábbi online források segítségével férhet hozzá az Alienware termékekkel kapcsolatos információkhoz és segítséghez:

10. táblázat: Mire támaszkodhat a probléma önálló megoldása során

Az Alienware termékekre és szolgáltatásokra vonatkozó információk

www.alienware.com

Hibaelhárítási információk, www.alienware.com/gamingservices felhasználói kézikönyvek, beállítási utasítások, termékspecifikációk, műszaki segítséget nyújtó blogok,

stb. A számítógép szervizeléséről lépésről www.youtube.com/alienwareservices lépésre útmutatást nyújtó videók

illesztőprogramok, szoftverfrissítések

# Kapcsolatfelvétel az Alienware-rel

Ha értékesítéssel, műszaki támogatással vagy ügyfélszolgálattal kapcsolatosan szeretne az Alienware-hez fordulni, látogasson el ide:www.alienware.com.

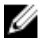

MEGJEGYZÉS: Az elérhetőség országonként és termékenként változik, és előfordulhat, hogy néhány szolgáltatás nem áll rendelkezésre az Ön országában.

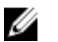

MEGJEGYZÉS: Amennyiben nem rendelkezik aktív internetkapcsolattal, elérhetőségeinket megtalálhatja a vásárlást igazoló nyugtán, a csomagoláson, a számlán vagy a Dell termékkatalógusban.